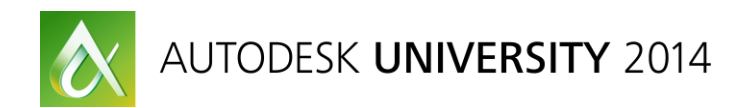

# Autodesk® Robot<sup>™</sup> Structural Analysis: Steel and RC Design

Artur Kosakowski – Autodesk

#### SE54225

In this class we will cover the workflow for design of steel and RC structures starting with building the best possible model for a task followed by assigning correct design parameters and finding the optimal steel section sizes or reinforcement arrangement.

## **Learning Objectives**

At the end of this class, you will be able to:

- Create a model of a structure that matches needs of the Steel and RC design modules of Autodesk Robot Structural Analysis Professional
- Define loads and load combinations to be correctly recognized in the design modules
- Apply principles of steel and concrete design modules and understand the influence of defined parameters on the design process
- Run concrete design of elements of a model

## **About the Speaker**

Artur is a Structural Engineer. He graduated from Cracow's University of Technology. He has been working as a Support Specialist since 1996 at Robobat and since 2008 at Autodesk supporting Robot's users worldwide.

## Introduction

Regardless of what kind of a structure you are about to design it is extremely important that you create its model in the manner that allows you to assign the correct design parameters to each of its elements. This document will not be a step by step guideline to follow but it will show you the ways for having models which are coherent with the design modules of RSA as well as indicate the rules that govern both steel and RC design in the program.

The topics discussed in this presentation are based both on my own experience as well as threads from Robot forum which I would like to encourage you to use as a platform to discuss them further or the place where you can both find help for your challenging issues and help others solve theirs.

## 1. Building a model

#### a) For Steel design

- Define bar elements in such a way it is easy to assign design parameters. Consider their role in a structure and design criteria
- Create multi span beams as single elements among supports (columns) rather than single elements and cantilevers as separate bars so that it is easy to define SLS (deflection) limits

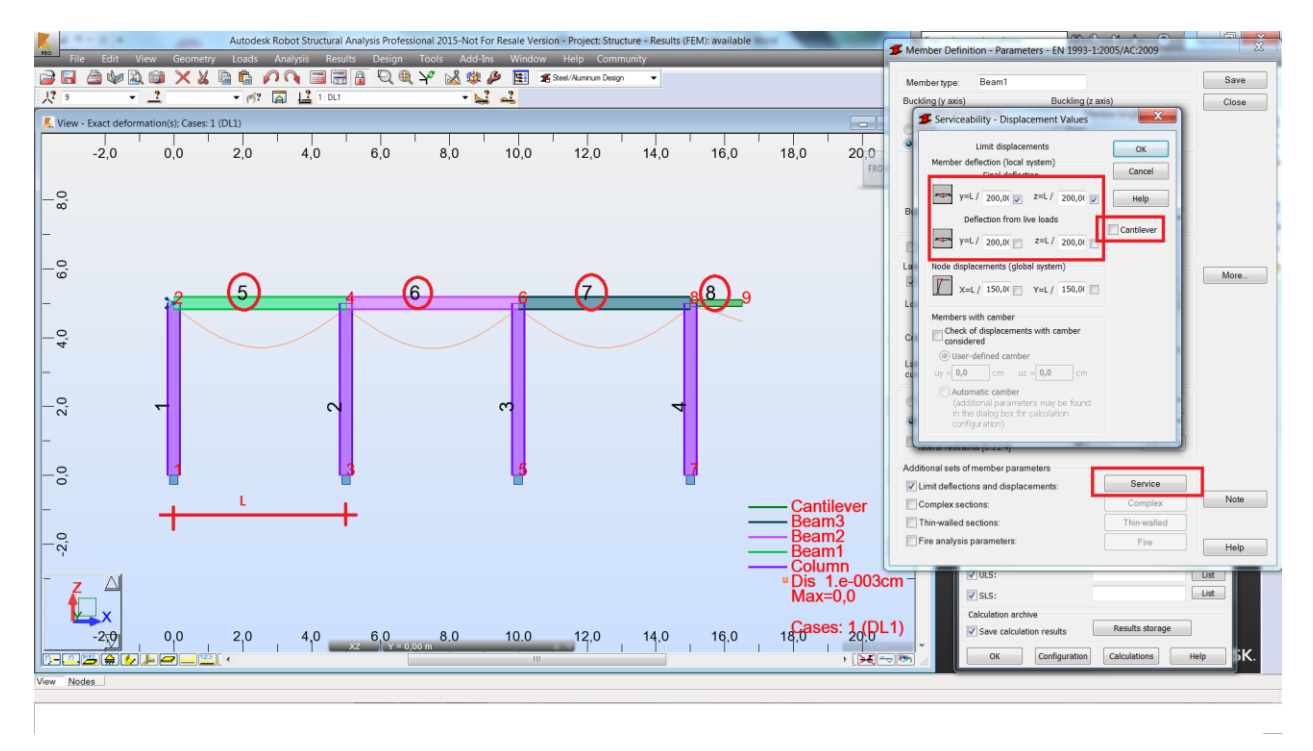

• Enter columns as single elements instead of being defined through the entire height of a structure which allows for both defining their displacement limits as well assigning them to the stories (seismic analysis)

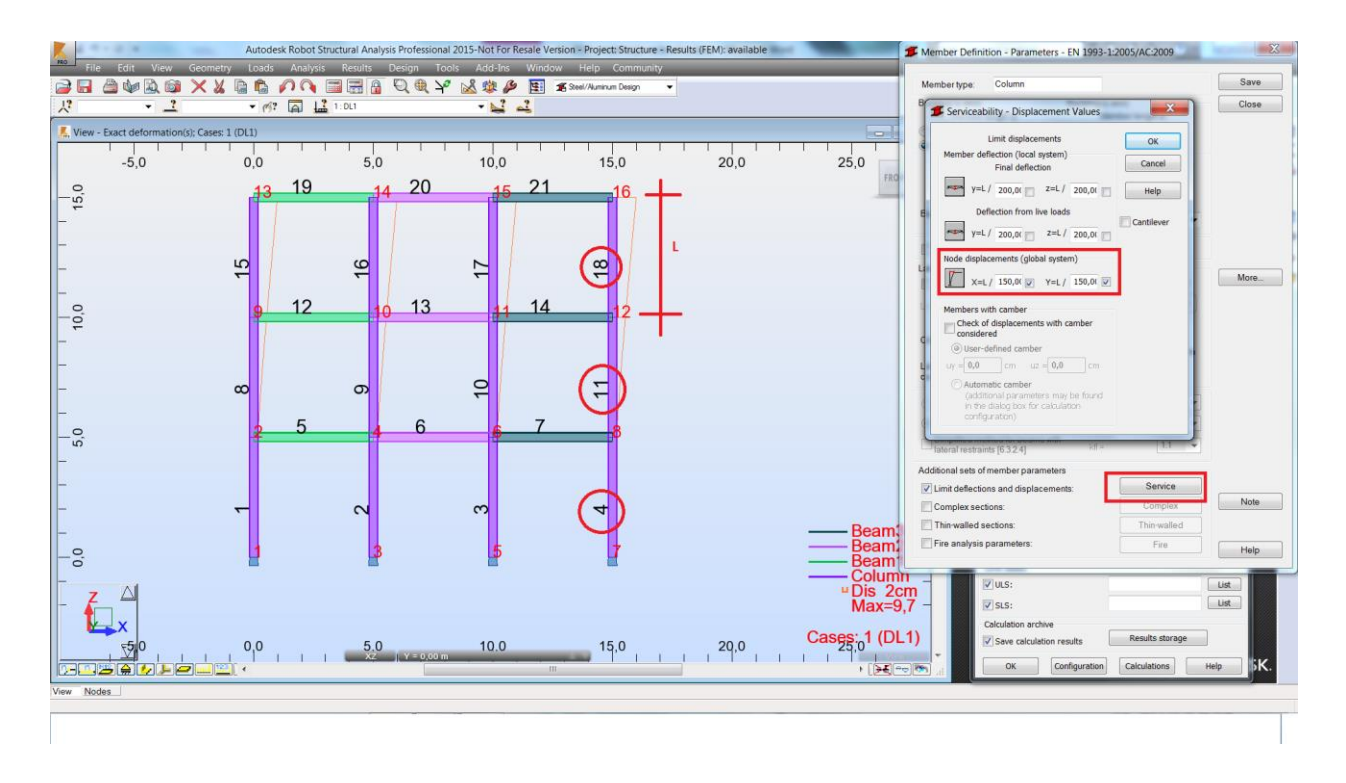

• Use "superbars" in case there is a need to split columns and beams between supports e.g. to define a connection or to change its section size (e.g. increase thickness of flanges of I section) on a part of its length

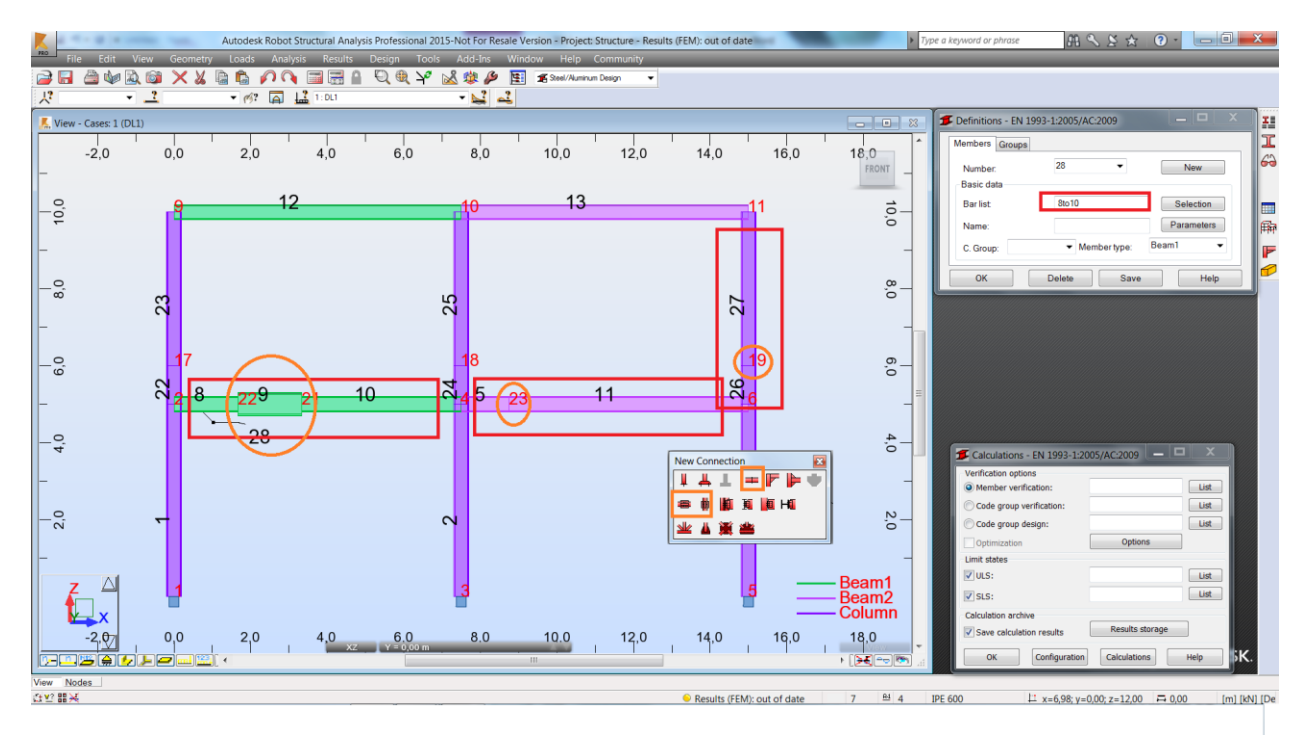

Mind that the local X axes of components of a "superbar" should point in the same direction.

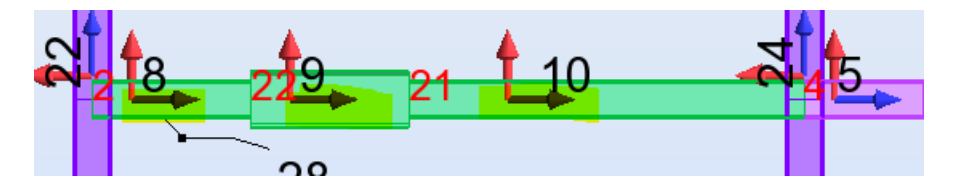

Mind that the orientation of a "superbar" doesn't follow the direction of the local coordinate systems of its components. It is governed by the number of its origin and end node instead (lower node number is assumed as the start whereas the higher one as the end). To replace the origin with the end it is necessary to renumber the nodes which can be done using the numbering option.

| L. Numbering                         |        |         | ~        |
|--------------------------------------|--------|---------|----------|
| Nodes                                |        |         |          |
| Node number:                         | 1      |         |          |
| Step:                                | 1      |         |          |
| Selection:                           |        |         |          |
|                                      |        |         | *        |
| Bars/panels/objects:                 |        |         |          |
| Object number:                       | 1      |         |          |
| Step:                                | 1      |         |          |
| Selection:                           |        |         |          |
|                                      |        |         | <u>^</u> |
|                                      |        |         |          |
| Standard numberir                    | ng     |         |          |
| Geometrical numb                     | ering  | Paramet | ers      |
| Confirmation of changes in numbering |        |         |          |
| Apply                                | Cancel | Help    |          |

• Use offsets (bar shortening) to generate additional bending moments on columns which originate from pinned connections of beams to their flanges

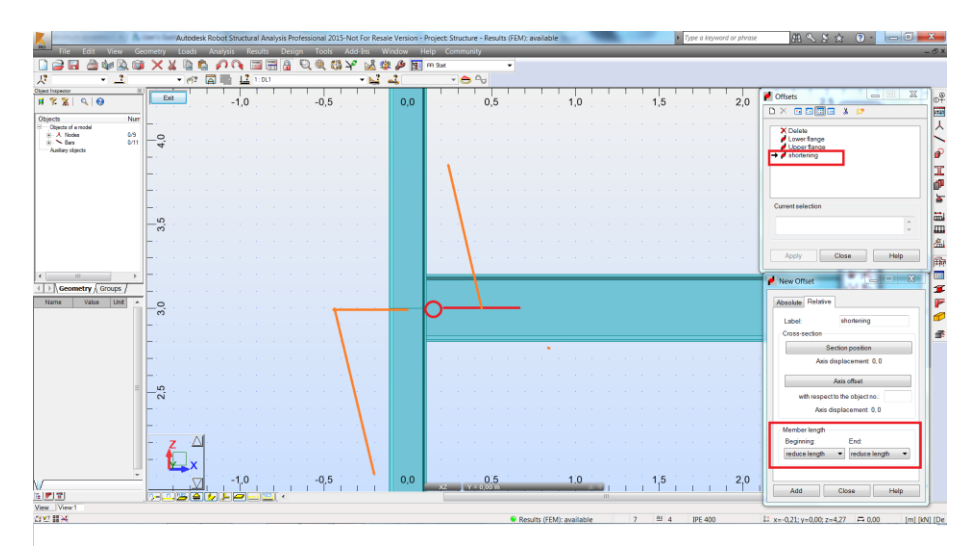

The relative definition of the offset for a member length automatically adjusts its value to a change in the size of a column.

• Trusses from library structures – to avoid instabilities it is recommended to create continuous chords and use releases or truss bar definitions on posts and diagonals only. It should be remembered to delete side posts which for typical situations overlap with already defined columns

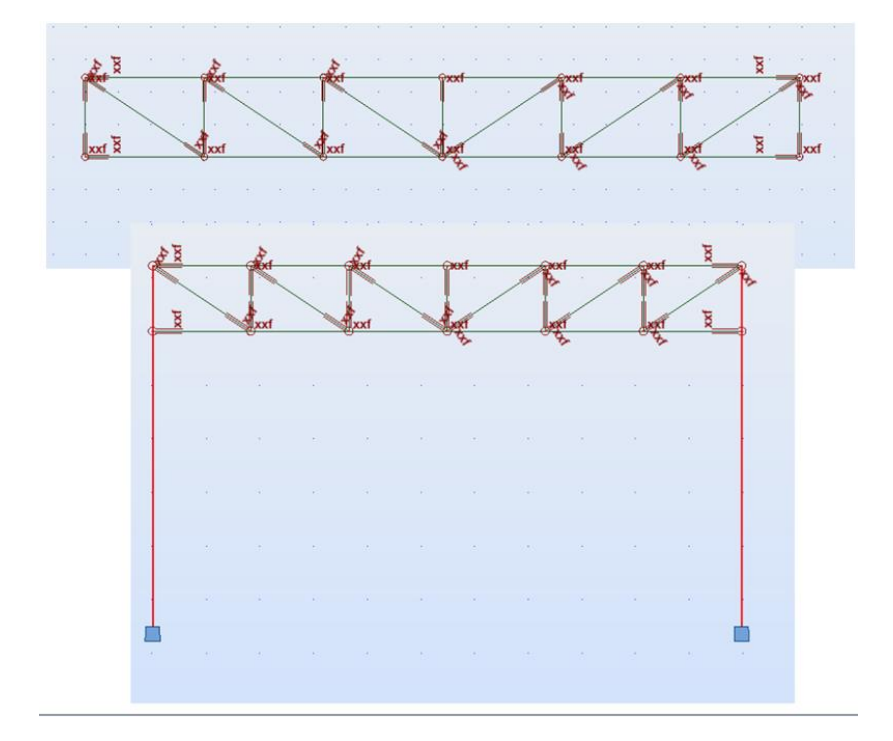

• To define partial releases which represent real stiffness of connections you can use elastic release definition

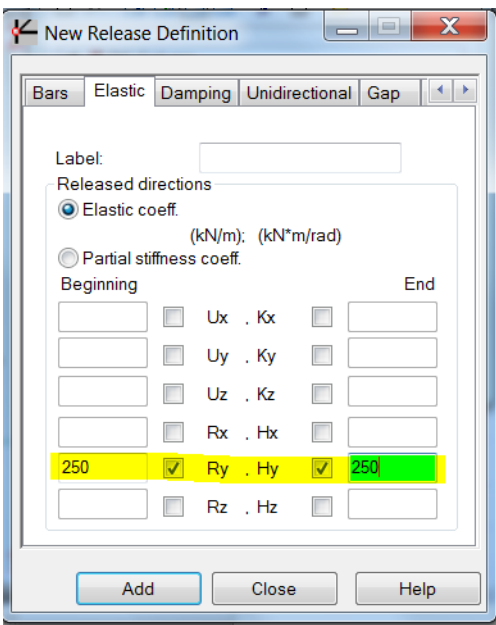

A similar approach (partial releases) may be used to obtain additional bending in pinned connections among elements of a model for having safety margin.

| New Release Definition |              |          |        |          |       |          |  |
|------------------------|--------------|----------|--------|----------|-------|----------|--|
| Bars                   | Elastic      | Dam      | ping   | Unidirec | tiona | al Gap 🚺 |  |
|                        |              |          |        |          |       |          |  |
| Labe                   | el:          |          |        |          |       |          |  |
| Rele                   | eased dii    | rection  | 1S     |          |       |          |  |
| © E                    | Elastic co   | eff.     |        |          |       |          |  |
|                        | فندر استعرد  | ()       | kN/m); | ; (kN*m/ | rad)  |          |  |
|                        | rartial stil | mess     | coeff. |          |       | End      |  |
| Deg                    | jinning      |          |        |          |       | Eliu     |  |
| 0.00                   | )            |          | Ux     |          |       | 0,00     |  |
| 0.00                   | )            |          | Uy     |          |       | 0,00     |  |
| 0.00                   | )            |          | Uz     |          |       | 0.00     |  |
| 0.00                   | )            |          | Rx     |          |       | 0.00     |  |
| 0,01                   | 1            | <b>v</b> | Ry     |          | 1     | 0,01     |  |
| 0,01                   | 1            | -        | Rz     |          | 1     | 0,01     |  |
|                        |              |          |        |          |       |          |  |
| Add Close Help         |              |          |        |          |       |          |  |
|                        | Auu          |          |        | Close    |       | Telp     |  |

Additional references to the discussions on these topics on the Robot Forum:

http://forums.autodesk.com/t5/robot-structural-analysis/member-consisting-of-multiple-barsfor-design/td-p/3467536

http://forums.autodesk.com/t5/robot-structural-analysis/steel-design-divided-bar-2-identicalstructures-one-pass-and-one/td-p/3535282

http://forums.autodesk.com/t5/robot-structural-analysis/dimensionnement-des-barres-acier/tdp/3750349

http://forums.autodesk.com/t5/robot-structural-analysis/lateral-buckling-parameters/tdp/3536254

http://forums.autodesk.com/t5/robot-structural-analysis/minimum-eccentricity-for-steel-simplecolumns/td-p/3657566

http://forums.autodesk.com/t5/robot-structural-analysis/beam-offsets/td-p/4344866

http://forums.autodesk.com/t5/robot-structural-analysis/truss-design/td-p/3596600

http://forums.autodesk.com/t5/robot-structural-analysis/steel-design/td-p/3573540

#### b) For RC design

• Define bar elements with section types supported in design modules (neither use an RC Beam section for or an RC Column definition and vice versa nor use steel ones for either of them)

| T New Section                                                                                                    | New Section                                                                                                |
|----------------------------------------------------------------------------------------------------|----------------------------------------------------------------------------------------------------|
| General Parameters         Label:         Color         Auto         Image: Color         Basic dimensions (cm)         Reduction of mom. of inertia         Use tapered section | General Parameters                                                                                         |
| Gamma angle:     0     ▼     (Deg)     Section type:     RC beam       Add     Close     Help     C12/15                                                                         | Gamma angle:     0     ▼     (Deg)     Section type:     RC column       Add     Close     Help     C12/15 |

- Define bar elements and surfaces in such a way it is easy to assign design parameters. Consider their role in a structure and design criteria.
- You can create multi span beams as single elements among supports (columns) or as a single bar between the outside ones when you want to design them in the RC Beam Design module as it automatically detects spans but define spans of beams as separate bars if you intend to calculate required area of reinforcement inside the RC Member Required reinforcement module to be able to correctly define deflection limits

| Member Type Definition - EN 1992-1                                                                                                    | -1:2004 AC:2008                                                                          |
|----------------------------------------------------------------------------------------------------|------------------------------------------------------------------------------------------|
| Beam Column                                                                                                    |                                                                                          |
| Member: RC Beam                                                                                                    | ▼                                                                                        |
| Span length     Support <ul> <li>at support faces</li> <li>in axes</li> <li>coefficient</li> <li>*Lo</li> </ul> <li>✓ Admissible deflection</li> <li>✓ Relative</li> <li>f=L/</li> <li>Z50</li> | twidth<br>ing 0.40 m end 0.40 m<br>cording to structure geometry<br>Absolute f= cm       |
| <ul> <li>T-beam (slab considered)</li> <li>Maximum slab widths:</li> <li>b1= (m)</li> <li>b2= (m)</li> <li>b1.2= * slab thickness</li> <li>Simple bending. N=0</li> </ul>                       | Calculations for forces:<br>Fx<br>My/Fz<br>My/Fz<br>Mz/Fy<br>Mx<br>Additional parameters |
| Note                                                                                                    | Close Help                                                                               |

• Enter columns as single elements instead of being defined through the entire height of a structure which allows for both defining their buckling parameters as well assigning them to the stories (seismic analysis). In addition you may find the access to their results easier especially in the Forces table.

| Member Type Definition - EN 1992-1-1:2004 AC:2008                                                                        |                                                                                                    |  |  |  |  |  |
|----------------------------------------------------------------------------------------------------|----------------------------------------------------------------------------------------------------|--|--|--|--|--|
| Beam Column                                                                                                    | 1                                                                                                    |  |  |  |  |  |
| Member: RC Column                                                                                                    | ▼                                                                                                    |  |  |  |  |  |
| Buckling with respect to Y axis<br>Member length ly<br>at support faces<br>real<br>coeff.<br>Buckling length coefficient | Buckling with respect to Z axis<br>Member length Iz<br>at support faces<br>real<br>coeff.<br>m<br>buckling length coefficient |  |  |  |  |  |
| Ky:     1,00     Kz:     1,00       Maximum node displacement                                                            |                                                                                                    |  |  |  |  |  |

- Do not divide columns and beams between supports or stories (levels of beams) into smaller parts as such chains of elements are not supported correctly in the RC design module (with the exception of RC Beam Design one)
- To define RC Columns of different sizes at top of each other you can use offsets or (recommended) rigid links. If there is a slab "between" them you can define them in their real positions as they (top node of a bottom one and bottom node of a top one) will be connected by mesh elements of the slab.

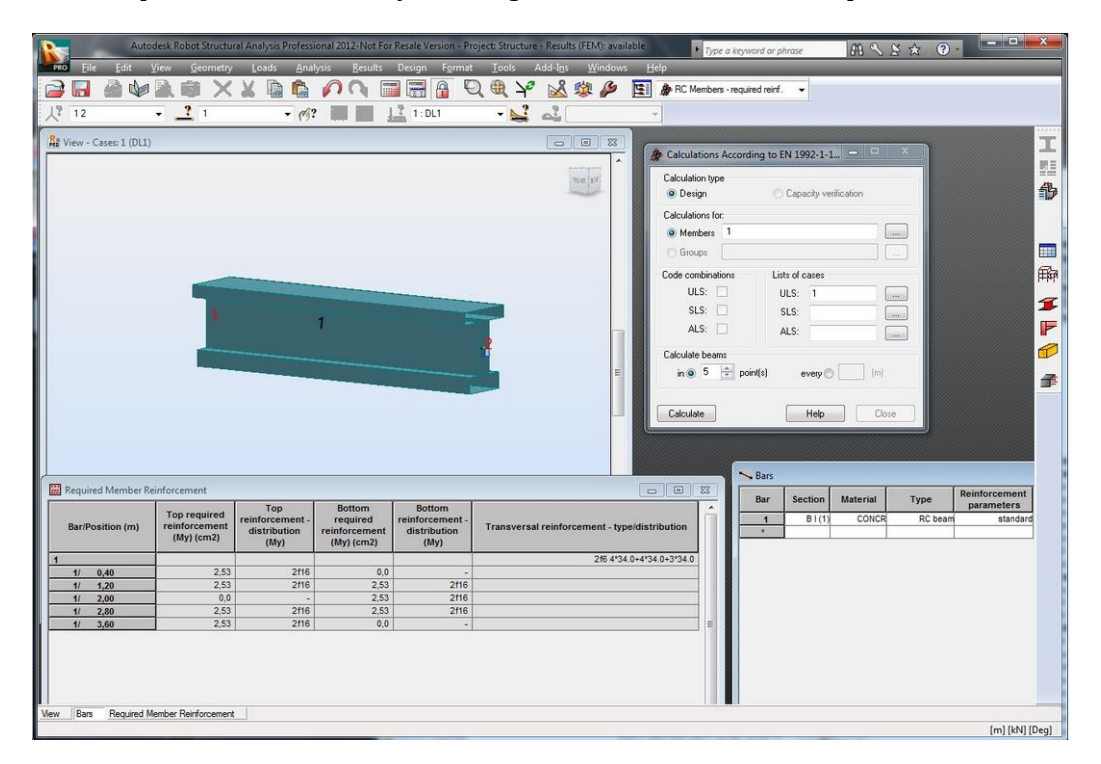

• I shape RC Beams can only be designed in the RC Member Required reinforcement module.

• It is not recommended to use vertical offsets for RC Beams you want to design reinforcement for as they influence values of internal forces causing large increase of the axial force (tension) and significant reduction of the bending moment

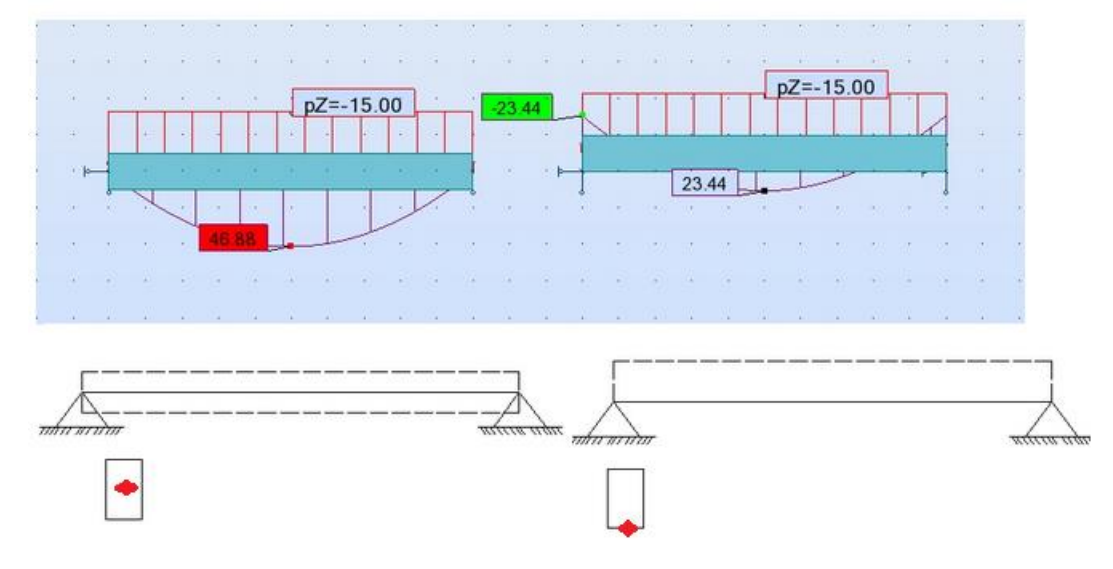

- To design a T shape beam under a slab (panel) without using the offsets (for the reasons explained above) you may follow these steps:
- define a beam with a rectangular cross section that represents T shape "web" with no offset
- increase its IY moment of inertia so that it is the same as the T shape it "replaces"

| T New Section                                                                                     | I New Section                                                                                                    |
|---------------------------------------------------------------------------------------------------|----------------------------------------------------------------------------------------------------|
| General Parameters                                                                                | General Parameters Label: B R20x50 Color Auto                                                                                                    |
| Basic dimensions (cm)<br>Basic dimensions (cm)<br>b 20 bf 80<br>h 50 hf 15<br>Use tapered section | Reduction of mom. of inertia       1,00 * b       1,78 * Iy       1,00 * Iz       b       20,0         Use tapered section       b       50,0       b       50,0 |
| Gamma angle: 0                                                                                    | Gamma angle: 0 		 (Deg) Section type: RC beam<br>Add Close Help C12/15                                                                                           |

- replace the rectangular section with the "original' T one after exporting a beam from a model to the RC Beam Design module

| General parame | ters     |                         |
|----------------|----------|-------------------------|
| Label:         | B T20x60 |                         |
| Start:         | 0,00 🔻   | ]   <mark> +</mark> " h |
| End:           | 3,50 🔻   |                         |
|                |          | Basic dimensions (cm)   |
| Adv            | vanced   | b 20 bf 80              |
| Use tapered    | section  | n 00,0 nr 15            |
|                |          |                         |
| Apply          | <<       | >> Close Help           |

• In order to model curved RC beams you need to approximate them with number of smaller straight elements.

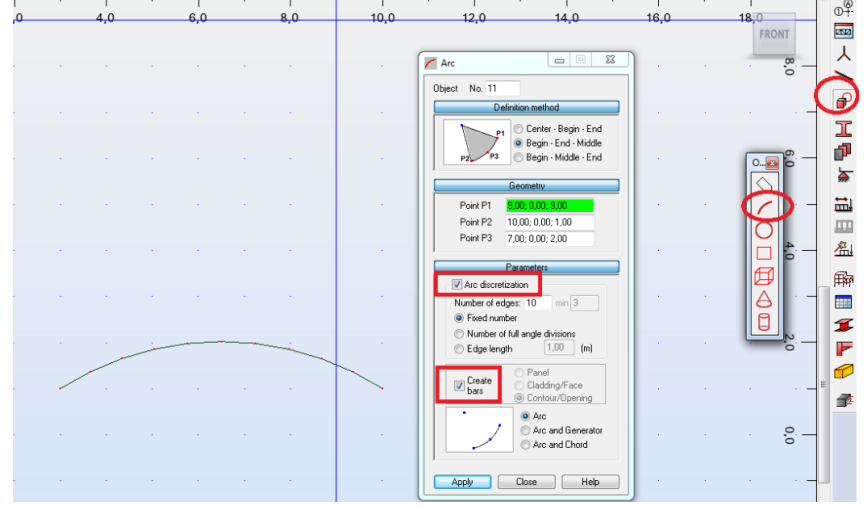

Then you can calculate required area of reinforcement in the RC Member Required reinforcement module.

- In order to correctly export a bar element from a model that represent a strap footing to the RC Continuous Footing (rather than to RC Beam) design module you should:
  - Define elastic soil as its attribute
  - Set it Structure object as Bar
  - In case of a T shape cross section assign it 180° (Gamma) rotation angle

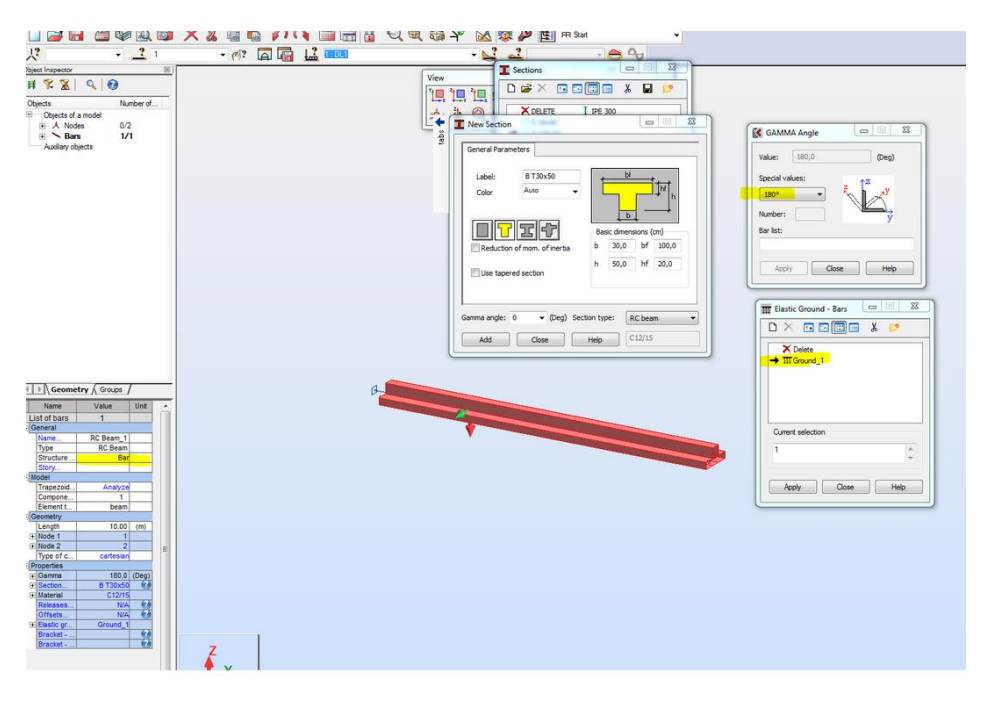

• To obtain correct values of "cracked" deflection of a multi span slab with use of the equivalent stiffness method you should create number of smaller panel among the support lines rather than a single one "covering" the entire shape of the floor.

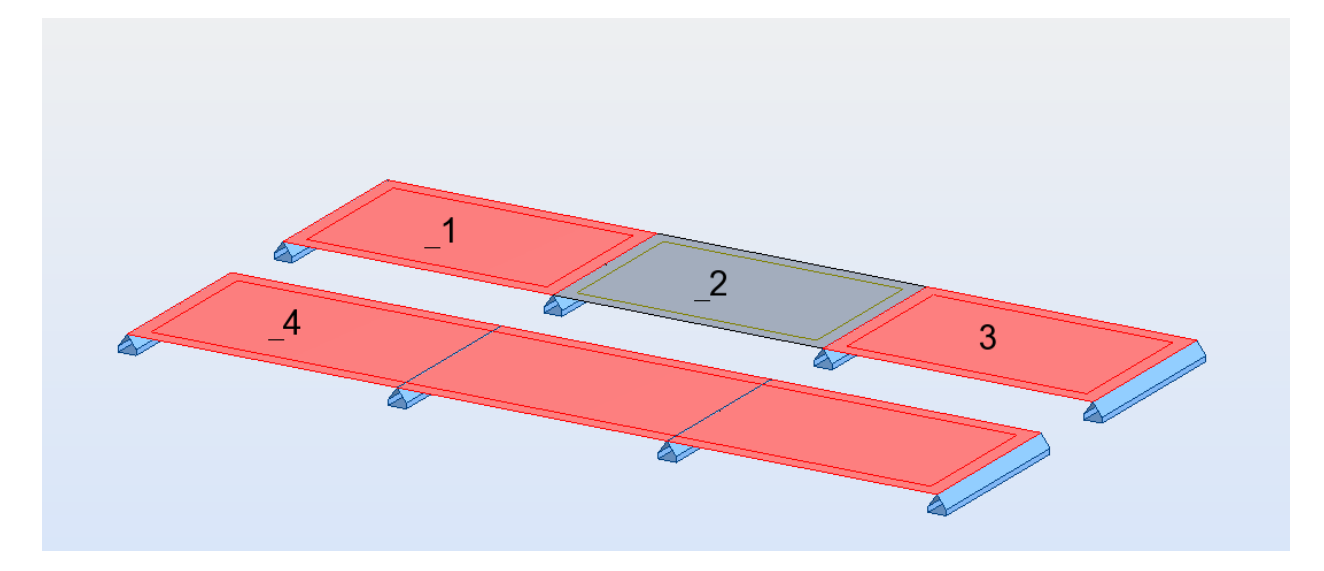

There are two main reasons for such way of creating a model:

- Equivalent stiffness of RC plate (see: <u>Help</u>) is calculated for each of the "spans" (panels) separately which is important for different geometries and loads on each of panels
- Scaling of elastic displacements is done for load which causes maximal deformation for given panel rather than for the load which causes maximal displacements from the point found in the entire floor.

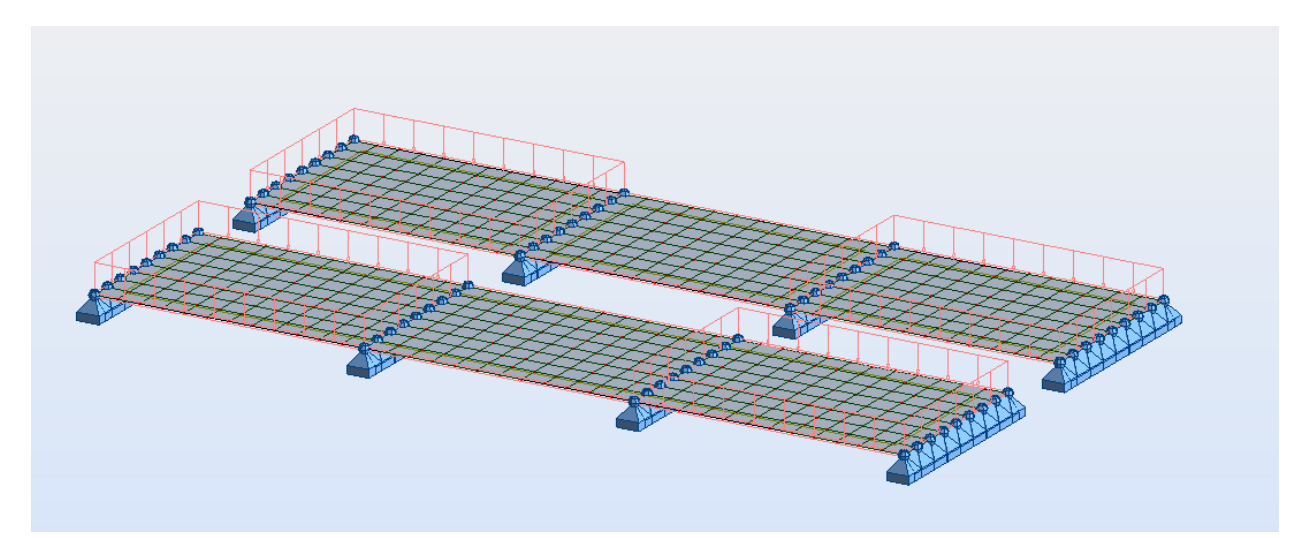

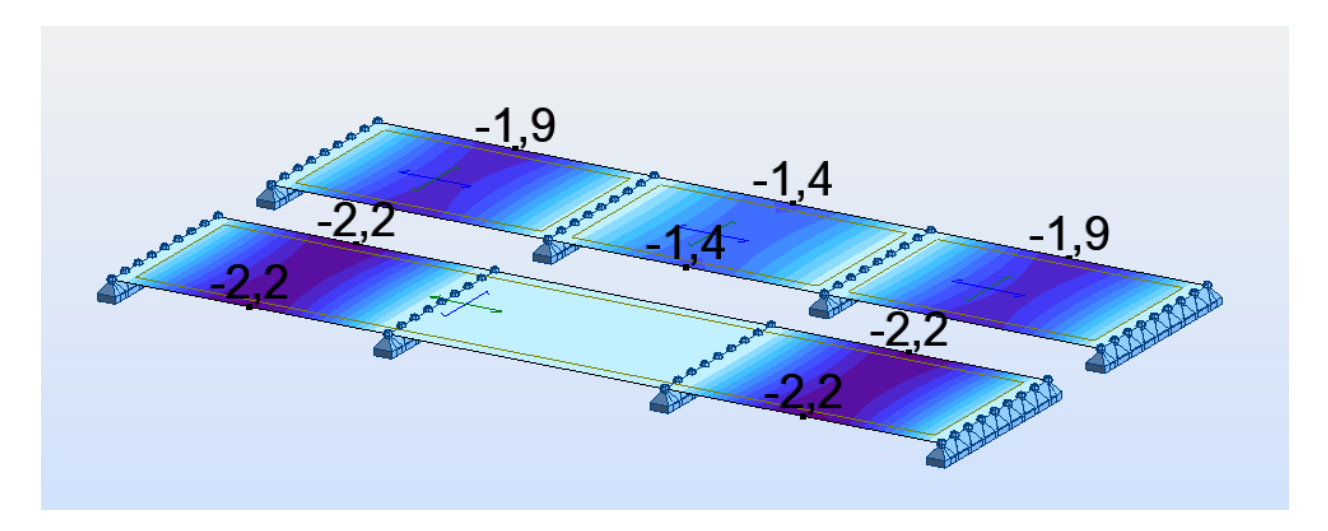

Otherwise the stiffness update method should be used instead.

• To obtain unidirectional behavior of a slab in a model you may use the orthotropic thickness definition instead of the homogenous one and reduce value of Young modulus in the direction the slab is not supposed to "work"

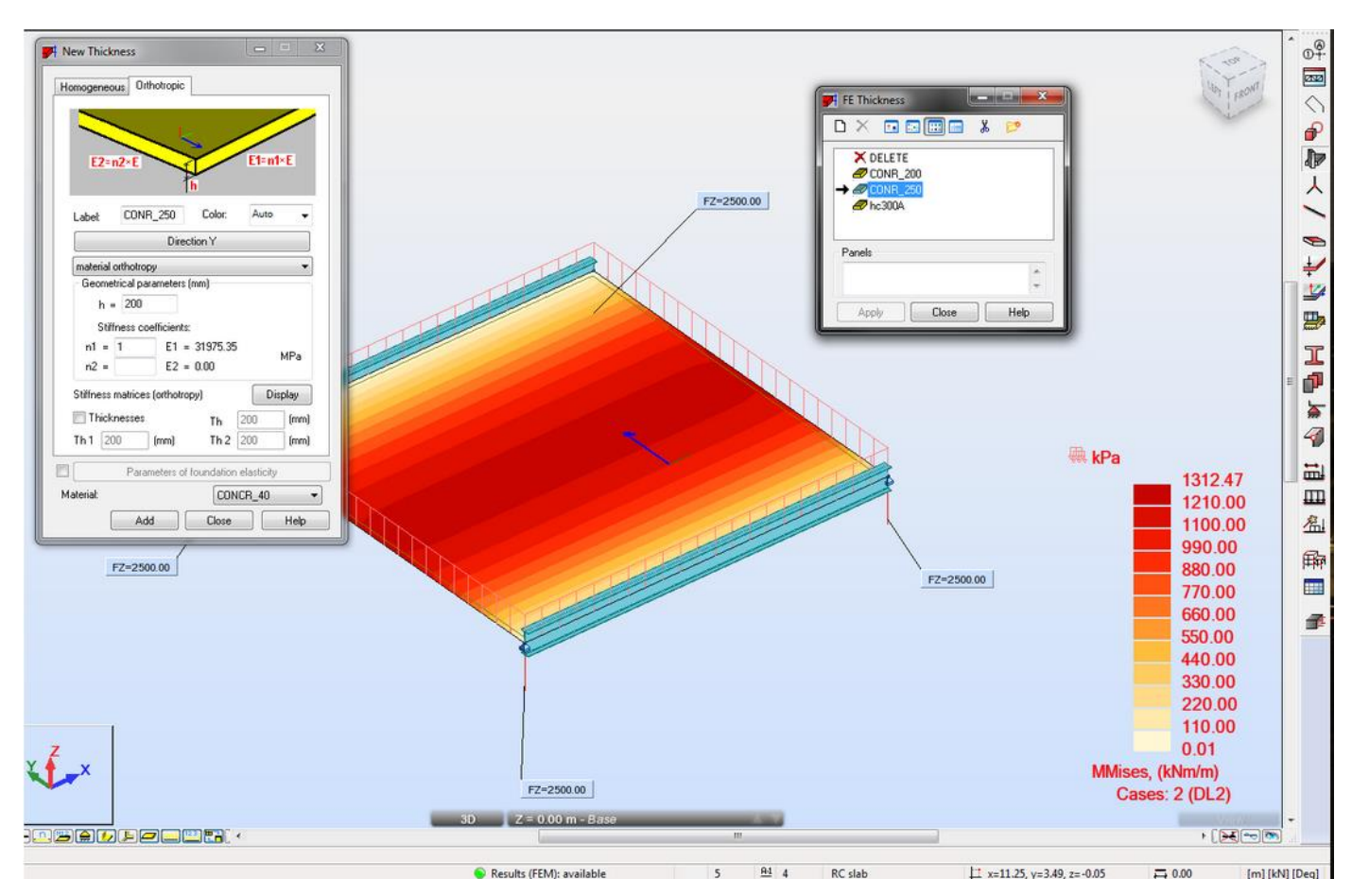

- To define raft foundation you should you should define elastic soil as either:
- parameter of its thickness (recommended for it allows for display of stress in soil as a map)

| I INCAN I | nickness               |               |                                |
|-----------|------------------------|---------------|--------------------------------|
| Homoge    | eneous Orthotropic     |               |                                |
|           |                        |               |                                |
| t t       |                        |               |                                |
|           |                        |               |                                |
| l abel:   | TH30_CONCF Color       | Auto 👻        |                                |
| © Cor     | nstant Th =            | 30,0 (cm)     |                                |
| 🔘 Var     | iable along a line     |               |                                |
| 🔘 Var     | riable on a plane      |               | Definition - Elastic           |
|           | Point coordinates      | Thicknesses   | Foundation elasticity          |
|           | (m)                    | (cm)          | Elastic foundation coefficient |
| P1:       | 0,00; 0,00; 0,00       | 0,0           | Ka = 50000 (kN/m3)             |
| P2 :      | 0,00; 0,00; 0,00       | 0.0           |                                |
| P3:       | 0,00; 0,00; 0,00       | 0.0           | Uplift: None 🔻                 |
| R_        | duction of the memory  |               | Tangent elasticity             |
| ofi       | nertia                 | 00 *1g >>     | Automatic direction            |
|           |                        |               |                                |
|           | Parameters of foundati | on elasticity | Kx = 0,00 (kN/m3)              |
| Matoria   |                        | 2/15          | Ky = 0,00 (kN/m3)              |
| materia   |                        | 2/13          |                                |
|           | Add Close              | e Help        | Add Close Help                 |

- or elastic planar (surface) elastic support. Mind not to mark the Constant coefficient check box to allow the stiffness of each support generated in panel's node to be automatically calculated based on tributary area of elements of a mesh.

| ☆ Supports                                                                             | Support Definition                                                                              |
|----------------------------------------------------------------------------------------|-------------------------------------------------------------------------------------------------|
|                                                                                        | Rigid Elastic Friction Gap Nonlinear                                                            |
| Nodal         Linear         Pidiar           X         Delete         %         Fixed | Label: Support_2 Constant elastic coef. at support nodes                                        |
| → v <sub>i</sub> <u>Finned</u> - Support_1 v <sub>k</sub> wall                         | Fixed Elastic Unit<br>directions: coefficients: 1/m2                                            |
|                                                                                        | V UX KX = 0.00 kN/m                                                                             |
| Current selection                                                                      | UZ KZ = 50000 kN/m                                                                              |
| Apply Close Help                                                                       | RY HY = 0.00 kN*m/Deg<br>RZ HZ = 0.00 kN*m/Deg                                                  |
| L                                                                                      | Angle<br>Support directions are<br>compatible with the global<br>coordinate system<br>Direction |
|                                                                                        | Advanced                                                                                        |
|                                                                                        | Add Close Help                                                                                  |

Do not use both of them at the same time as the defined soil stiffness will add up.

Additional references to the discussions on these topics on the <u>Robot Forum</u>:

http://forums.autodesk.com/t5/robot-structural-analysis/buckling-length-coefficient-in-concretestructure/td-p/3092910

http://forums.autodesk.com/t5/robot-structural-analysis/column-height-should-i-stop-at-slabsor-go-all-the-way-down/td-p/3234202

http://forums.autodesk.com/t5/robot-structural-analysis/i-beam-section-choice-in-rc-elementsbeam-cross-section-menu/td-p/3251898

http://forums.autodesk.com/t5/robot-structural-analysis/consequence-of-axis-position-offsetexcentrement/td-p/3268158

http://forums.autodesk.com/t5/robot-structural-analysis/poutre-en-arc/td-p/3396489

http://forums.autodesk.com/t5/robot-structural-analysis/how-to-model-a-curved-beam-ortruss/td-p/3534426

http://forums.autodesk.com/t5/robot-structural-analysis/t-slab/td-p/3183798

http://forums.autodesk.com/t5/robot-structural-analysis/beam-offsets/m-p/3332921

http://forums.autodesk.com/t5/robot-structural-analysis/continuous-footing/td-p/5323957

http://forums.autodesk.com/t5/robot-structural-analysis/meshed-slab-supported-by-beams/tdp/3167096

http://forums.autodesk.com/t5/robot-structural-analysis/floors-span-direction/td-p/3349655

http://forums.autodesk.com/t5/robot-structural-analysis/sizing-slab/td-p/3280315

http://forums.autodesk.com/t5/robot-structural-analysis/mat-foundation-support/td-p/3899458

http://forums.autodesk.com/t5/robot-structural-analysis/aligment-of-two-column-elements-withdifferent-secction/td-p/4778935

## 2. Defining loads

- Live load applied on a multi span beam or slab defined in the model of a structure acts as applied (there is no automatic pattern load distribution). In case this is needed it should be replace with number of live loads defined on each of spans separately. It is suggested to do so only for currently designed level (story) or do so for a substructure saved based on the selection of a part (e.g. floor plus walls and column above and below it) of the entire model
- In case of multi-story building limit number of combinations to a reasonable value. The limit of automatically generated combinations can be entered in Job Preferences

| Job Preferences                                                                                                    | a cal dragger with                                                                                                    | ? X  |
|----------------------------------------------------------------------------------------------------|----------------------------------------------------------------------------------------------------|------|
| Units and Formats     Materials     Detabases     Design codes     Structure Analysis     Work Parameters     Meshing | DEFAULTS  Switch off selection synchronization between views or table  Save results in external file: *.RT_  Maximal number of generated combinations  64000 | 5    |
| 😤 <u>O</u> pen defa                                                                                                   | ult parameters                                                                                                    |      |
| ■ <u>Save current pa</u>                                                                                              | rameters as default OK Cancel                                                                                                    | Help |

• In order to avoid the effect of unrealistic shortenings of RC Columns under self-weight of higher stories you can apply load in stages (phases)

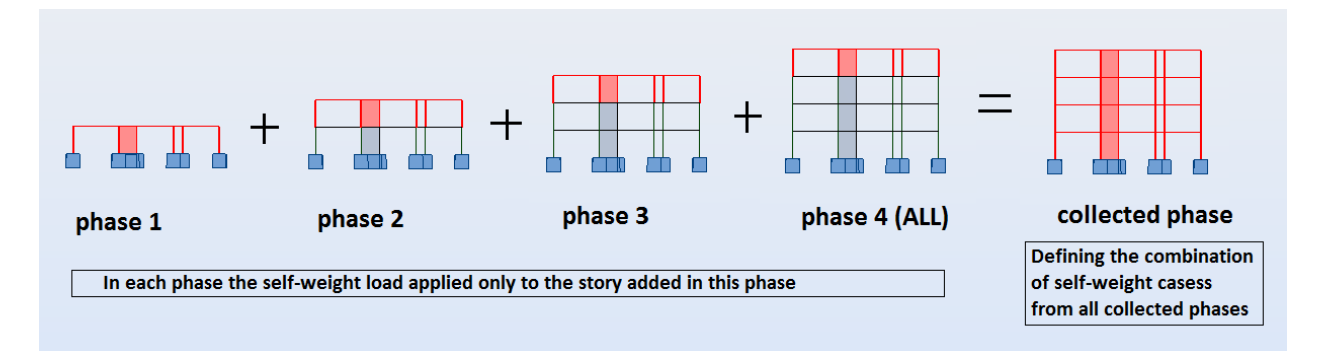

Additional references to the discussions on these topics on the <u>Robot Forum</u>:

http://forums.autodesk.com/t5/robot-structural-analysis/load-sequencing-constructionstages/td-p/4568689

- 3. Working with the Steel Design module
- a) Setting design parameters (Member type definition)

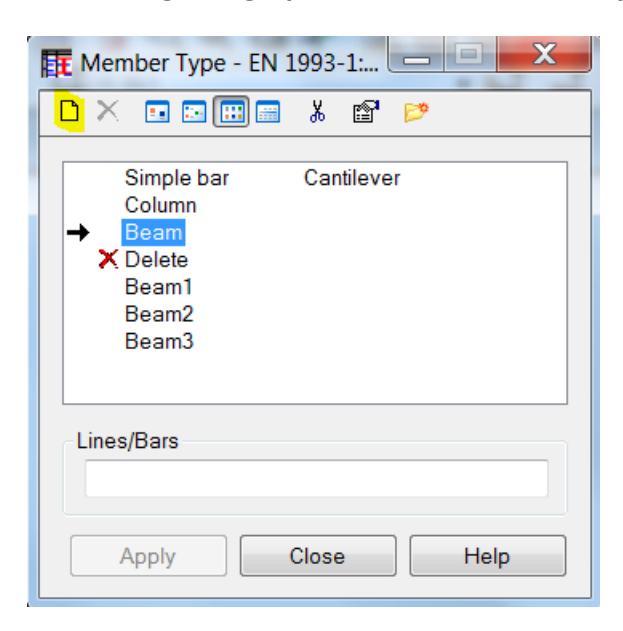

• **Beams** - the proposed setting for typical situations is to use automatic detection of bracings as shown below:

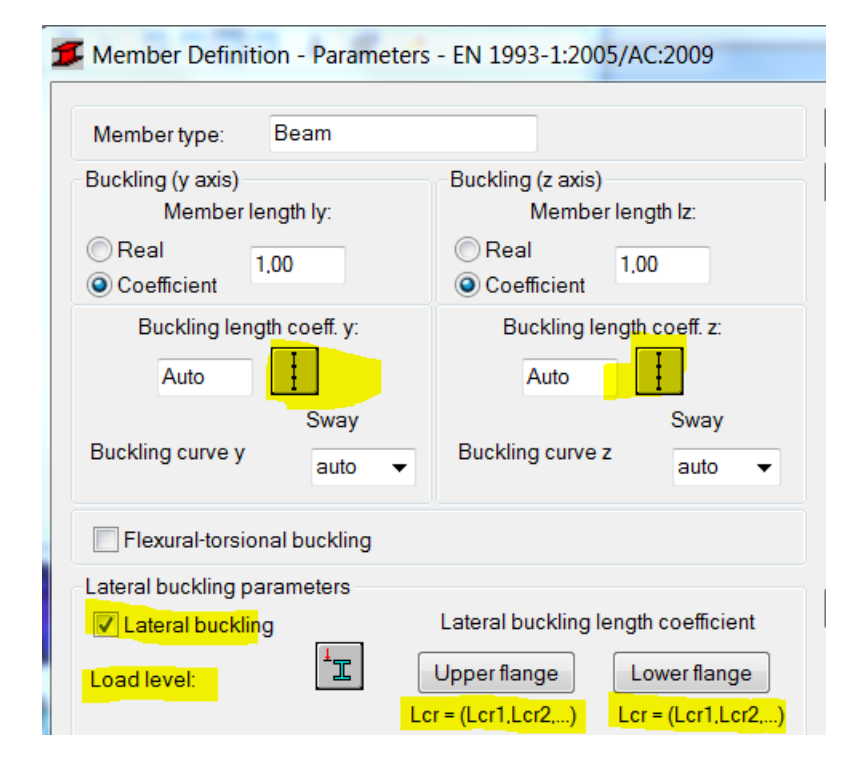

| Buckling Y Buckling Z Lateral buckling-upper flange Lateral buckling-lo                 | wer flange                                  |                               |
|-----------------------------------------------------------------------------------------|---------------------------------------------|-------------------------------|
| Define segments between bracings Define manually coordinates of the existing bracings * | Buckling coefficients of component segments | Structure<br>Sway<br>Non-sway |
| real     relative Add automatically coordinates of bracings                             | Practice detection provider                 |                               |
| I at points with adjoining elements in the buckling plane                               | For member no.:                             | •                             |
| at all points where internal nodes are located                                          | For load case: 0 SR                         | NF •                          |
| at points where bending moments equal zero                                              | i real i                                    | ) relative                    |

| Buckling Y Buckling Z Lateral buckling-upper flange Lateral buckling- | lower flange                       |          |      |
|-----------------------------------------------------------------------|------------------------------------|----------|------|
| Define segments between bracings                                      | Buckling coefficients of component | segments |      |
| Define manually coordinates of the existing bracings     *            |                                    |          |      |
| real (a) relative                                                     |                                    |          |      |
| Add automatically coordinates of bracings                             | Bracing detection preview          |          |      |
| At points where adjoining elements are located                        | For member no.:                    |          | •    |
| at all points where internal nodes are located                        | For load case:                     | 0 SRNF   | *1   |
| at points where bending moments equal zero                            | © real                             | relative |      |
| OK Cancel                                                             |                                    |          | Help |

| Buckling Y Buckling Z Lateral buckling-upper flange Lateral buckling-lo                                                                                                    | wer flange                                                                                                    |          |      |
|----------------------------------------------------------------------------------------------------|----------------------------------------------------------------------------------------------------|----------|------|
| Define segments between bracings                                                                                                    | Buckling coefficients of component se                                                                                                    | gments   |      |
| Define manually coordinates of the existing bracings     *                                                                                                    |                                                                                                    |          |      |
| interview in the second second |                                                                                                    |          |      |
| Add automatically coordinates of bracings                                                                                                    | Bracing detection preview                                                                                                    |          |      |
| At points where adjoining elements are located                                                                                                    | For member no.:                                                                                                    |          | •    |
| at all points where internal nodes are located                                                                                                    | For load case:                                                                                                    | 0 SRNF   | ▼    |
| ✓ at points where bending moments equal zero                                                                                                    | << Or contraction of the second second secon | relative | *L   |
| OK Cancel                                                                                                    |                                                                                                    |          | Help |

In addition for beams with large negative bending over supports you may decide to limit unrestrained lateral buckling length for the bottom flange to the parts where it is under compression • **Columns** – the use of automatic buckling length should be limited to 'box' shaped structures with perpendicular beams defined among rows of columns at levels of horizontal floors

| Column             |                                                               | Save                                                                                                    |
|--------------------|---------------------------------------------------------------|----------------------------------------------------------------------------------------------------|
| length ly:<br>1,00 | Buckling (z axis)<br>Member length Iz:<br>Real<br>Coefficient | Close                                                                                                    |
| Sway               | Auto Non-sway                                                 |                                                                                                    |
| auto 🔻             | auto V                                                        |                                                                                                    |
|                    |                                                               | ĺ.                                                                                                    |
|                    |                                                               | 1                                                                                                    |
| 25/1               |                                                               |                                                                                                    |
|                    |                                                               |                                                                                                    |
|                    |                                                               |                                                                                                    |
|                    |                                                               |                                                                                                    |
|                    |                                                               |                                                                                                    |
|                    |                                                               |                                                                                                    |
|                    |                                                               |                                                                                                    |
|                    |                                                               |                                                                                                    |
|                    |                                                               |                                                                                                    |
|                    | ength ly:<br>1,00<br>gth coeff. y:<br>Sway<br>auto •          | ength ly:<br>1,00<br>Buckling (z axis)<br>Member length lz:<br>Real<br>1,00<br>Coefficient<br>Buckling length coeff. z:<br>Auto<br>Non-sway<br>Buckling curve z<br>auto |

It is strongly recommended not to alter settings for member length and keep the default 1.00 coefficients in these fields.

- X Serviceability - Displacement Values Limit displacements ОК Member deflection (local system) Cancel Final deflection Help Deflection from live loads Cantilever ----y=L / 200,0( Z=L / 200,0( Node displacements (global system) I X=L / 150,0( Y=L / 150,0( Members with camber Check of displacements with camber considered Over-defined camber uy = **0,0** cm uz = **0,0** O Automatic camber (additional parameters may be found in the dialog box for calculation
- A beam vs. a cantilever (use of Cantilever check box) for SLS verification

If the check box is not marked then the deflection is checked as the distance between the line that connects the beam ends in the positions they are after applying the load and the point along the beam that 'moves' the most whereas for the cantilever check box marked what is checked is the difference in displacement of the end nodes.

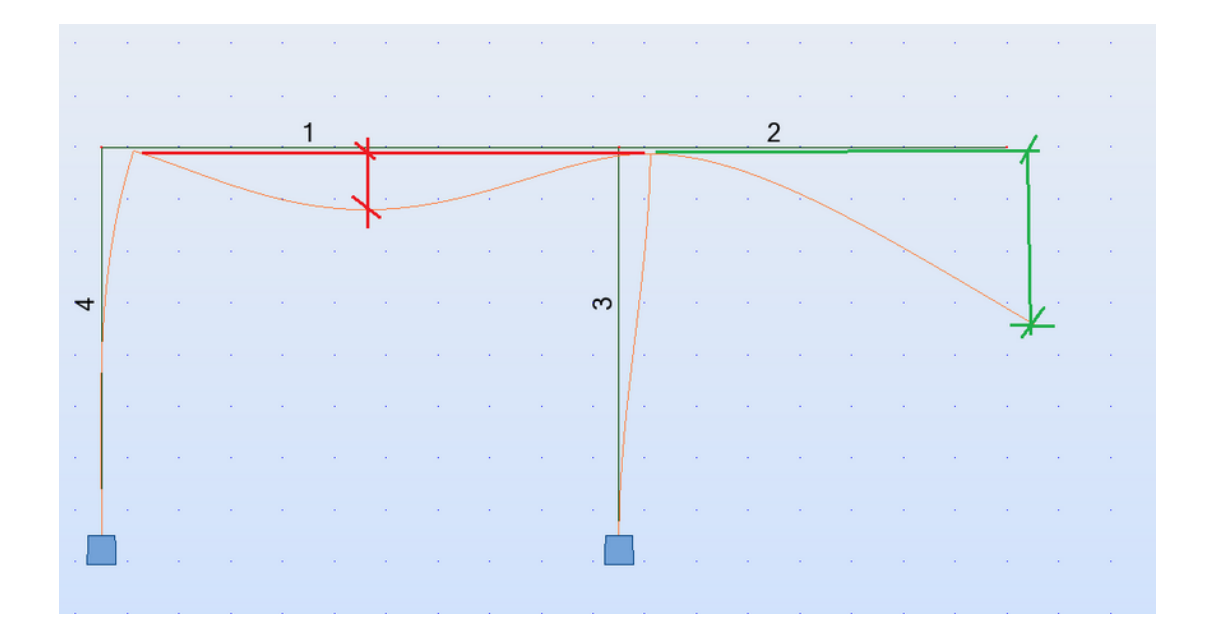

| 5 Calculations - EN 1993-1:20 | 05/AC:2009      | X    |
|-------------------------------|-----------------|------|
| Verification options          |                 |      |
| Member verification:          |                 | List |
| Ocode group verification:     |                 | List |
| Ocode group design:           |                 | List |
| Optimization                  | Options         |      |
| Limit states                  |                 |      |
| <b>VLS</b> :                  | 1to20           | List |
| SLS:                          | 1to4 21to44     | List |
| Calculation archive           |                 |      |
| Save calculation results      | Results storage |      |
| OK Configuration              | Calculations    | lp   |

#### b) Setting Calculations parameters (Configuration dialog)

• Deciding on number of calculation points

In general it is recommended to set relatively large number of verification points along a bar (usually the default 3 is good enough only for simply supported beams with uniform or point load in its middle)

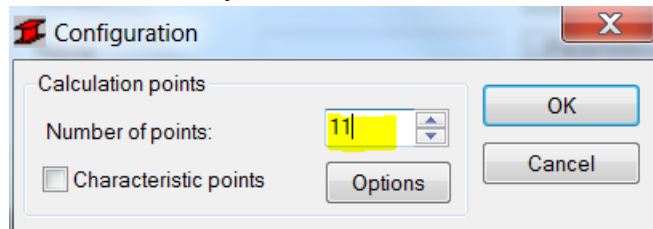

You may reduce their number when there are additional nodes along a bar as the points are set for calculation elements rather than the bar itself. This functionality is used to prevent "skipping" the point where a concentrated force is applied but in order to have it applied you need to define a point force with a calculation node:

| Π | Bar  | Force                            |                                      | _ 🗆 🗙   |
|---|------|----------------------------------|--------------------------------------|---------|
|   |      | Ļ                                | F<br>M<br>×                          |         |
|   | Valu | es<br>F (kN)                     | M (kN*m)                             | 又 (Deg) |
|   | X:   | 0.00                             | 0.00                                 | 0,0     |
|   | Y:   | 0,00                             | 0,00                                 | 0.0     |
|   | Z:   | 0,00                             | 0.00                                 | 0.0     |
|   | Соо  | rd. system:                      | Global                               | C Local |
|   |      |                                  | Loads on eccen                       | tricity |
|   | Coor | rdinate                          |                                      |         |
|   | x =  | 0,50                             | Relative                             | (x/L)   |
|   |      |                                  | Absolute                             | (m)     |
|   |      | Generate a ca<br>at the point wi | alculation node<br>nere a load is ap | plied   |
|   |      | Add                              | Close                                | Help    |

It is recommended to have the Simultaneous calculations check box marked as max/min forces are assumed as the ones with largest absolute values (sign is ignored) and such points may not be the governing ones (this depends e.g. on locations of bracings as well)

| <b>5</b> Configuration                           |                   | X                     |
|--------------------------------------------------|-------------------|-----------------------|
| Calculation points                               |                   | ОК                    |
| Number of points:                                | 3                 |                       |
| Characteristic points                            | Options           | Cancel                |
| Calculation parameters                           |                   |                       |
| Efficiency ratio:                                | 1,00              |                       |
| Maximum slenderness:                             | 210,00            |                       |
| <b>5</b> Calculations in Characte                | eristic Points    | ×                     |
| Simultaneous calculation<br>even-division points | ns in characteris | tic points and in the |
| Points for min/max values                        |                   |                       |
| max Fx                                           |                   |                       |
| I max Fy<br>✓ max Fz                             | n n               | nax Mz                |
| Coordinates of additiona                         | al points         |                       |
|                                                  |                   | * L                   |
| Relative                                         | () A              | bsolute               |
| OK Canc                                          | el                | Help                  |

The results are displayed from the point where calculated ratio is the highest however you may run the check in an arbitrary selected location along a bar using the following settings:

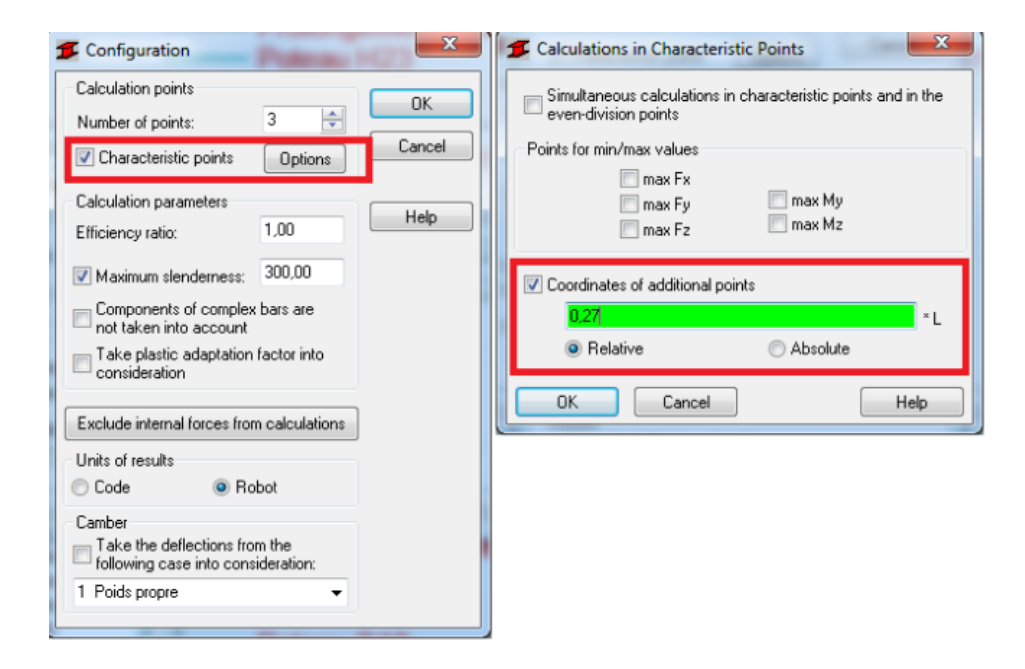

• Excluding some internal forces from calculations

In some situation you may want to exclude small axial forces or bending moments to run design against simple bending or unidirectional bending with axial force instead of biaxial bending (with axial force)

This can be done by setting the limits below which the effect they cause are considered to be small enough to be neglected. It is recommended to use the relative stress limit as such definition is more "general" and can be applied to sections of different sizes. Mind to set both negative and positive values.

| Member verification:               | Calculation points Number of points:                                        | Internal<br>force | Do<br>All:    | not consider the fo | ollowing forces in o<br>tresses in the inte | calculations:<br>rval: MPa |
|------------------------------------|-----------------------------------------------------------------------------|-------------------|---------------|---------------------|---------------------------------------------|----------------------------|
| Code group verification:           | Characteristic points Options                                               | <b>⊘</b> Fx       |               | min = -2            | max = 2                                     | 🔽 % sig. adm               |
| Optimization Options               | Efficiency ratio: 1.00                                                      | E Fy              | $\square$     | min = 0,00          | max = 0,00                                  | 🗌 % sig. adm               |
| bads Limit state                   | Maximum slendemess: 210,00                                                  | Fz Fz             | $[ \forall ]$ | min = 0.00          | max = <b>0.00</b>                           | 🗌 % sig. adn               |
| ases: Uitimate                     | Components of complex bars are<br>not taken into account                    | Mx                | 1             | min = 0,00          | max = 0,00                                  | 🗌 % sig. adr               |
| Save calculation results           | Bastic analysis                                                             | My                | $\checkmark$  | min = 0,00          | max = 0.00                                  | 🗌 % sig. adr               |
| OK Configuration Calculations Help | [6.2.6]                                                                     | mz Mz             | $\square$     | min = 0.00          | max = 0.00                                  | 🗌 % sig. adr               |
|                                    | Method 1 [Annex A]     Method 2 [Annex B]                                   | Zero              | ]             | ОК                  | Cancel                                      | Help                       |
|                                    | Fire analysis                                                               |                   |               |                     |                                             |                            |
|                                    | Analysis according EN 1993-1-2 ; *<br>Verification method: Resistance dor * |                   |               |                     |                                             |                            |
|                                    | Exclude internal forces from calculations                                   |                   |               |                     |                                             |                            |
|                                    | Code   Robot                                                                |                   |               |                     |                                             |                            |
|                                    | Camber<br>Take the deflections from the                                     |                   |               |                     |                                             |                            |

• Finding best matching section (Code group design)

In most situations you want to find a best (the same) section for selected group of elements of a model (e.g. internal columns on the 2<sup>nd</sup> floor or main girders of a roof) and the design criteria is weight (cost) rather than ratio closest to 1. In such case you need to create design groups based on list of elements from such group

| Definitions - EN 1993- | -1:2005/AC:2009      |               |
|------------------------|----------------------|---------------|
| Members Groups         |                      |               |
| Number:<br>Basic data  | 1 •                  | New           |
| Member list:           | 326 346 366 459      | Sections      |
| Name:                  | 1                    | Par. sections |
| Material:              | Steel EC3 Steel S235 | <b></b>       |
| ОК                     | Delete Save          | Help          |

and select the optimization parameters

| Calculations - EN 1993-1:2     | 005/AC:2009   |      | X    |       |
|--------------------------------|---------------|------|------|-------|
| Verification options           |               |      |      |       |
| Member verification:           | 1             |      | List |       |
| Code group verification:       |               |      | List |       |
| Ode group design:              | 1             |      | List |       |
| Optimization                   | Option        | IS   |      |       |
|                                |               |      |      |       |
| Optimization Options           |               |      |      | X     |
| Optimization options           |               |      |      |       |
| Veight                         |               | (cm) |      | ancel |
| Maximum section height:        |               | 0,0  |      |       |
| Minimum section height:        |               | 0.0  |      |       |
| Maximum flange width:          |               | 0.0  |      |       |
| Minimum flange thickness:      |               | 0.0  |      |       |
| Minimum web thickness:         |               | 0.0  |      |       |
| Calculations for the entire se | t of sections |      | Н    | lelp  |

Mind that the code group design (contrary to the member verification) is based on the material assigned to the group rather than to elements that this group includes

| Definitions - EN 19   | 993-1:2005/AC:2009   |               |
|-----------------------|----------------------|---------------|
| Members Groups        |                      |               |
| Number:<br>Basic data | 1 🗸                  | New           |
| Member list           | 326 346 366 459      | Sections      |
| Name:                 | 1                    | Par. sections |
| Material:             | Steel EC3 Steel S235 |               |
| ОК                    | Delete Save          | Help          |

• Finding best matching section for each beam or column of a model separately

As such operation can only be performed on groups it is necessary to create them for each of element of a model separately (one element = one group). This can be done automatically by typing all/-1 in the list of bars and pressing the ENTER key

| Definitions - EN 199 | 3-1:2005/AC:2009     |               |
|----------------------|----------------------|---------------|
| Members Groups       |                      |               |
| Number:              | 1 •                  | New           |
| Member list:         | all /-1              | Sections      |
| Name:                | 1                    | Par. sections |
| Material:            | Steel EC3 Steel S235 | <b></b>       |
| ОК                   | Delete Save          | Help          |

• Limiting search to only these profiles which are available (on stock)

| Selection of Sections           |                                                                |
|---------------------------------|----------------------------------------------------------------|
|                                 |                                                                |
|                                 |                                                                |
| Databases:                      | Section families:                                              |
| Europe<br>Eurocode 1995<br>User | HEA<br>HEAA<br>HEB                                             |
|                                 | Sections:                                                      |
| TT                              | HEB 100<br>HEB 120<br>HEB 140<br>HEB 160                       |
|                                 | HEB 180<br>HEB 200                                             |
|                                 | Selected sections:                                             |
| Delete selection Delete all     | HEA 160<br>HEA 220<br>HEA 280<br>HEA 320<br>HEB 180<br>HEB 200 |
| ОК                              | Close Help                                                     |

Marking the check box moves all profiles from the marked database or family to the selected (available for design) section list.

Selecting a database allows for picking up families or single profiles

If no selection is done the design assumes that all profiles from the family of a section assigned to a beam can be used.

• Design of user created section is based on selected section type (verification path and formulas to be used) as well as entered section geometrical properties (section class determination) e.g. for I section with additional welded plates as discusses at the beginning of the presentation

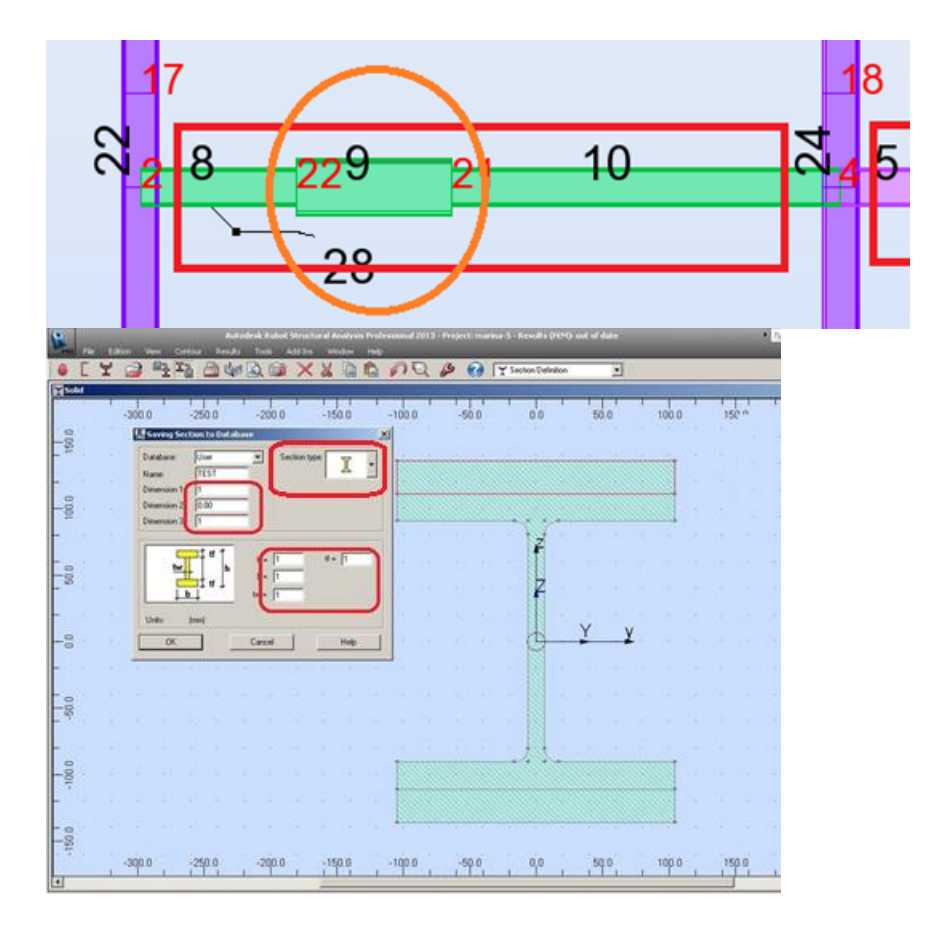

When section type is left as "?" the verification is done as for a solid rectangular profile

• Managing the results of code checking

To check which elements failed and to what degree you can follow the steps illustrated on the pictures below:

| Member         Section         Material         Lay         Laz         Ratiof         Case           9015         AA21         W 14x48         Metal-Steel         56.93         106.44         40.00         35.1257b + 1.47W.           9420         W21.3         W 14x74         Metal-Steel         18.50         72.31         1.44         17.1257D + 1.5%L           9310         X20.6         W 14x74         Metal-Steel         30.60         111.32         1.31         17.1257D + 1.5%L           9310         X20.6         W 14x74         Metal-Steel         31.69         85.68         1.24         15.1257D + 1.5%L           9330         X22         W 14x74         Metal-Steel         17.31         81.78         1.20         32.1257D + 1.5%L           9410         W20.6         W 14x74         Metal-Steel         73.3         81.78         1.08         32.1257D + 1.5%L           9210         Y20.6-2         W 8x24         Metal-Steel         49.19         10.45         1.06         31.1257D + 1.5%L           9230         V20.6-2         W 8x24         Metal-Steel         12.6         1.64         2.0         1.41.4257D + 1.5%L           9210         Y20.6-2         W 14x34         Metal-St                                                                                                    | Besults Manage                                                                                                    | ~                                                                                                    |                                                                                                    |                                                                                                    | -                                                                                                    |                                                                                                    |                                                                                                    |
|----------------------------------------------------------------------------------------------------|----------------------------------------------------------------------------------------------------|----------------------------------------------------------------------------------------------------|----------------------------------------------------------------------------------------------------|----------------------------------------------------------------------------------------------------|----------------------------------------------------------------------------------------------------|----------------------------------------------------------------------------------------------------|----------------------------------------------------------------------------------------------------|
| 915       AA21       W 14x88       Metal - Steel       56.93       106.44       Acta       De 129'D + 1.4'W.         9130       V220       W 14x82       Mf1.       Sort by ratio       .5'L +         910       V206       W 14x74       Metal - Steel       18.50       72.31       1.44       17.125'D + 1.5'L +         910       V20.6       W 14x74       Metal - Steel       35.66       91.59       1.30       17.125'D + 1.5'L +         9200       V20.6       W 14x74       Metal - Steel       37.80       85.68       1.21       17.125'D + 1.5'L +         9210       V20.6       W 14x74       Metal - Steel       17.93       81.77       1.20       21.25'D + 1.5'L +         9210       V20.6       W 14x72       Ateal - Steel       17.93       81.77       1.20       21.25'D + 1.5'L +         9210       V20.6       W 14x72       Ateal - Steel       17.31       81.77       1.20       21.25'D + 1.5'L +         9210       V20.6       W 14x73       Metal - Steel       17.4       1.68       1.68       17.1       1.25'D + 1.5'L +         9210       V20.6       W 14x74       Metal - Steel       17.30       64.82       1.68       1.72.5'D + 1.5'L +                                                                                                    | Member                                                                                                    | Sectio                                                                                                    | on Material                                                                                                    | Lav                                                                                                    | 1.87                                                                                                    | Ratic                                                                                                    | Case                                                                                                    |
| 9420       W11.3       W       W H4X2       M       I. Sort by ratio       15'L-<br>15'L-<br>15'L-<br>93'D         9310       X20.6       W       W 14x74       Metal - Steel -<br>93'D       13.64       17.125'D + 15'L +<br>93'D         9310       X20.6       W       W 14x74       Metal - Steel -<br>93'D       35.06       91.59       1.30       17.125'D + 15'L +<br>93'D         9300       X22       W       W 14x74       Metal - Steel -<br>93'D       31.59       95.68       12.41       15.125'D + 15'L +<br>93'D         9300       W22       W       W 14x74       Metal - Steel -<br>93'D       17.125'D - 15'L +<br>125'D - 15'L +<br>92'D       12.01       21.25'D - 15'L +<br>125'D - 15'L +<br>125'D - 15'L +<br>125'D - 15'L +<br>92'D       12.01       21.25'D - 15'L +<br>125'D - 15'L +<br>125'D - 15'L +<br>125'D - 15'L +<br>92'D       12.01       12.15'D - 15'L +<br>125'D - 15'L +<br>125'D - 15'L +<br>92'D       12.15'D - 15'L +<br>125'D - 15'L +<br>92'D       12.15'D - 15'L +<br>125'D - 15'L +<br>92'D       12.15'D - 15'L +<br>92'D       12.15'D - 15'L +<br>92'D       12.15'D - 15'L +<br>92'D       12.15'D - 15'L +<br>92'D       12.15'D - 15'L +<br>92'D       12.15'D - 15'L +<br>92'D       12.15'D - 15'L +<br>92'D       12.15'D - 15'L +<br>92'D       12.15'D - 15'L +<br>92'D       11.12'D - 15'L +<br>92'D       12.15'D - 15'L +<br>92'D       12.15'D - 15'L +<br>92'D       11.12'D - 15'L +<br>92'D       12.15'D - 15'L +<br>92'D       12.15'D - 15'L +<br>92'D       12.15'D - 15'L +<br>92'D       11.1                                                                                                    | 9015 AA21                                                                                                    | × 14x4                                                                                                    | 48 Metal - Steel -                                                                                                    | 56.93                                                                                                    | 106.45                                                                                                    | 45.00                                                                                                    | 36 1.25*D + 1.4*W-                                                                                                    |
| 9130       Z22       W       H 4x74       M_L       SOFT Dy ratio         9310       X20.6       W       12x58       Metal - Steel       18.50       72.31       1.44       17 12570 + 1.571 +         9510       V20.6       W       14x74       Metal - Steel       33.68       111.32       1.31       17 12570 + 1.571 +         9300       X22       W       14x43       Metal - Steel       31.59       85.68       1.24       15 12570 - 1.571 +         9410       W20.6       W       14x47       Metal - Steel       73.31       81.78       1.20       21 2570 - 1.571 +         9410       W20.6       W       14x47       Metal - Steel       59.04       87.11       1.08       32 12570 - 1.47W         9210       Y20.62       W       8x24       Metal - Steel       17.31       81.87       1.06       17 12570 - 1.571 +         9210       Y20.62       W       8x24       Metal - Steel       17.30       84.62       1.05       32 12570 - 1.47W         9210       Y20.62       W       W4x43       Metal - Steel       17.25       0.64.82       1.05       32 12570 - 1.571 +         9300       X0       W 14x74       Metal - Steel <t< td=""><td>9420 W21.3</td><td>🔀 W 14x8</td><td>32 Me<b>1 Co</b></td><td></td><td>vetie</td><td></td><td>1.5*L +</td></t<>                                                                                                    | 9420 W21.3                                                                                                    | 🔀 W 14x8                                                                                                    | 32 Me <b>1 Co</b>                                                                                                    |                                                                                                    | vetie                                                                                                    |                                                                                                    | 1.5*L +                                                                                                    |
| 9310 X20.6       X       V12x56       Metal - Steel -       43.68       111.32       1.31       171 (25°D + 1.5°L +         9320 X21.3       X       V14x43       Metal - Steel -       30.68       111.32       1.31       171 (25°D + 1.5°L +         9300 X22       X       V14x43       Metal - Steel -       31.59       85.68       1.24       151 (25°D + 1.5°L +         9410 W20       X       V14x74       Metal - Steel -       17.31       81.70       1.20       32 1 25°D + 1.5°L +         9520 V21.3       X       V14x74       Metal - Steel -       17.31       81.70       1.20       32 1 25°D + 1.5°L +         9230 Y22       X       V14x74       Metal - Steel -       59.04       87.11       1.08       32 1 25°D + 1.5°L +         9210 Y20.6       X       W14x74       Metal - Steel -       59.04       87.11       1.08       32 1 25°D + 1.5°L +         9211 Y20.6-2       X       W14x74       Metal - Steel -       17.0       84.82       1.06       31 1.25°D + 1.5°L +         9300 X20       X       W14x74       Metal - Steel -       17.0       64.82       1.02       17 1.25°D + 1.5°L +         9300 X20       X       W14x74       Metal - Steel -       15°L +                                                                                                    | 9130 Z22                                                                                                    | 😢 W 14xi                                                                                                    | 74 Me 1. 50                                                                                                    | rt by                                                                                                    | ratio                                                                                                    | <u> </u>                                                                                                    | 1.5*L +                                                                                                    |
| 9510       V20.6       W       W 14x74       Metal - Steel -       43.68       111.32       1.31       17 1 25*D + 1.5*L +         9320       V21.3       W       W 14x43       Metal - Steel -       35.06       91.59       1.30       17 1 25*D + 1.5*L +         9410       W20.6       W       W 14x74       Metal - Steel -       37.08       95.86       1.21       17 1 25*D + 1.5*L +         9420       W21.3       W       V 14x74       Metal - Steel -       17.31       81.76       1.20       32 1 25*D + 1.5*L +         9230       Y22       W       V14x74       Metal - Steel -       17.31       81.76       1.20       32 1 25*D + 1.5*L +         9230       Y22       W       V14x74       Metal - Steel -       17.30       64.82       1.06       17 1 25*D + 1.5*L +         9211       Y20.62       W       W 14x53x1       Metal - Steel -       17.30       64.82       1.06       31 1 25*D + 1.5*L +         9211       Y20.62       W       W 14x74       Metal - Steel -       17.05       64.82       1.06       31 1 25*D + 1.5*L +         9200       Y21       W       14x43       Metal - Steel -       17.6*A       0.85       14 125*D + 1.5*L + <tr< td=""><td>9310 X20.6</td><td>🔀 W 12x5</td><td>58 Metal - Steel -</td><td>18.50</td><td>72.31</td><td>1.44</td><td>17 1.25*D + 1.5*L +</td></tr<>                                                                                                    | 9310 X20.6                                                                                                    | 🔀 W 12x5                                                                                                    | 58 Metal - Steel -                                                                                                    | 18.50                                                                                                    | 72.31                                                                                                    | 1.44                                                                                                    | 17 1.25*D + 1.5*L +                                                                                                    |
| 9320 X21.3 X W 14X43 Metal - Steel 35.06 91.59 1.30 17 1.25'D + 1.5'L +<br>930 X22 X W 14X74 Metal - Steel 31.59 85.88 1.24 15 1.25'D + 1.5'L +<br>9410 W20 X W 14X74 Metal - Steel 17.31 81.78 1.20 32 1.25'D + 1.5'L +<br>920 V21.3 X W 14X74 Metal - Steel 17.31 81.78 1.20 32 1.25'D + 1.5'L +<br>9210 Y20.6 X W 831<br>9210 Y20.6 X W 831<br>9210 Y20.6 X W 8321<br>9210 Y20.6 X W 8324 Metal - Steel 49.19 104.56 1.06 17 1.25'D + 1.5'L +<br>9300 XA22 X W 14x74 Metal - Steel 49.19 104.56 1.06 17 1.25'D + 1.5'L +<br>9300 X22 X W 14x74 Metal - Steel 49.19 104.56 1.06 17 1.25'D + 1.5'L +<br>9300 X22 X W 14x74 Metal - Steel 17.30 64.82 1.06 31 1.25'D + 1.4'W<br>9215 Y21 X W 14x74 Metal - Steel 33.64 81.94 1.02 17 1.25'D + 1.5'L +<br>9220 Y21.3 W 14x74 Metal - Steel 51.67 4.6 0.89 17 1.25'D + 1.5'L +<br>9220 A21.3 W 14x74 Metal - Steel 97.72 92.00 0.88 14 1.25'D + 1.5'L +<br>9220 A21.3 W 14x43 Metal - Steel 70.75 88.61 0.84 17 1.25'D + 1.5'L +<br>921 Y21.3 W 14x43 Metal - Steel 70.75 88.61 0.84 17 1.25'D + 1.5'L +<br>9220 Y21.3 W 14x43 Metal - Steel 70.75 88.61 0.84 17 1.25'D + 1.5'L +<br>921 Y21.3 W 14x43 Metal - Steel 70.75 88.61 0.84 17 1.25'D + 1.5'L +<br>921 Y21.3 W 14x43 Metal - Steel 70.75 88.61 0.84 17 1.25'D + 1.5'L +<br>9310 X20.6 W 14x74 Metal - Steel 70.75 88.61 0.84 17 1.25'D + 1.5'L +<br>9310 Y20.6 X W 14x74 Metal - Steel 70.75 88.61 0.84 17 1.25'D + 1.5'L +<br>9310 X20.6 W 14x74 Metal - Steel 17.31 81.70 1.21 17 1.25'D + 1.5'L +<br>930 X22 X W 14x74 Metal - Steel 17.31 81.70 1.20 32 1.25'D + 1.5'L +<br>930 X22 X W 14x74 Metal - Steel 10.31 1.31 17 1.25'D + 1.5'L +<br>930 X22 X W 14x74 Metal - Steel 10.31 1.32 1.31 17 1.25'D + 1.5'L +<br>930 X22 X W 14x74 Metal - Steel 10.31 1.30 17 1.25'D + 1.5'L +<br>930 X22 X W 14x74 Metal - Steel 10.31 1.30 17 1.25'D + 1.5'L +<br>930 0.22 X W 14x74 Metal - Steel 10.31 1.30 17 1.25'D + 1.5'L +<br>930 0.22 X W 14x74 Metal - Steel 10.31 1.30 17 1.25'D + 1.5'L +<br>930 0.22 X W 14x74 Metal - Steel 10.30 1.2 1.2 17 1.25'D + 1.5'L +<br>930 0.22 X W 14x74 Metal - Steel 10.33 1.25'D + 1.5'L +<br>930 0.22 X W 14x74 Metal - Steel 10.70 1.4'W<br>9                                                                                                    | 9510 V20.6                                                                                                    | 🔀 W 14xi                                                                                                    | 74 Metal - Steel -                                                                                                    | 43.68                                                                                                    | 111.32                                                                                                    | 1.31                                                                                                    | 17 1.25*D + 1.5*L +                                                                                                    |
| 9300       x22       W       W 14x43       Metal - Steel-       31.59       85.68       1.24       15.125'D + 1.5'L +         9410       W20.6       W       V 14x74       Metal - Steel-       38.84       65.39       1.21       17.125'D + 1.5'L +         9500       V21.3       W       V 14x74       Metal - Steel-       17.31       81.76       1.20       32.15'D + 1.5'L +         9200       V22.6       W       V 14x74       Metal - Steel-       17.31       81.76       1.20       32.15'D + 1.5'L +         9210       V20.6       W       W 14x74       Metal - Steel-       19.90       A3.25'D + 1.5'L +         9300       X22       W 14x61       Metal - Steel-       17.00       64.82       10.66       31.125'D + 1.5'L +         9300       X20       W       W14x74       Metal - Steel-       17.00       64.82       10.21       17.125'D + 1.5'L +         9300       X20       W       W14x74       Metal - Steel-       17.8'G - 7.46       0.89       17.125'D + 1.5'L +         9200       V21.3       W       V14x43       Metal - Steel-       17.2'G - 0.6'S - 1.4''W-         9202       V21.3       W       V14x43       Metal - Steel-       10.6'A - 1                                                                                                    | 9320 X21.3                                                                                                    | 🔀 W 14x4                                                                                                    | 43 Metal - Steel -                                                                                                    | 35.06                                                                                                    | 91.59                                                                                                    | 1.30                                                                                                    | 17 1.25*D + 1.5*L +                                                                                                    |
| 9410 W20.6 W 14x74 Metal Steel 38.84 65.39 1.21 17 1.25'D + 1.5'L +<br>9400 W20 W 14x74 Metal Steel 17.31 81.78 1.20 32 1.25'D + 1.5'L +<br>9200 Y22 W 14x72 Select records<br>1.25'D + 1.5'L +<br>1.25'D + 1.5'L +<br>1.25'D + 1.5'L +<br>1.25'D + 1.5'L +<br>1.25'D + 1.5'L +<br>1.25'D + 1.5'L +<br>1.25'D + 1.5'L +<br>1.25'D + 1.5'L +<br>1.25'D + 1.5'L +<br>1.25'D + 1.5'L +<br>1.25'D + 1.5'L +<br>1.25'D + 1.5'L +<br>1.25'D + 1.5'L +<br>1.25'D + 1.5'L +<br>9030 XA22 W W 14x53x1 Metal - Steel -<br>12.45 18.67 1.06 31 1.25'D + 1.5'L +<br>9210 Y20.6 W W 14x74 Metal Steel -<br>17.30 64.82 1.05 32 1.25'D + 1.5'L +<br>9200 X20 W W 14x74 Metal Steel -<br>15.78 67.46 0.89 17 1.25'D + 1.5'L +<br>9200 V21.3 W W14x74 Metal Steel -<br>15.78 67.46 0.89 17 1.25'D + 1.5'L +<br>9200 V21.3 W W14x74 Metal Steel -<br>15.78 67.46 0.89 17 1.25'D + 1.5'L +<br>9200 V21.3 W W14x74 Metal Steel -<br>15.78 67.46 0.89 17 1.25'D + 1.5'L +<br>9200 V21.3 W W14x43 Metal Steel -<br>15.78 67.46 0.89 17 1.25'D + 1.5'L +<br>9200 V21.3 W W14x43 Metal Steel -<br>28.48 88.76 0.85 32 1.25'D + 1.5'L +<br>921 Y21.32 W W14x43 Metal Steel -<br>70.75 88.61 0.84 17 1.25'D + 1.5'L +<br>921 Y21.32 W W14x43 Metal Steel -<br>70.75 88.61 0.84 17 1.25'D + 1.5'L +<br>9310 X206 W W14x43 Metal Steel -<br>70.75 88.61 0.84 17 1.25'D + 1.5'L +<br>9310 X206 W W14x74 Metal Steel -<br>70.75 88.61 0.84 17 1.25'D + 1.5'L +<br>9310 X206 W W14x74 Metal Steel -<br>70.75 88.61 0.84 17 1.25'D + 1.5'L +<br>9310 X206 W W14x74 Metal Steel -<br>70.75 88.61 0.84 17 1.25'D + 1.5'L +<br>9310 X206 W W14x74 Metal Steel -<br>70.75 88.61 0.84 17 1.25'D + 1.5'L +<br>9320 X21 3 W W14x32 Metal Steel -<br>70.75 88.61 0.84 17 1.25'D + 1.5'L +<br>9320 X21 3 W W14x74 Metal Steel -<br>70.75 88.61 0.84 17 1.25'D + 1.5'L +<br>9320 X21 W W14x74 Metal Steel -<br>70.75 88.61 0.64 17 1.25'D + 1.5'L +<br>9320 X21 W W14x74 Metal Steel -<br>70.75 8.61 0.64 17 1.25'D + 1.5'L +<br>9300 X20 W W14x74 Metal Steel -<br>70.76 8.61 0.64 17 1.25'D + 1.5'L +<br>9000 AA22 W W14x74 Metal Steel -<br>70.76 8.61 0.64 17 1.25'D + 1.5'L +<br>9000 X20 W W14x74 Metal Steel -<br>70.77 92.00 0.89 14 1.25'D + 1.5'L +<br>9000 V20 W W14x33 Metal Steel -                                                                                                    | 9330 X22                                                                                                    | 🔀 W 14x4                                                                                                    | 43 Metal - Steel -                                                                                                    | 31.59                                                                                                    | 85.68                                                                                                    | 1.24                                                                                                    | 15 1.25*D + 1.5*L +                                                                                                    |
| 9400 W20       W 14x74       Metal - Steel 17.31       81.76       1.20       32 1.25*0 + 1.4*W-         9520 Y21.3       W 14x72       2. select records       1.25*0 + 1.5*L +         9210 Y20.6       W 14x74       Metal - Steel 59.04       87.11       1.08       32 1.25*0 + 1.5*L +         9200 Y20       W 14x74       Metal - Steel 49.19       104.56       1.06       17 1.25*D + 1.5*L +         9200 X20       W 14x74       Metal - Steel 17.30       64.82       1.05       32 1.25*D + 1.4*W-         9300 X20       W 14x74       Metal - Steel 17.30       64.82       1.05       32 1.25*D + 1.4*W-         9217 Y20.6-2       W 14x74       Metal - Steel 136.64       20.67       0.65       1.41.25*D + 1.5*L +         9300 X20       W 14x74       Metal - Steel 136.64       20.67       0.65       1.41.25*D + 1.5*L +         9220 Y21.3       W 14x74       Metal - Steel 157.6       67.46       0.88       17 1.25*D + 1.5*L +         9200 A21.3       W 14x43       Metal - Steel 28.44       74.16       0.84       17 1.25*D + 1.5*L +         921 Y21.3-2       W 14x43       Metal - Steel 70.75       88.61       0.81 17 1.25*D + 1.5*L +         9310 X20.6       W 14x74       Metal - Steel 70.75       88.61       0.84 <td>9410 W20.6</td> <td>😢 W 14xi</td> <td>74 Metal - Steel -</td> <td>38.84</td> <td>65.39</td> <td>1.21</td> <td>17 1.25*D + 1.5*L +</td>                                                                                                    | 9410 W20.6                                                                                                    | 😢 W 14xi                                                                                                    | 74 Metal - Steel -                                                                                                    | 38.84                                                                                                    | 65.39                                                                                                    | 1.21                                                                                                    | 17 1.25*D + 1.5*L +                                                                                                    |
| 9520 V21.3       W 14x7       2. select records       125*0 + 1.5*1, +         9210 V20.6       W 8x31       125*0 + 1.5*1, +         9030 AA22       W 14x81       Metal - Steel -       59.04       87.11       1.08       321.25*0 + 1.5*1, +         9030 AA22       W 14x831       Metal - Steel -       49.19       104.56       1.06       17.125*0 + 1.5*1, +         9630 U22       W W 14x74       Metal - Steel -       124.5       18.87       1.06       31.125*0 + 1.5*1, +         9630 X20       W 14x74       Metal - Steel -       13.64       81.94       1.02       17.125*0 + 1.5*1, +         9200 X20       W 14x74       Metal - Steel -       15.64       29.67       0.65       14.125*0 + 1.5*1, +         9215 V21.3       W 14x74       Metal - Steel -       15.76       67.46       0.88       17.125*0 + 1.5*1, +         9200 AA21.3       W 14x43       Metal - Steel -       70.75       88.61       0.84       17.125*0 + 1.5*1, +         9215 V21.32       W 14x43       Metal - Steel -       70.75       88.61       0.84       17.125*0 + 1.5*1, +         9210 Y21.32       W 14x43       Metal - Steel -       70.75       88.61       0.84       17.125*0 + 1.5*1, +         9210 Y21.32                                                                                                    | 9400 W20                                                                                                    | 😢 W 14xi                                                                                                    | 74 Metal - Steel -                                                                                                    | 17.31                                                                                                    | 81.78                                                                                                    | 1.20                                                                                                    | 32 1.25*D + 1.4*W-                                                                                                    |
| 9230 Y22       Y2       Y       125'D + 1.5'L +         9210 Y20.6       Y       W 8x31       125'D + 1.5'L +         9030 AA22       Y       W 4x81       Metal - Steel -       59.04       87.11       1.08       321.25'D + 1.5'L +         9830 U22       Y       W 4x53x1       Metal - Steel -       12.45       18.87       1.06       311.25'D + 1.5'L +         9830 U22       Y       W 14x74       Metal - Steel -       17.30       64.82       1.05       321.25'D + 1.5'L +         9215 Y21       Y       W 14x74       Metal - Steel -       33.64       81.94       1.02       17 1.25'D + 1.5'L +         9220 Y21.3       Y       W 14x73       Metal - Steel -       97.72       92.00       0.68       14 1.25'D + 1.5'L +         9020 AA21.3       W       W 14x43       Metal - Steel -       28.64       74.16       0.84       17 1.25'D + 1.5'L +         9015 AA21       W       W 14x43       Metal - Steel -       70.75       88.61       0.84       17 1.25'D + 1.5'L +         9101 Z206       W       14x43       Metal - Steel -       70.75       88.61       0.84       17 1.25'D + 1.5'L +         9310 X206       W       14x47       Metal - Steel -       35.06<                                                                                                    | 9520 V21.3                                                                                                    | 🔀 W 14xi                                                                                                    | 2 select                                                                                                    | reco                                                                                                    | rds                                                                                                    |                                                                                                    | 1.25*D + 1.5*L +                                                                                                    |
| 9210 Y20.6       W 8x31       1.25'D + 1.5'L +         9030 A222       W 14x61       Metal - Steel -       59.04       87.11       1.08       32 1.25'D + 1.5'L +         9630 U22       W W14x53x1       Metal - Steel -       19.45       1.06       31 1.25'D + 1.5'L +         9630 U22       W W14x74       Metal - Steel -       12.45       18.87       1.06       31 1.25'D + 1.5'L +         9630 X20       W 14x74       Metal - Steel -       17.0       64.82       1.05       32 1.25'D + 1.5'L +         9530 X/20       W 14x74       Metal - Steel -       15.76       67.46       0.89       17 1.25'D + 1.5'L +         9520 Y21.3       W V14x78       Metal - Steel -       15.76       67.46       0.89       17 1.25'D + 1.5'L +         9020 A21.3       W V14x43       Metal - Steel -       77.72       92.00       0.89       14 1.25'D + 1.5'L +         915 V21.3       W V14x43       Metal - Steel -       70.75       88.61       0.84       17 1.25'D + 1.5'L +         9420 W21.3       W V14x48       Metal - Steel -       70.75       88.61       0.84       17 1.25'D + 1.5'L +         9105 AA21       W V14x48       Metal - Steel -       18.50       72.31       1.44       17 1.25'D + 1.5'L + <td>9230 Y22</td> <td>🔀 W 14xi</td> <td></td> <td></td> <td></td> <td></td> <td>1.25*D + 1.5*L +</td>                                                                                                    | 9230 Y22                                                                                                    | 🔀 W 14xi                                                                                                    |                                                                                                    |                                                                                                    |                                                                                                    |                                                                                                    | 1.25*D + 1.5*L +                                                                                                    |
| 9030 AA22       W 14x61       Metal - Steel       59.04       87.11       1.08       32 1.25*D + 1.4*W-         9211 Y20.6-2       W WA24       Metal - Steel       49.19       104.56       1.06       17 1.25*D + 1.5*L+         9300 X20       W W14x53x1       Metal - Steel       17.30       64.82       1.06       31 1.25*D + 1.5*L+         9300 X20       W W14x74       Metal - Steel       17.30       64.82       1.05       32 1.25*D + 1.5*L+         9200 Y21.3       W W14x74       Metal - Steel       15.78       67.46       0.89       17 1.25*D + 1.5*L+         9200 A201       W W14x43       Metal - Steel       28.84       88.76       0.85       32 1.25*D + 1.5*L+         9200 A21.3       W W14x43       Metal - Steel       28.84       88.76       0.85       32 1.25*D + 1.5*L+         9215 V21       W 14x43       Metal - Steel       70.75       88.61       0.84       17 1.25*D + 1.5*L+         9420 W21.3       W 14x43       Metal - Steel       70.75       88.61       0.84       17 1.25*D + 1.5*L+         910 Y20.6       W 14x43       Metal - Steel       18.50       72.31       1.44       17 1.25*D + 1.5*L+         9300 X20.6       W 14x74       Metal - Steel       18.50<                                                                                                    | 9210 Y20.6                                                                                                    | 🐱 W 8x31                                                                                                    |                                                                                                    |                                                                                                    |                                                                                                    |                                                                                                    | 1.25*D + 1.5*L +                                                                                                    |
| 9211 72005-2       W M 5x24       Metal - Steel -       49.19       104.56       1.06       17 1.25'D + 1.5'L +         9630 V22       W M 4x74       Metal - Steel -       12.45       18.67       1.06       31 1.25'D + 1.4'W-         9215 V21       W M 4x74       Metal - Steel -       17.05       64.82       1.05       32 1.25'D + 1.5''L +         9200 V21       W M 4x74       Metal - Steel -       17.72       92.00       0.89       14 1.25'D + 1.5''L +         9200 V21.3       W M 4x43       Metal - Steel -       28.47       67.46       0.89       17 1.25'D + 1.5''L +         9020 AA21.3       W M 4x43       Metal - Steel -       28.41       74.16       0.84       14 1.25'D + 1.5''L +         9215 V21       W 14x43       Metal - Steel -       70.75       88.61       0.84       17 1.25'D + 1.5''L +         921 V21.3-2       W 14x43       Metal - Steel -       70.75       88.61       0.84       17 1.25'D + 1.5''L +         9310 X20.6       W 14x74       Metal - Steel -       50.93       106.45       4.0'O       1.5''L +         9310 X20.6       W 14x43       Metal - Steel -       35.68       124'L 17 1.25'D + 1.5''L +       1.5''L +         9310 X20.6       W 14x74       Metal - Steel -<                                                                                                    | 9030 AA22                                                                                                    | 🐱 W 14x8                                                                                                    | 61 Metal - Steel -                                                                                                    | 59.04                                                                                                    | 87.11                                                                                                    | 1.08                                                                                                    | 32 1.25*D + 1.4*W-                                                                                                    |
| 9930       U22       WW 14x53x1       Metal - Steel -       12.45       18.87       1.06       311 25*D + 1.4*W-         9300       X20       W 14x74       Metal - Steel -       17.30       64.82       1.05       32 1 25*D + 1.4*W-         9215       Y21       W 14x74       Metal - Steel -       15.78       67.46       0.89       17 1.25*D + 1.5*L +         9200       V21.3       W 14x43       Metal - Steel -       97.72       92.00       0.85       14 1.25*D + 1.5*L +         9020       AA21.3       W 14x43       Metal - Steel -       97.72       92.00       0.85       32 1.25*D + 1.5*L +         9020       AA21.3       W 14x43       Metal - Steel -       97.72       92.00       0.88       14 1.25*D + 1.5*L +         9020       AA21.3       W 14x43       Metal - Steel -       70.75       88.61       0.84       14 1.25*D + 1.5*L +         9215       V21.3       W 14x43       Metal - Steel -       56.93       106.45       45.00       36 1.25*D + 1.4*W-         9420       W21.3       W 14x82       M41       Sort by ratio       36 1.25*D + 1.5*L +         9310       X20.6       W 14x74       Metal - Steel -       45.68       111.32       1.3*L +                                                                                                    | 9211 Y20.6-2                                                                                                    | W 8x24                                                                                                    | 4 Metal - Steel -                                                                                                    | 49.19                                                                                                    | 104.56                                                                                                    | 1.06                                                                                                    | 17 1.25*D + 1.5*L +                                                                                                    |
| 9215       Y21       X       W 14X74       Metal - Steel - 17.30       64.82       1.05       32 1 2570 + 1.3*W         9215       Y21       X       W 14X74       Metal - Steel - 33.64       81.94       1.02       17 1 25'0 + 1.5*L +         9220       Y21.3       W V14X78       Metal - Steel - 97.72       92.00       0.89       14 1.25*D + 1.5*L +         9020       AA21.3       W V14x43       Metal - Steel - 28.84       88.76       0.85       32 1.25*D + 1.5*L +         9020 AA21.3       W V14x43       Metal - Steel - 28.84       88.76       0.85       32 1.25*D + 1.5*L +         9215 V21       W V14x43       Metal - Steel - 70.75       88.61       0.84       17 1.25*D + 1.5*L +         9215 V21       W V14x43       Metal - Steel - 70.75       88.61       0.84       17 1.25*D + 1.5*L +         915 V21       W V14x48       Metal - Steel - 56.93       106.45       45.00       36 1.25*D + 1.5*L +         9310 X20.6       W V14x74       Metal - Steel - 43.66       72.31       1.44       17 1.25*D + 1.5*L +         9320 X21.3       W V14x74       Metal - Steel - 35.06       91.59       1.30       17 1.25*D + 1.5*L +         9330 X22       W V14x74       Metal - Steel - 35.06       91.59       1.30 </td <td>9630 U22</td> <td>WW 14</td> <td>x53x1 Metal - Steel -</td> <td>12.45</td> <td>18.87</td> <td>1.06</td> <td>31 1.25*D +1.4*W-</td>                                                                                                    | 9630 U22                                                                                                    | WW 14                                                                                                    | x53x1 Metal - Steel -                                                                                                    | 12.45                                                                                                    | 18.87                                                                                                    | 1.06                                                                                                    | 31 1.25*D +1.4*W-                                                                                                    |
| Sector 1/21       W       W       Itel Steel       33.84       31.94       1.02       171       1.52       1.51       1.52         9220       Y21.3       W       W/14x43       Metal       Steel       15.78       67.46       0.89       171.25'D + 1.5'L +         9200       W       W/14x43       Metal       Steel       97.72       92.00       0.89       141.25'D + 1.5'L +         9000       W       W/14x43       Metal       Steel       28.84       88.76       0.85       321.25'D + 1.5'L +         9020       AA21.3       W       W/14x43       Metal       Steel       28.41       74.16       0.84       141.25'D + 1.5'L +         9215       V21.3       W       W/14x43       Metal       Steel       70.75       88.61       0.84       171.25'D + 1.5'L +         9300       X20.6       W       W/14x43       Metal       Steel       56.93       106.45       45.00       361.25'D + 1.5'L +         9310       X20.6       W       W/14x43       Metal       Steel       43.68       111.32       1.31       171.25'D + 1.5''L +         9310       X20.6       W       W/14x43       Metal       Steel       35.06                                                                                                    | 9300 X20                                                                                                    | W 14x                                                                                                    | 4 Metal - Steel -                                                                                                    | 17.30                                                                                                    | 64.82                                                                                                    | 1.05                                                                                                    | 32 1.25*D + 1.4*W-                                                                                                    |
| Section       Metal - Steel       51.84       A48.7       Ityes       14.3 2k91.1 1.51.1         9220 Y21.3       W       W14x78       Metal - Steel       15.78       67.46       0.89       14.1 25*D + 1.5*L +         9600 U20       W       W14x43       Metal - Steel       27.72       92.00       0.89       14.1 25*D + 1.5*L +         9020 AA21.3       W       W 14x43       Metal - Steel       28.84       88.76       0.85       32.1 25*D + 1.4*W         921 Y21.3-2       W       W 14x43       Metal - Steel       28.41       74.16       0.84       14.1 25*D + 1.5*L +         9515 V21       W       W 14x43       Metal - Steel -       70.75       88.61       0.84       17.1.25*D + 1.5*L +         9420 W21.3       W       W 14x48       Metal - Steel -       56.93       106.45       47.00       36.1.25*D + 1.5*L +         9310 X20.6       W       W 14x43       Metal - Steel -       18.50       72.31       1.44       17.1.25*D + 1.5*L +         9310 X20.6       W       W 14x43       Metal - Steel -       35.06       91.59       1.30       17.1.25*D + 1.5*L +         9310 X22       W       W 14x74       Metal - Steel -       38.84       65.39       1.21 <t< td=""><td>9215 Y21</td><td>W 14x</td><td>4 Metal - Steel -</td><td>33.64</td><td>81.94</td><td>1.02</td><td>17 1.25*D + 1.5*L +</td></t<>                                                                                                    | 9215 Y21                                                                                                    | W 14x                                                                                                    | 4 Metal - Steel -                                                                                                    | 33.64                                                                                                    | 81.94                                                                                                    | 1.02                                                                                                    | 17 1.25*D + 1.5*L +                                                                                                    |
| bit 21.3       with vita / 6       metar - Steer -       15.78       67.46       0.89       17.1.25*0 ± 1.5*L ±         9020       AA21.3       W       W       14x43       Metal - Steel -       28.84       88.76       0.85       321.25*D ± 1.5*L ±         9020       AA21.3       W       V14x43       Metal - Steel -       28.84       74.16       0.84       141.25*D ± 1.5*L ±         9211       Y21.3-2       W       V14x43       Metal - Steel -       70.75       88.61       0.84       171.25*D ± 1.5*L ±         9215       Y21.3       W       V14x43       Metal - Steel -       70.75       88.61       0.84       171.25*D ± 1.5*L ±         9420       W21.3       W       V14x82       Mtaterial       Steel -       72.31       1.44       171.25*D ± 1.5*L ±         9310       X20.6       W       V14x74       Mtat       Steel -       43.68       111.32       1.31       171.25*D ± 1.5*L ±         9310       X20.6       W       V14x43       Metal - Steel -       43.68       11.32       1.31       171.25*D ± 1.5*L ±         9320       X21.3       W       14x43       Metal - Steel -       38.46       65.39       1.24       151.25*D ± 1.5*L ± <td>0000 1/04 0</td> <td>100 1444</td> <td>10 Matel Otra</td> <td>45.70</td> <td>07.40</td> <td>0.05</td> <td>47.4.95%0 + 4.5%</td>                                                                                                    | 0000 1/04 0                                                                                                    | 100 1444                                                                                                    | 10 Matel Otra                                                                                                    | 45.70                                                                                                    | 07.40                                                                                                    | 0.05                                                                                                    | 47.4.95%0 + 4.5%                                                                                                    |
| Booto Geo         WirkAss         Metal - Steel         97.72         92.00         0.09         14 1.25*D + 1.5*L +           9020 AA21.3         WirkAss         Metal - Steel -         28.84         88.76         0.85         32 1.25*D + 1.4*W-           9221 Y21.3-2         WirkAss         Metal - Steel -         28.41         74.16         0.84         14 1.25*D + 1.5*L +           9215 Y21         WirkAss         Metal - Steel -         70.75         88.61         0.84         17 1.25*D + 1.5*L +           9420 W21.3         WirkAss         Metal - Steel -         56.93         106.49         41.09         36 1.25*D + 1.4*W-           9420 W21.3         WirkAss         Metal - Steel -         56.93         106.49         41.09         36 1.25*D + 1.5*L +           9310 X20.6         WirkAx8         Metal - Steel -         18.50         72.31         1.44         17 1.25*D + 1.5*L +           9310 X20.6         WirkAx3         Metal - Steel -         38.68         111.32         1.31         1.7 1.25*D + 1.5*L +           9320 X21.3         WirkAx3         Metal - Steel -         38.84         65.39         1.21         17 1.25*D + 1.5*L +           9300 X22         WirkAx3         Metal - Steel -         17.31         81.78         1                                                                                                    | 9220 121.3                                                                                                    | W14X/                                                                                                    | o Metal - Steel -                                                                                                    | 15./8                                                                                                    | 07.40                                                                                                    | 0.89                                                                                                    | 17 1.25°D + 1.5°L +                                                                                                    |
| Buck Avella       But I + X+3       Metal - Steel       20.64       80.76       0.05       32 1.25*D + 1.4*W-         9221 Y21.3-2       W 14x43       Metal - Steel       28.41       74.16       0.84       14 1.25*D + 1.5*L +         9515 V21       W W 12x65       Metal - Steel       70.75       88.61       0.84       17 1.25*D + 1.5*L +         9015 Avella       W 12x65       Metal - Steel       56.93       106.45       15.00       26 1.25*D + 1.4*W-         9420 W21.3       W 14x48       Metal - Steel       56.93       106.45       15.00       26 1.25*D + 1.5*L +         9105 Avella       W 14x74       Mtal - Steel       18.50       72.31       1.44       17 1.25*D + 1.5*L +         9310 X20.6       W 14x74       Metal - Steel       18.50       72.31       1.44       17 1.25*D + 1.5*L +         9300 X22       W 14x74       Metal - Steel       36.06       91.59       1.30       17 1.25*D + 1.5*L +         9300 X22       W 14x43       Metal - Steel       31.59       85.68       1.24       15 1.25*D + 1.5*L +         9400 W20       W 14x74       Metal - Steel       17.31       81.78       1.20       32 1.25*D + 1.5*L +         9200 Y21.3       W 14x74       Metal - Steel                                                                                                    | 9600 020                                                                                                    | W 14X4                                                                                                    | +J Metal - Steel -                                                                                                    | 97.72                                                                                                    | 92.00                                                                                                    | 0.89                                                                                                    | 14 1.25°D + 1.5°L +                                                                                                    |
| 9221 121.3-2       11       114 1.25 D + 1.5 L +         9515 V21       11       W 12x65       Metal - Steel -       70.75       88.61       0.84       17 1.25 D + 1.5 L +         Member       Section       Material       Lay       Laz       Ratio       Case         9015 AA21       W 14x48       Metal - Steel -       56.93       106.44       15 000       36 1.25 D + 1.4*W-         9420 W21.3       W 14x74       Mtal - Steel -       18.50       72.31       1.44       17 1.25*D + 1.5*L +         9310 X20.6       W 14x74       Mtal - Steel -       18.50       72.31       1.44       17 1.25*D + 1.5*L +         9300 X20.6       W 14x74       Metal - Steel -       35.06       91.59       1.30       17 1.25*D + 1.5*L +         9300 X22       W 14x43       Metal - Steel -       31.59       85.68       1.24       15 1.25*D + 1.5*L +         9400 W20       W 14x74       Metal - Steel -       38.84       65.39       1.21       17 1.25*D + 1.5*L +         9400 W20       W 14x74       Metal - Steel -       17.31       81.78       1.20       32 1.25*D + 1.5*L +         9200 Y21.3       W 14x74       Metal - Steel -       17.31       81.78       1.20       32 1.25*D + 1.5*                                                                                                    | 9020 AA21.3                                                                                                    | W 14X4                                                                                                    | 43 Metal - Steel -                                                                                                    | 28.84                                                                                                    | 00./0<br>74.40                                                                                                    | 0.85                                                                                                    | 32 1.25°D + 1.4°W-                                                                                                    |
| Sits V21       Metal - Steel - 1       70.75       68.81       0.64       71.25 D + 1.5 L + 1         Member       Section       Material       Lay       Laz       Ratio       Case         9015       AA21       W 14x48       Metal - Steel - 56.93       106.45       40.00       36 1.25*D + 1.4*W-         9420       W21.3       W 14x82       Metal - Steel - 18.50       72.31       1.44       17 1.25*D + 1.5*L +         9310       X20.6       W 14x74       Metal - Steel - 43.88       111.32       1.31       17 1.25*D + 1.5*L +         9310       X20.6       W 14x74       Metal - Steel - 35.06       91.59       1.30       17 1.25*D + 1.5*L +         9310       X22       W 14x43       Metal - Steel - 38.84       65.39       1.21       17 1.25*D + 1.5*L +         9300       X22       W 14x74       Metal - Steel - 17.31       81.78       1.20       32 1.25*D + 1.5*L +         9400       W20       W 14x74       Metal - Steel - 17.31       81.78       1.20       32 1.25*D + 1.5*L +         920 Y21.3       W 14x74       Metal - Steel - 17.31       81.78       1.20       32 1.25*D + 1.5*L +         9210 Y20.6       W 8x31       Y20 Y20.6       W 8x31       1.25*D + 1.5*L +       1                                                                                                    | 9221 121.3-2                                                                                                    | W 14X                                                                                                    | +5 Metal Steel -                                                                                                    | 20.41                                                                                                    | 00.64                                                                                                    | 0.04                                                                                                    | 14 1.25°D + 1.5°L +                                                                                                    |
| Member         Section         Material         Lay         Laz         Ratic         Case           9015         AA21         W 14x48         Metal-Steel-         56.93         106.45         40.00         36 1.25*D + 1.4*W-           9420         W21.3         W 14x82         Metal-Steel-         56.93         106.45         40.00         36 1.25*D + 1.4*W-           9420         W21.3         W 14x74         Metal-Steel-         18.50         72.31         1.44         17 1.25*D + 1.5*L +           9310         X20.6         W 14x74         Metal-Steel-         38.06         91.59         1.30         17 1.25*D + 1.5*L +           9310         V20.6         W 14x43         Metal-Steel-         38.06         91.59         1.30         17 1.25*D + 1.5*L +           9310         W22         W 14x43         Metal-Steel-         38.84         65.39         1.21         17 1.25*D + 1.5*L +           9300         W20         W 14x74         Metal-Steel-         17.31         81.78         1.20         32 1.25*D + 1.5*L +           920 V21.3         W 14x74         Metal-Steel-         17.31         81.78         1.20         32 1.25*D + 1.5*L +           9200 V22.3         W 14x74         Metal-Steel-                                                                                                    | 9515 V21                                                                                                    |                                                                                                    | 5   Metal - Steel -                                                                                                    | 1 /0./5                                                                                                    | 00.01                                                                                                    | 0.04                                                                                                    | 17 1.25°D + 1.5°L +                                                                                                    |
| Member         Section         Material         Lay         Laz         Ratio         Case           9015         AA21         X         W 14x48         Metal - Steel - 56.93         106.45         1.00         36 1.25*D + 1.4*W-           9420         W21.3         X         W 14x82         Metal - Steel - 56.93         106.45         1.00         36 1.25*D + 1.4*W-           9130         Z22         X         W 14x74         Metal - Steel - 43.68         111.32         1.31         17 1.25*D + 1.5*L +           9310         V20.6         X         W 14x43         Metal - Steel - 35.06         91.59         1.30         17 1.25*D + 1.5*L +           9320         X21.3         X         W 14x43         Metal - Steel - 31.59         85.68         1.24         15 1.25*D + 1.5*L +           9330         X22         X         W 14x74         Metal - Steel - 17.31         81.78         1.20         32 1.25*D + 1.5*L +           9400         W20         X         W 14x74         Metal - Steel - 17.31         81.78         1.20         32 1.25*D + 1.5*L +           9230         Y22         X         W 14x74         Metal - Steel - 17.31         81.78         1.00         1.5*D + 1.5*L +           9230                                                                                                    |                                                                                                    |                                                                                                    |                                                                                                    |                                                                                                    |                                                                                                    |                                                                                                    |                                                                                                    |
| Member         Section         Material         Lay         Laz         Ratio         Case           9015         AA21         W 14x48         Metal - Steel - 56.93         106.45         40.05         36.1.25*D + 1.4*W-           9420         W21.3         W 14x74         Metal - Steel - 18.50         72.31         1.44         17.1.25*D + 1.5*L +           9310         X20.6         W 14x74         Metal - Steel - 43.68         111.32         1.31         17.1.25*D + 1.5*L +           9310         V20.6         W 14x43         Metal - Steel - 35.06         91.59         1.30         17.1.25*D + 1.5*L +           9320         X21.3         W 14x43         Metal - Steel - 31.59         85.68         1.24         15.1.25*D + 1.5*L +           9330         X22         W 14x43         Metal - Steel - 31.59         85.68         1.24         15.1.25*D + 1.5*L +           9330         X22         W 14x74         Metal - Steel - 17.31         81.76         1.20         32.1.25*D + 1.5*L +           9400         W20         W 14x74         Metal - Steel - 17.31         81.76         1.20         32.1.25*D + 1.5*L +           9210         Y22.6         W 14x74         Metal - Steel - 17.31         81.76         1.20         32.1.25*D + 1                                                                                                    |                                                                                                    |                                                                                                    |                                                                                                    |                                                                                                    |                                                                                                    |                                                                                                    |                                                                                                    |
| 9015       AA21       W 14x48       Metal - Steel-       56.93       106.45       4.200       36 1.25*D + 1.4*W-         9420       W21.3       W 14x82       Metal - Steel-       18.50       72.31       1.44       17 1.25*D + 1.5*L +         9310       X20.6       W 14x74       Metal - Steel-       18.50       72.31       1.44       17 1.25*D + 1.5*L +         9310       X20.6       W 14x74       Metal - Steel-       43.68       111.32       1.31       17 1.25*D + 1.5*L +         9320       X21.3       W 14x43       Metal - Steel-       35.06       91.59       1.30       17 1.25*D + 1.5*L +         9330       X22       W 14x43       Metal - Steel-       38.84       65.39       1.21       17 1.25*D + 1.5*L +         9400       W20       W 14x74       Metal - Steel-       17.31       81.78       1.20       32 1.25*D + 1.5*L +         9200       V21.3       W 14x74       Metal - Steel-       17.31       81.78       1.20       32 1.25*D + 1.5*L +         9210       Y20.6       W 8x31        1.25*D + 1.5*L +       1.25*D + 1.5*L +         9210       Y20.6       W 8x24       Metal - Steel -       59.04       87.11       1.08       32 1.25*D + 1.4*W- </th <th>Besults Monogo</th> <th></th> <th></th> <th></th> <th>_</th> <th></th> <th></th>                                                                                                    | Besults Monogo                                                                                                    |                                                                                                    |                                                                                                    |                                                                                                    | _                                                                                                    |                                                                                                    |                                                                                                    |
| 9420 W21.3       W 14x82       M4       1. Sort by ratio       1.5"L+         9130 Z22       W 14x74       Md       1. Sort by ratio       1.5"L+         9310 X20.6       W 14x74       Md1. Stell-       18.50       72.31       1.44       17 1.25"D + 1.5"L+         9310 X20.6       W 14x74       Metal - Steel-       43.68       111.32       1.31       17 1.25"D + 1.5"L+         9320 X21.3       W 14x43       Metal - Steel-       35.06       91.59       1.30       17 1.25"D + 1.5"L+         9330 X22       W 14x43       Metal - Steel-       38.84       65.39       1.21       17 1.25"D + 1.5"L+         9330 W20       W 14x74       Metal - Steel-       17.31       81.78       1.20       32 1.25"D + 1.5"L+         9400 W20       W 14x74       Metal - Steel-       17.31       81.78       1.20       32 1.25"D + 1.5"L+         9230 Y22       W 14x74       Metal - Steel-       59.04       87.11       1.08       32 1.25"D + 1.5"L+         9210 Y20.6       W 8x31       Metal - Steel-       59.04       87.11       1.08       32 1.25"D + 1.4"W-         9211 Y20.6-2       W 8x24       Metal - Steel-       12.45       18.87       1.06       11 1.25"D + 1.5"L +                                                                                                    | Anther Member                                                                                                    | Sectio                                                                                                    | on Material                                                                                                    | Lay                                                                                                    | Laz                                                                                                    | Ratio                                                                                                    | Case                                                                                                    |
| 9130       Z22       W 14x74       Mth. Sort by ratio         9310       X20.6       W 14x74       Metal - Steel - 18.50       72.31       1.44       17 1.25*D + 1.5*L +         9310       X20.6       W 14x74       Metal - Steel - 43.68       111.32       1.31       17 1.25*D + 1.5*L +         9320       X21.3       W 14x43       Metal - Steel - 35.06       91.59       1.30       17 1.25*D + 1.5*L +         9330       X22       W 14x43       Metal - Steel - 38.64       65.39       1.21       17 1.25*D + 1.5*L +         9330       X22       W 14x74       Metal - Steel - 38.84       65.39       1.21       17 1.25*D + 1.5*L +         9410       W20.6       W 14x74       Metal - Steel - 17.31       81.78       1.20       32 1.25*D + 1.5*L +         9200       V21.3       W 14x74       Metal - Steel - 17.31       81.78       1.20       32 1.25*D + 1.5*L +         9230       Y22       W 14x74       Metal - Steel - 17.31       87.11       1.08       32 1.25*D + 1.5*L +         9210       Y20.6       W 8x31       Metal - Steel - 49.19       104.56       1.06       17 1.25*D + 1.5*L +         9210       Y20.6       W 8x31       Metal - Steel - 12.45       18.87       1.06                                                                                                    | Member<br>9015 AA21                                                                                                    | Sectio                                                                                                    | on Material<br>48 Metal - Steel -                                                                                                    | Lay<br>56.93                                                                                                    | Laz<br>106.45                                                                                                    | Ratio                                                                                                    | Case<br>36 1.25*D + 1.4*W-                                                                                                    |
| 9310 X20.6       X       W 12x58       Metal - Steel -       18.50       72.31       1.44       17 1.25*D + 1.5*L +         9510 V20.6       X       W 14x74       Metal - Steel -       43.68       111.32       1.31       17 1.25*D + 1.5*L +         9320 X21.3       X       W 14x43       Metal - Steel -       35.06       91.59       1.30       17 1.25*D + 1.5*L +         9330 X22       X       W 14x43       Metal - Steel -       31.59       85.68       1.24       15 1.25*D + 1.5*L +         9300 W20       X       W 14x74       Metal - Steel -       38.84       65.39       1.21       17 1.25*D + 1.5*L +         9400 W20       X       W 14x74       Metal - Steel -       17.31       81.78       1.20       32 1.25*D + 1.5*L +         9230 Y22       W 14x74       Metal - Steel -       17.31       81.78       1.20       32 1.25*D + 1.5*L +         9210 Y20.6       W 8x31        59.04       87.11       1.08       32 1.25*D + 1.5*L +         9210 Y20.6       W 8x24       Metal - Steel -       19.49       104.56       1.06       17 1.25*D + 1.5*L +         9210 Y20.6       W 8x24       Metal - Steel -       12.45       18.87       1.06       31 1.25*D + 1.5*L + </td <td>Member<br/>9015 AA21<br/>9420 W21.3</td> <td>Sectio</td> <td>on Material<br/>48 Metal - Steel -<br/>32 Met<b>1 C -</b></td> <td>Lay<br/>56.93</td> <td>Laz<br/>106.45</td> <td>Ratio</td> <td>Case<br/>36 1.25*D + 1.4*W-<br/>1.5*L +</td>                                                                                                    | Member<br>9015 AA21<br>9420 W21.3                                                                                                    | Sectio                                                                                                    | on Material<br>48 Metal - Steel -<br>32 Met <b>1 C -</b>                                                                                                    | Lay<br>56.93                                                                                                    | Laz<br>106.45                                                                                                    | Ratio                                                                                                    | Case<br>36 1.25*D + 1.4*W-<br>1.5*L +                                                                                                    |
| 9510       V20.6       W 14x74       Metal - Steel -       43.68       111.32       1.31       17 1.25*D + 1.5*L +         9320       X21.3       W 14x43       Metal - Steel -       35.06       91.59       1.30       17 1.25*D + 1.5*L +         9330       X22       W 14x43       Metal - Steel -       31.59       85.68       1.24       15 1.25*D + 1.5*L +         9410       W20.6       W 14x74       Metal - Steel -       38.84       65.39       1.21       17 1.25*D + 1.5*L +         9400       W20.6       W 14x74       Metal - Steel -       17.31       81.76       1.20       32 1.25*D + 1.5*L +         9200       V21.3       W 14x74       Metal - Steel -       17.31       81.76       1.20       32 1.25*D + 1.5*L +         9210       V22.6       W 14x74       Metal - Steel -       59.04       87.11       1.08       32 1.25*D + 1.5*L +         9210       V20.6       W 8x31       Metal - Steel -       59.04       87.11       1.08       32 1.25*D + 1.5*L +         9210       V20.6       W 8x24       Metal - Steel -       12.45       18.87       1.06       17 1.25*D + 1.5*L +         9200       A22       W 14x74       Metal - Steel -       17.45       1.04<                                                                                                    | Member<br>9015 AA21<br>9420 W21.3<br>9130 Z22                                                                                                    | Section<br>W 14x4<br>W 14x4<br>W 14x4<br>W 14x4                                                                                                    | on Material<br>48 Metal-Steel-<br>32 Me <mark>1. So</mark><br>74 Me                                                                                                    | Lay<br>56.93<br>rt by                                                                                                    | Laz<br>106.45<br>ratio                                                                                                    | Ratio                                                                                                    | Case<br>36 1.25*D + 1.4*W-<br>1.5*L +<br>1.5*L +                                                                                                    |
| 9320 X21.3       X       W 14x43       Metal - Steel -       35.06       91.59       1.30       17 1.25*D + 1.5*L +         9330 X22       X       W 14x43       Metal - Steel -       31.59       85.68       1.24       15 1.25*D + 1.5*L +         9410 W20.6       X       W 14x74       Metal - Steel -       38.84       65.39       1.21       17 1.25*D + 1.5*L +         9400 W20       X       W 14x74       Metal - Steel -       17.31       81.78       1.20       32 1.25*D + 1.4*W-         9520 V21.3       X       W 14x74       Metal - Steel -       17.31       81.78       1.20       32 1.25*D + 1.5*L +         9230 Y22       X       W 14x74       Metal - Steel -       59.04       87.11       1.08       32 1.25*D + 1.5*L +         9210 Y20.6       X       W 14x61       Metal - Steel -       59.04       87.11       1.08       32 1.25*D + 1.4*W-         9211 Y20.6-2       X       W 8x24       Metal - Steel -       12.45       18.87       1.06       17 1.25*D + 1.5*L +         9300 X20       X       W 14x74       Metal - Steel -       17.30       64.82       1.05       32 1.25*D + 1.4*W-         9210 Y21.4       W 14x74       Metal - Steel -       33.64       81.94 </td <td>Member<br/>9015 AA21<br/>9420 W21.3<br/>9130 Z22<br/>9310 X20.6</td> <td>Section<br/>Section<br/>W 14x4<br/>W 14x4<br/>W 14x4<br/>W 14x4<br/>W 14x4<br/>W 12x5</td> <td>on Material<br/>48 Metal-Steel-<br/>32 Me<br/>74 Me<br/>58 Metal-Steel-</td> <td>Lay<br/>56.93<br/><b>rt by</b><br/>18.50</td> <td>Laz<br/>106.45<br/>ratio<br/>72.31</td> <td>Ratio</td> <td>Case<br/>36 1.25*D + 1.4*W-<br/>1.5*L +<br/>1.5*L +<br/>1.5*L +<br/>1.5*L +</td>                                                                                                    | Member<br>9015 AA21<br>9420 W21.3<br>9130 Z22<br>9310 X20.6                                                                                                    | Section<br>Section<br>W 14x4<br>W 14x4<br>W 14x4<br>W 14x4<br>W 14x4<br>W 12x5                                                                                                    | on Material<br>48 Metal-Steel-<br>32 Me<br>74 Me<br>58 Metal-Steel-                                                                                                    | Lay<br>56.93<br><b>rt by</b><br>18.50                                                                                                    | Laz<br>106.45<br>ratio<br>72.31                                                                                                    | Ratio                                                                                                    | Case<br>36 1.25*D + 1.4*W-<br>1.5*L +<br>1.5*L +<br>1.5*L +<br>1.5*L +                                                                                                    |
| 9330 X22       X       W 14x43       Metal - Steel -       31.59       85.68       1.24       15 1.25*D + 1.5*L +         9410 W20.6       X       W 14x74       Metal - Steel -       38.84       65.39       1.21       17 1.25*D + 1.5*L +         9400 W20       X       W 14x74       Metal - Steel -       17.31       81.78       1.20       32 1.25*D + 1.5*L +         9200 V21.3       X       W 14x74       Metal - Steel -       17.31       81.78       1.20       32 1.25*D + 1.5*L +         9230 Y22       X       W 14x74       Attal - Steel -       59.04       87.11       1.08       32 1.25*D + 1.5*L +         9210 Y20.6       X       W 14x61       Metal - Steel -       59.04       87.11       1.08       32 1.25*D + 1.5*L +         9030 AA22       X       W 14x61       Metal - Steel -       49.19       104.56       1.06       17 1.25*D + 1.5*L +         9300 X20       X       W 14x74       Metal - Steel -       17.30       64.82       1.05       32 1.25*D + 1.4*W-         9215 Y21       X       W 14x74       Metal - Steel -       17.30       64.82       1.05       32 1.25*D + 1.5*L +         9200 Y21.3       W 14x74       Metal - Steel -       17.1.25*D + 1.5*L +                                                                                                    | Member           9015         AA21           9420         W21.3           9130         Z22           9310         X20.6           9510         V20.6                                                                                                    | Section<br>Section<br>W 14x4<br>W 14x4<br>W 14x4<br>W 14x4<br>W 12x5<br>W 14x1<br>W 14x1                                                                                                    | Material           48         Metal-Steel-           32         Metal-Steel-           74         Metal-Steel-           58         Metal-Steel-           74         Metal-Steel-           74         Metal-Steel-                                                                                                    | Lay<br>56.93<br>rt by<br>18.50<br>43.68                                                                                                    | Laz<br>106.45<br>ratio<br>72.31<br>111.32                                                                                                    | Ratio                                                                                                    | Case<br>36 1.25*D + 1.4*W-<br>1.5*L +<br>1.5*L +<br>17 1.25*D + 1.5*L +<br>17 1.25*D + 1.5*L +                                                                                                    |
| 9410       W20.6       W 14x74       Metal - Steel -       38.84       65.39       1.21       17 1.25*D + 1.5*L +         9400       W20       W 14x74       Metal - Steel -       17.31       81.78       1.20       32 1.25*D + 1.4*W-         9520       V21.3       W 14x74       Petal - Steel -       17.31       81.78       1.20       32 1.25*D + 1.4*W-         9230       Y22       W 14x74       Petal - Steel -       Ferrords       1.25*D + 1.5*L +       1.25*D + 1.5*L +         9210       Y20.6       W 8x31       Petal - Steel -       59.04       87.11       1.08       32 1.25*D + 1.4*W-         9210       Y20.6       W 8x31       Metal - Steel -       59.04       87.11       1.08       32 1.25*D + 1.5*L +         9030       AA22       W 14x61       Metal - Steel -       49.19       104.56       1.06       17 1.25*D + 1.5*L +         9300       W22       W W14x73       Metal - Steel -       17.30       64.82       1.05       32 1.25*D + 1.4*W-         9300       W 14x74       Metal - Steel -       17.30       64.82       1.05       32 1.25*D + 1.5*L +         9500       W 14x74       Metal - Steel -       17.38       67.46       0.89       17 1.25*D + 1.5*L + </td <td>Member<br/>9015 AA21<br/>9420 W21.3<br/>9130 Z22<br/>9310 X20.6<br/>9510 V20.6<br/>9320 X21.3</td> <td>Section<br/>Section<br/>Sec</td> <td>Material           48         Metal - Steel -           32         Metal - Steel -           74         Metal - Steel -           58         Metal - Steel -           74         Metal - Steel -           74         Metal - Steel -           74         Metal - Steel -           74         Metal - Steel -           43         Metal - Steel -</td> <td>Lay<br/>56.93<br/>rt by<br/>18.50<br/>43.68<br/>35.06</td> <td>Laz<br/>106.45<br/><b>ratio</b><br/>72.31<br/>111.32<br/>91.59</td> <td>Ratio</td> <td>Case<br/>36 1.25*D + 1.4*W-<br/>1.5*L +<br/>1.5*L +<br/>17 1.25*D + 1.5*L +<br/>17 1.25*D + 1.5*L +<br/>17 1.25*D + 1.5*L +</td>                                                                                                    | Member<br>9015 AA21<br>9420 W21.3<br>9130 Z22<br>9310 X20.6<br>9510 V20.6<br>9320 X21.3                                                                                                    | Section<br>Section<br>Sec                                                         | Material           48         Metal - Steel -           32         Metal - Steel -           74         Metal - Steel -           58         Metal - Steel -           74         Metal - Steel -           74         Metal - Steel -           74         Metal - Steel -           74         Metal - Steel -           43         Metal - Steel -                                                                                                    | Lay<br>56.93<br>rt by<br>18.50<br>43.68<br>35.06                                                                                                    | Laz<br>106.45<br><b>ratio</b><br>72.31<br>111.32<br>91.59                                                                                                    | Ratio                                                                                                    | Case<br>36 1.25*D + 1.4*W-<br>1.5*L +<br>1.5*L +<br>17 1.25*D + 1.5*L +<br>17 1.25*D + 1.5*L +<br>17 1.25*D + 1.5*L +                                                                                                    |
| 9400 W20       W 14x74       Metal - Steel - 17.31       81.78       1.20       32 1.25*D + 1.4*W-         9520 V21.3       W 14x74       2. select records       1.25*D + 1.5*L + 1.25*D + 1.5*L + 1.25                                                                                                    | Member<br>9015 AA21<br>9420 W21.3<br>9130 Z22<br>9310 X20.6<br>9510 V20.6<br>9320 X21.3<br>9330 X22                                                                                                    | Section<br>Section<br>Sec                                                         | Material           48         Metal-Steel-           32         Metal-Steel-           34         Metal-Steel-           35         Metal-Steel-           36         Metal-Steel-           37         Metal-Steel-           38         Metal-Steel-           39         Metal-Steel-           43         Metal-Steel-                                                                                                    | Lay<br>56.93<br>rt by<br>18.50<br>43.68<br>35.06<br>31.59                                                                                                    | Laz<br>106.45<br><b>ratio</b><br>72.31<br>111.32<br>91.59<br>85.68                                                                                                    | Ratio                                                                                                    | Case<br>36 1.25*D + 1.4*W-<br>1.5*L +<br>1.5*L +<br>17 1.25*D + 1.5*L +<br>17 1.25*D + 1.5*L +<br>17 1.25*D + 1.5*L +<br>15 1.25*D + 1.5*L +                                                                                                    |
| 9520 V21.3       X       W 14x72       1.25*D + 1.5*L +         9230 Y22       X       W 14x72       1.25*D + 1.5*L +         9210 Y20.6       X       W 8x31       1.25*D + 1.5*L +         9030 AA22       X       W 14x61       Metal - Steel - 59.04       87.11       1.08       32 1.25*D + 1.5*L +         9030 AA22       X       W 14x61       Metal - Steel - 49.19       104.56       1.06       17 1.25*D + 1.5*L +         9630 U22       X       W 14x53x1       Metal - Steel - 12.45       18.87       1.06       31 1.25*D + 1.4*W-         9030 X20       X       W 14x74       Metal - Steel - 17.30       64.82       1.05       32 1.25*D + 1.4*W-         9215 Y21       X       W 14x74       Metal - Steel - 33.64       81.94       1.02       17 1.25*D + 1.5*L +         9520 V22.       W 14x74       Metal - Steel - 51.64       29.67       0.05       1.4 2.55*D + 1.5*L +         9520 V21.3       W 14x74       Metal - Steel - 15.78       67.46       0.89       17 1.25*D + 1.5*L +         9600 U20       W 14x43       Metal - Steel - 97.72       92.00       0.89       14 1.25*D + 1.5*L +         9221 Y21.3       W 14x43       Metal - Steel - 28.84       88.76       0.85       32 1.25*D + 1.5*                                                                                                    | Member           9015         AA21           9420         W21.3           9130         Z22           9310         X20.6           9510         V20.6           9320         X21.3           9330         X22           9410         W20.6                                                                                                    | Section<br>Section<br>Sec                                                         | Material           48         Metal-Steel-           32         Metal-Steel-           34         Metal-Steel-           35         Metal-Steel-           36         Metal-Steel-           37         Metal-Steel-           38         Metal-Steel-           39         Metal-Steel-           43         Metal-Steel-           43         Metal-Steel-           44         Metal-Steel-                                                                                                    | Lay<br>56.93<br>rt by<br>18.50<br>43.68<br>35.06<br>31.59<br>38.84                                                                                           | Laz<br>106.45<br><b>ratio</b><br>72.31<br>111.32<br>91.59<br>85.68<br>65.39                                                                                                    | Ratio                                                                                                    | Case<br>36 1.25*D + 1.4*W-<br>1.5*L +<br>1.5*L +<br>17 1.25*D + 1.5*L +<br>17 1.25*D + 1.5*L +<br>17 1.25*D + 1.5*L +<br>15 1.25*D + 1.5*L +<br>17 1.25*D + 1.5*L +                                                                                                    |
| 9230 Y22       X       W 14x7       1.25*D + 1.5*L +         9210 Y20.6       X       W 8x31       1.25*D + 1.5*L +         9030 AA22       X       W 14x61       Metal - Steel - 59.04       87.11       1.08       32 1.25*D + 1.5*L +         9030 AA22       X       W 14x61       Metal - Steel - 49.19       104.56       1.06       17 1.25*D + 1.5*L +         9630 U22       X       W 14x53x1       Metal - Steel - 12.45       18.87       1.06       31 1.25*D + 1.4*W-         9300 X20       X       W 14x74       Metal - Steel - 17.30       64.82       1.05       32 1.25*D + 1.4*W-         9300 X20       X       W 14x74       Metal - Steel - 33.64       81.94       1.02       17 1.25*D + 1.5*L +         9500 V22       X       W 14x74       Metal - Steel - 51.64       29.67       0.05       1.4 2.95*D + 1.5*L +         9500 V22       X       W 14x74       Metal - Steel - 15.78       67.46       0.89       17 1.25*D + 1.5*L +         9600 U20       W       W 14x74       Metal - Steel - 97.72       92.00       0.89       14 1.25*D + 1.5*L +         9020 A21.3       W       W 14x43       Metal - Steel - 28.84       88.76       0.85       32 1.25*D + 1.5*L +         9221 Y21.3-2 <td>Member           9015         AA21           9420         W21.3           9130         Z22           9310         X20.6           9510         V20.6           9320         X21.3           9330         X22           9410         W20.6           9420         X21.3           9330         X22           9410         W20.6           9400         W20</td> <td>Section<br/>Section<br/>Sec</td> <td>Material           48         Metal-Steel-           32         Metal-Steel-           32         Metal-Steel-           34         Metal-Steel-           35         Metal-Steel-           36         Metal-Steel-           37         Metal-Steel-           43         Metal-Steel-           43         Metal-Steel-           43         Metal-Steel-           74         Metal-Steel-           74         Metal-Steel-           74         Metal-Steel-</td> <td>Lay<br/>56.93<br/><b>rt by</b><br/>18.50<br/>43.68<br/>35.06<br/>31.59<br/>38.84<br/>17.31</td> <td>Laz<br/>106.45<br/><b>ratio</b><br/>72.31<br/>111.32<br/>91.59<br/>85.68<br/>65.39<br/>81.78</td> <td>Ratio</td> <td>Case<br/>36 1.25°D + 1.4°W-<br/>1.5°L +<br/>1.5°L +<br/>1.5°L +<br/>1.5°L +<br/>1.5°L +<br/>1.5°L +<br/>1.5°L +<br/>1.5°L +<br/>1.5°L +<br/>1.5°L +<br/>1.5°L +<br/>1.5°L +<br/>1.5°L +<br/>1.5°L +<br/>1.5°L +<br/>1.5°L +<br/>1.5°L +<br/>1.5°L +<br/>1.4°W-</td> | Member           9015         AA21           9420         W21.3           9130         Z22           9310         X20.6           9510         V20.6           9320         X21.3           9330         X22           9410         W20.6           9420         X21.3           9330         X22           9410         W20.6           9400         W20                                                                                                    | Section<br>Section<br>Sec                                                         | Material           48         Metal-Steel-           32         Metal-Steel-           32         Metal-Steel-           34         Metal-Steel-           35         Metal-Steel-           36         Metal-Steel-           37         Metal-Steel-           43         Metal-Steel-           43         Metal-Steel-           43         Metal-Steel-           74         Metal-Steel-           74         Metal-Steel-           74         Metal-Steel-                                                                                                    | Lay<br>56.93<br><b>rt by</b><br>18.50<br>43.68<br>35.06<br>31.59<br>38.84<br>17.31                                                                           | Laz<br>106.45<br><b>ratio</b><br>72.31<br>111.32<br>91.59<br>85.68<br>65.39<br>81.78                                                                                            | Ratio                                                                                                    | Case<br>36 1.25°D + 1.4°W-<br>1.5°L +<br>1.5°L +<br>1.5°L +<br>1.5°L +<br>1.5°L +<br>1.5°L +<br>1.5°L +<br>1.5°L +<br>1.5°L +<br>1.5°L +<br>1.5°L +<br>1.5°L +<br>1.5°L +<br>1.5°L +<br>1.5°L +<br>1.5°L +<br>1.5°L +<br>1.5°L +<br>1.4°W-                                                                                                    |
| 9210 Y20.6         W 8x31         1.25*D + 1.5*L +           9030 AA22         W 14x81         Metal - Steel - 59.04         87.11         1.08         32 1.25*D + 1.4*W-           9211 Y20.6-2         W 8x24         Metal - Steel - 49.19         104.56         1.06         17 1.25*D + 1.5*L +           9630 U22         W 14x53x1         Metal - Steel - 12.45         18.87         1.06         31 1.25*D + 1.4*W-           9300 X20         W 14x74         Metal - Steel - 17.30         64.82         1.05         32 1.25*D + 1.4*W-           9300 X20         W 14x74         Metal - Steel - 33.64         81.94         1.02         17 1.25*D + 1.5*L +           9530 V/22         W 14x74         Metal - Steel - 51.64         29.67         0.95         1.4 1.25*D + 1.5*L +           9630 V/22         W 14x74         Metal - Steel - 15.78         67.46         0.89         17 1.25*D + 1.5*L +           9600 U20         W 14x43         Metal - Steel - 97.72         92.00         0.89         14 1.25*D + 1.5*L +           9020 AA21.3         W 14x43         Metal - Steel - 28.84         88.76         0.85         32 1.25*D + 1.5*L +           9215 V21.32         W 14x43         Metal - Steel - 28.84         88.61         0.84         17 1.25*D + 1.5*L +                                                                                                    | Member           9015         AA21           9420         W21.3           9130         Z22           9310         X20.6           9510         V20.6           9320         X21.3           9330         X22           9410         W20.6           9420         X21.3           9330         X22           9410         W20.6           9400         W20           9520         V21.3                                                                                                    | Section<br>Section<br>Sec                                                         | Material           48         Metal-Steel-           32         Metal-Steel-           32         Metal-Steel-           33         Metal-Steel-           43         Metal-Steel-           43         Metal-Steel-           43         Metal-Steel-           43         Metal-Steel-           43         Metal-Steel-           74         Metal-Steel-           74         Metal-Steel-           74         Metal-Steel-           74         Metal-Steel-           74         Metal-Steel-           74         Metal-Steel-                                                                                                    | Lay<br>56.93<br>rt by<br>18.50<br>43.68<br>35.06<br>31.59<br>38.84<br>17.31                                                                                  | Laz<br>106.45<br>ratio<br>72.31<br>111.32<br>91.59<br>85.68<br>65.39<br>81.78                                                                                                   | Ratio                                                                                                    | Case<br>36 1.25°D + 1.4°W-<br>1.5°L +<br>1.5°L +<br>1.5°L +<br>17 1.25°D + 1.5°L +<br>17 1.25°D + 1.5°L +<br>17 1.25°D + 1.5°L +<br>15 1.25°D + 1.5°L +<br>32 1.25°D + 1.4°W-<br>1.25°D + 1.5°L +                                                                                                    |
| 9030         AA22         W         14x61         Metal - Steel -<br>Metal - Steel -<br>9211         59.04         87.11         1.08         32 1.25*D + 1.4*W-<br>911           9211         Y20.6-2         W         W 8x24         Metal - Steel -<br>919         104.56         1.06         17 1.25*D + 1.5*L +<br>9630         11.25*D + 1.5*L +<br>9630         11.25*D + 1.5*L +<br>9300         X20         W 14x74         Metal - Steel -<br>921         12.45         18.87         1.06         31 1.25*D + 1.5*L +<br>9300         32 1.25*D + 1.4*W-<br>921           9300         X20         W         W 14x74         Metal - Steel -<br>93.64         33.64         81.94         1.02         17 1.25*D + 1.5*L +<br>9530 V/22         10.9         11.4*X74         Metal - Steel -<br>92.07         0.95         11.4 2.5*D + 1.5*L +<br>9500 U20         11.2 25*D + 1.5*L +<br>9600 U20         11.2 125*D + 1.5*L +<br>97.72         92.00         0.89         17 1.25*D + 1.5*L +<br>9020 AA21.3         W         14 4x43         Metal - Steel -<br>97.72         92.00         0.89         14 1.25*D + 1.5*L +<br>9020 AA21.3         W         14 4x43         Metal - Steel -<br>28.84         88.76         0.85         32 1.25*D + 1.5*L +<br>921 Y21.3-2         W         14 4x43         Metal - Steel -<br>28.84         74.16         0.84         14 1.25*D + 1.5*L +<br>9515 V21         W         12x55         Metal - Steel -<br>70.75         88.61                                                                                                    | Member           9015         AA21           9420         W21.3           9130         Z22           9310         X20.6           9510         V20.6           9330         X22           9410         W20.6           9400         W20.6           9420         V21.3           9420         V21.3           9520         V21.3           9230         Y22                                                                                                    | Section<br>Section<br>Sec                                                         | Material           45         Metal-Steel-           32         Metal-Steel-           32         Metal-Steel-           34         Metal-Steel-           35         Metal-Steel-           36         Metal-Steel-           37         Metal-Steel-           43         Metal-Steel-           43         Metal-Steel-           43         Metal-Steel-           74         Metal-Steel-           74         Metal-Steel-           74         Metal-Steel-           74         Metal-Steel-           74         Metal-Steel-           74         Metal-Steel-           74         Metal-Steel-           74         Metal-Steel-           74         Metal-Steel-           74         Metal-Steel-           74         Metal-Steel-           74         Metal-Steel-           74         Metal-Steel-                                                                                                    | Lay<br>56.93<br>rt by<br>18.50<br>43.68<br>35.06<br>31.59<br>38.84<br>17.31<br>recol                                                                         | Laz<br>106.45<br>ratio<br>72.31<br>111.32<br>91.59<br>85.68<br>65.39<br>81.78<br>rds                                                                                            | Ratio                                                                                                    | Case<br>36 1.25*D + 1.4*W-<br>1.5*L +<br>1.5*L +<br>1.5*L +<br>17 1.25*D + 1.5*L +<br>17 1.25*D + 1.5*L +<br>17 1.25*D + 1.5*L +<br>15 1.25*D + 1.5*L +<br>12 1.25*D + 1.4*W-<br>1.25*D + 1.5*L +<br>1.25*D + 1.5*L +                                                                                                    |
| 9211         Y20.6-2         W         W         8x24         Metal - Steel -         49.19         104.56         1.06         17 1.25*D + 1.5*L +           9630         U22         W         WW 14x53x1         Metal - Steel -         12.45         18.87         1.06         31 1.25*D + 1.4*W-           9300         X20         W         W 14x74         Metal - Steel -         17.30         64.82         1.05         32 1.25*D + 1.4*W-           9215         Y21         W         W 14x74         Metal - Steel -         33.64         81.94         1.02         17 1.25*D + 1.5*L +           9530         Y22         W         W 14x43         Metal - Steel -         51.64         29.67         0.95         14.1.25*D + 1.5*L +           9220         Y21.3         W         W14x43         Metal - Steel -         15.78         67.46         0.89         17 1.25*D + 1.5*L +           9600         U20         W         W14x43         Metal - Steel -         97.72         92.00         0.89         14 1.25*D + 1.5*L +           9020         AA21.3         W         W 14x43         Metal - Steel -         28.84         88.76         0.85         32 1.25*D + 1.4*W-           9211         Y21.3-2                                                                                                    | Member           9015         AA21           9420         W21.3           9130         Z22           9310         X20.6           9510         V20.6           9330         X22           9410         W20.6           9400         W20           9520         V21.3           9230         Y22           9210         Y20.6                                                                                                    | Section<br>Section<br>Sec                                                         | Material           45         Metal-Steel-           32         Metal-Steel-           32         Metal-Steel-           33         Metal-Steel-           43         Metal-Steel-           43         Metal-Steel-           43         Metal-Steel-           43         Metal-Steel-           43         Metal-Steel-           74         Metal-Steel-           74         Metal-Steel-           74         Metal-Steel-           74         Metal-Steel-           74         Metal-Steel-           74         Metal-Steel-           74         Metal-Steel-           74         Metal-Steel-           74         Metal-Steel-           74         Metal-Steel-           74         Metal-Steel-           75         Select                                                                                                    | Lay<br>56.93<br>rt by<br>18.50<br>43.68<br>35.06<br>31.59<br>38.84<br>17.31<br>recol                                                                         | Laz<br>106.45<br>ratio<br>72.31<br>111.32<br>91.59<br>85.68<br>65.39<br>81.78<br>rds                                                                                            | Ratio                                                                                                    | Case<br>36 1.25*D + 1.4*W-<br>1.5*L +<br>1.5*L +<br>1.5*L +<br>17 1.25*D + 1.5*L +<br>17 1.25*D + 1.5*L +<br>17 1.25*D + 1.5*L +<br>15 1.25*D + 1.5*L +<br>17 1.25*D + 1.5*L +<br>1.25*D + 1.5*L +<br>1.25*D + 1.5*L +<br>1.25*D + 1.5*L +                                                                                                    |
| 9630         U22         WW 14x53x1         Metal - Steel -         12.45         18.87         1.06         31 1.25*D + 1.4*W-           9300         X20         W 14x74         Metal - Steel -         17.30         64.82         1.05         32 1.25*D + 1.4*W-           9215         Y21         W 14x74         Metal - Steel -         33.64         81.94         1.02         17 1.25*D + 1.5*L +           9530         Y22         W 14x43         Metal - Steel -         51.64         29.67         0.95         14.1 25*D + 1.5*L +           9530         Y22         W 14x43         Metal - Steel -         15.78         67.46         0.89         17 1.25*D + 1.5*L +           9600         U20         W 14x43         Metal - Steel -         97.72         92.00         0.89         14 1.25*D + 1.5*L +           9020         AA21.3         W 14x43         Metal - Steel -         28.84         88.76         0.85         32 1.25*D + 1.4*W-           9221         Y21.3-2         W 14x43         Metal - Steel -         28.41         74.16         0.84         14 1.25*D + 1.5*L +           9215         V21         W 14x43         Metal - Steel -         70.75         88.61         0.84         17 1.25*D + 1.5*L +                                                                                                    | Member           9015         AA21           9420         W21.3           9130         Z22           9310         X20.6           9510         V20.6           9320         X21.3           9330         X22           9410         W20.6           9400         W20           9520         V21.3           9230         Y22           9210         Y20.6           9030         AA22                                                                                                    | Section<br>Section<br>Sec                                                         | Material           48         Metal - Steel-           32         Metal - Steel-           34         Metal - Steel-           35         Metal - Steel-           43         Metal - Steel-           43         Metal - Steel-           44         Metal - Steel-           45         Metal - Steel-           46         Metal - Steel-           47         Metal - Steel-           48         Metal - Steel-           49         Metal - Steel-           40         Metal - Steel-           41         Metal - Steel-           42         Metal - Steel-           43         Metal - Steel-           44         Metal - Steel-           45         Metal - Steel-           46         Metal - Steel-           47         Metal - Steel-           48         Metal - Steel-           49         Metal - Steel-                                                                                                    | Lay<br>56.93<br>rt by<br>18.50<br>43.68<br>35.06<br>31.59<br>38.84<br>17.31<br>recoi                                                                         | Laz<br>106.45<br>ratio<br>72.31<br>111.32<br>91.59<br>85.68<br>65.39<br>81.78<br>rds<br>87.11                                                                                   | Ratio                                                                                                    | Case<br>36 1.25*D + 1.4*W-<br>1.5*L +<br>1.5*L +<br>1.5*L +<br>17 1.25*D + 1.5*L +<br>17 1.25*D + 1.5*L +<br>17 1.25*D + 1.5*L +<br>15 1.25*D + 1.5*L +<br>17 1.25*D + 1.5*L +<br>1.25*D + 1.5*L +<br>1.5*L +<br>1.25*D + 1.5*L +<br>1.5*L +<br>1.5*L +<br>1.5*L +<br>1.5*L +<br>1.5*L +<br>1.5*L +<br>1.5*L +<br>1.5*L +<br>1.5*L +<br>1.5*L +<br>1.5*L +<br>1.5*L +<br>1.5*L +<br>1.5*L +<br>1.5*L +<br>1.5*L +<br>1.5*L +<br>1.5*L +<br>1.55*L +<br>1.5*L +<br>1.55*L +<br>1.5*L +<br>1.55*L +<br>1.5*L +<br>1.55*L +<br>1.5*L +<br>1.55*L +<br>1.5*L +<br>1.55*L +<br>1.55*L +                                                                               |
| 9300 X20         X         W 14x74         Metal - Steel -         17.30         64.82         1.05         32 1.25*D + 1.4*W-           9215 Y21         X         W 14x74         Metal - Steel -         33.64         81.94         1.02         17 1.25*D + 1.5*L +           9530 V22         W         W 14x43         Metal - Steel -         51.64         29.67         0.95         14.1 25*D + 1.5*L +           9220 Y21.3         W         W14x78         Metal - Steel -         15.78         67.46         0.89         17 1.25*D + 1.5*L +           9600 U20         W         W14x43         Metal - Steel -         97.72         92.00         0.89         14 1.25*D + 1.5*L +           9020 AA21.3         W         W 14x43         Metal - Steel -         28.84         88.76         0.85         32 1.25*D + 1.4*W-           9221 Y21.3-2         W         W 14x43         Metal - Steel -         28.41         74.16         0.84         14 1.25*D + 1.5*L +           9515 V21         W 12x65         Metal - Steel -         70.75         88.61         0.84         17 1.25*D + 1.5*L +                                                                                                    | Member           9015         AA21           9420         W21.3           9130         Z22           9310         X20.6           9510         V20.6           9320         X21.3           9330         X22           9410         W20.6           9400         W20           9520         V21.3           9230         Y22           9210         Y20.6           9030         AA22           9211         Y20.6-2                                                                                                    | Section<br>Section<br>Sec                                                         | Material           48         Metal - Steel-           32         Metal - Steel-           32         Metal - Steel-           36         Metal - Steel-           43         Metal - Steel-           43         Metal - Steel-           43         Metal - Steel-           44         Metal - Steel-           45         Metal - Steel-           46         Metal - Steel-           47         Metal - Steel-           48         Metal - Steel-           49         Metal - Steel-           40         Metal - Steel-           41         Metal - Steel-           42         Metal - Steel-           43         Metal - Steel-                                                                                                    | Lay<br>56.93<br>rt by<br>18.50<br>43.68<br>35.06<br>31.59<br>38.84<br>17.31<br>recoi                                                                         | Laz<br>106.45<br>ratio<br>72.31<br>111.32<br>91.59<br>85.68<br>65.39<br>81.78<br>rds<br>87.11<br>104.56                                                                         | Ratio                                                                                                    | Case<br>36 1.25*D + 1.4*W-<br>1.5*L +<br>1.5*L +<br>1.5*L +<br>17 1.25*D + 1.5*L +<br>17 1.25*D + 1.5*L +<br>17 1.25*D + 1.5*L +<br>15 1.25*D + 1.5*L +<br>32 1.25*D + 1.5*L +<br>1.25*D + 1.5*L +<br>1.5*L +<br>1.5*L +<br>1.5*L +<br>1.5*L +<br>1.5*L +<br>1.5*L +<br>1.5*L +<br>1.5*L +<br>1.5*L +<br>1.5*L +<br>1.5*L +<br>1.5*L +<br>1.5*L +<br>1.5*L +<br>1.5*L +<br>1.55*L +<br>1.5*L +<br>1.55*L +<br>1.55*L +<br>1.55*L +<br>1.5*L +<br>1.55*L +<br>1.55*L +                                                                                |
| 9215         Y21         W         W 14x74         Metal-Steel-         33.64         81.94         1.02         17 1.25*D + 1.5*L +           9530         Y22         W         W 14x43         Metal-Steel         51.64         29.67         0.95         14.1.25*D + 1.5*L +           9220         Y21.3         W         W14x78         Metal-Steel         15.78         67.46         0.89         17 1.25*D + 1.5*L +           9600         U20         W         W14x43         Metal-Steel         97.72         92.00         0.89         14 1.25*D + 1.5*L +           9020         AA21.3         W         W14x43         Metal-Steel         28.84         88.76         0.85         32 1.25*D + 1.4*W-           9221         Y21.3-2         W         W 14x43         Metal-Steel         28.41         74.16         0.84         14 1.25*D + 1.5*L +           9215         V21         W         W 14x43         Metal-Steel         28.41         74.16         0.84         14 1.25*D + 1.5*L +           9515         V21         W         12x65         Metal-Steel -         70.75         88.61         0.84         17 1.25*D + 1.5*L +                                                                                                    | Member           9015         AA21           9420         W21.3           9130         Z22           9310         X20.6           9510         V20.6           9320         X21.3           9330         X22           9410         W20.6           9400         W20           9520         V21.3           9230         Y22           9210         Y20.6           9030         AA22           9211         Y20.6-2           9630         U22                                                                                                    | Section<br>Section<br>Sec                                                         | Material           48         Metal - Steel-           32         Metal - Steel-           34         Metal - Steel-           35         Metal - Steel-           43         Metal - Steel-           43         Metal - Steel-           43         Metal - Steel-           43         Metal - Steel-           43         Metal - Steel-           74         Metal - Steel-           74         Metal - Steel-           74         Metal - Steel-           74         Metal - Steel-           74         Metal - Steel-           74         Metal - Steel-           74         Metal - Steel-           74         Metal - Steel-           74         Metal - Steel-           74         Metal - Steel-           74         Metal - Steel-                                                                                                    | Lay<br>56.93<br>rt by<br>18.50<br>43.68<br>35.06<br>31.59<br>38.84<br>17.31<br>recoi                                                                         | Laz<br>106.45<br>ratio<br>72.31<br>111.32<br>91.59<br>85.68<br>65.39<br>81.78<br>rds<br>87.11<br>104.56<br>18.87                                                                | Ratio                                                                                                    | Case<br>36 1.25*D + 1.4*W-<br>1.5*L +<br>1.5*L +<br>1.5*L +<br>17 1.25*D + 1.5*L +<br>17 1.25*D + 1.5*L +<br>17 1.25*D + 1.5*L +<br>15 1.25*D + 1.5*L +<br>12 1.25*D + 1.5*L +<br>1.25*D + 1.5*L +<br>1.25*D + 1.5*L +                                                                                                    |
| 9530 V/22         10         W 14x43         Metel         Steel         51.64         29.67         0.95         14.1.25*D + 1.5*L +           9220 Y21.3         10         W14X78         Metal - Steel -         15.78         67.46         0.89         17.1.25*D + 1.5*L +           9600 U20         10         W 14x43         Metal - Steel -         97.72         92.00         0.89         14.1.25*D + 1.5*L +           9020 AA21.3         10         W 14x43         Metal - Steel -         28.84         88.76         0.85         32.1.25*D + 1.4*W-           9221 Y21.3-2         W 14x43         Metal - Steel -         28.41         74.16         0.84         14.1.25*D + 1.5*L +           9515 V21         W 12x65         Metal - Steel -         70.75         88.61         0.84         17.1.25*D + 1.5*L +                                                                                                    | Member           9015         AA21           9420         W21.3           9130         Z22           9310         X20.6           9510         V20.6           9320         X21.3           9330         X22           9410         W20.6           9420         V21.3           9230         V21.3           9230         V22           9210         V20.6           9030         AA22           9211         Y20.6           9630         U22           9630         U22           9300         X20                                                                                                    | Sectic<br>Section<br>Section<br>Sect                                                         | Material           48         Metal - Steel-           32         Metal - Steel-           34         Metal - Steel-           35         Metal - Steel-           43         Metal - Steel-           43         Metal - Steel-           43         Metal - Steel-           43         Metal - Steel-           44         Metal - Steel-           45         Metal - Steel-           46         Metal - Steel-           47         Metal - Steel-           47         Metal - Steel-           48         Metal - Steel-           49         Metal - Steel-           41         Metal - Steel-           42         Metal - Steel-           43         Metal - Steel-           44         Metal - Steel-           45         Metal - Steel-           46         Metal - Steel-           47         Metal - Steel-           48         Metal - Steel-                                                                                                    | Lay<br>56.93<br>rt by<br>18.50<br>43.68<br>35.06<br>31.59<br>38.84<br>17.31<br>recoi<br>59.04<br>49.19<br>12.45<br>17.30                                     | Laz<br>106.45<br>ratio<br>72.31<br>111.32<br>91.59<br>85.68<br>65.39<br>81.78<br>rds<br>87.11<br>104.56<br>18.87<br>64.82                                                       | Ratio<br>15.00<br>15.00<br>15.00<br>1.44<br>1.31<br>1.30<br>1.24<br>1.21<br>1.20<br>1.08<br>1.06<br>1.06<br>1.05                                      | Case<br>36 1.25*D + 1.4*W-<br>1.5*L +<br>1.5*L +<br>1.5*L +<br>17 1.25*D + 1.5*L +<br>17 1.25*D + 1.5*L +<br>17 1.25*D + 1.5*L +<br>17 1.25*D + 1.5*L +<br>12 1.25*D + 1.5*L +<br>1.25*D + 1.5*L +<br>1.25*D + 1.5*L +<br>1.25*D + 1.5*L +<br>1.25*D + 1.5*L +<br>32 1.25*D + 1.4*W-<br>17 1.25*D + 1.4*W-<br>12 1.25*D + 1.4*W-<br>12 1.25*D + 1.4*W-<br>12 1.25*D + 1.4*W-<br>12 1.25*D + 1.4*W-<br>12 1.25*D + 1.4*W-<br>12 1.25*D + 1.4*W-<br>12 1.25*D + 1.4*W-<br>12 1.25*D + 1.4*W-<br>13 1.25*D + 1.4*W-<br>13 1.25*D + 1.4*W-<br>14 1.25*D + 1.4*W-<br>15 1.25*D + 1.4*W-<br>15 1.25*D + 1.4*                                                                                                    |
| 9220 Y21.3         W         W14X78         Metal - Steel -         15.78         67.46         0.89         17 1.25*D + 1.5*L +           9600 U20         W         W14x43         Metal - Steel -         97.72         92.00         0.89         14 1.25*D + 1.5*L +           9020 AA21.3         W         W 14x43         Metal - Steel -         28.84         88.76         0.85         32 1.25*D + 1.4*W-           9221 Y21.3-2         W         W 14x43         Metal - Steel -         28.41         74.16         0.84         14 1.25*D + 1.5*L +           9515 V21         W         W 12x65         Metal - Steel -         70.75         88.61         0.84         17 1.25*D + 1.5*L +                                                                                                    | Member           9015         AA21           9420         W21.3           9130         Z22           9310         X20.6           9510         V20.6           9320         X21.3           9330         X22           9410         W20.6           9420         V21.3           9320         X21.3           9330         X22           9410         W20.6           9400         W20           9520         V21.3           9230         Y22           9210         Y20.6           9030         AA22           9211         Y20.6-2           9630         U22           9300         X20           9215         Y21                                                                                                    | Sectic<br>S W 14x4<br>W 14x8<br>W 14x8<br>W 14 | Material           48         Metal - Steel -           32         Metal - Steel -           34         Metal - Steel -           35         Metal - Steel -           43         Metal - Steel -           43         Metal - Steel -           43         Metal - Steel -           43         Metal - Steel -           44         Metal - Steel -           45         Metal - Steel -           46         Metal - Steel -           47         Metal - Steel -           47         Metal - Steel -           48         Metal - Steel -           49         Metal - Steel -           41         Metal - Steel -           42         Metal - Steel -           43         Metal - Steel -           44         Metal - Steel -           45         Metal - Steel -           46         Metal - Steel -           47         Metal - Steel -           48         Metal - Steel -           44         Metal - Steel -           45         Metal - Steel -                                                | Lay<br>56.93<br>rt by<br>18.50<br>43.68<br>35.06<br>31.59<br>38.84<br>17.31<br>recoi<br>59.04<br>49.19<br>12.45<br>17.30<br>33.64                            | Laz<br>106.45<br>ratio<br>72.31<br>111.32<br>91.59<br>85.68<br>65.39<br>81.78<br>rds<br>87.11<br>104.56<br>18.87<br>64.82<br>81.94                                              | Ratio<br>15.00<br>15.00<br>15.00<br>1.44<br>1.30<br>1.24<br>1.21<br>1.20<br>1.08<br>1.06<br>1.06<br>1.05<br>1.02                                      | Case<br>36 1.25*D + 1.4*W-<br>1.5*L +<br>1.5*L +<br>1.5*L +<br>17 1.25*D + 1.5*L +<br>17 1.25*D + 1.5*L +<br>17 1.25*D + 1.5*L +<br>17 1.25*D + 1.5*L +<br>125*D + 1.5*L +<br>1.25*D + 1.5*L +<br>1.25*D + 1.5*L +<br>1.25*D + 1.5*L +<br>32 1.25*D + 1.4*W-<br>17 1.25*D + 1.4*W-<br>17 1.25*D + 1.4*W-<br>17 1.25*D + 1.4*W-<br>17 1.25*D + 1.5*L +<br>31 1.25*D + 1.4*W-<br>17 1.25*D + 1.5*L +<br>32 1.25*D + 1.5*L +<br>31 1.25*D + 1.5*L +<br>32 1.25*D + 1.5*L +<br>31 1.25*D + 1.5*L +<br>32 1.25*D + 1.5*L +<br>32 1.25*D + 1.5*L +<br>31 1.25*D + 1.5*L +<br>32 1.25*D + 1.5*L +<br>31 1.25*D + 1.5*L +<br>32 1.25*D + 1.5*L +<br>31 1.25*D + 1.5*L +<br>32 1.25*D + 1.5*L +<br>31 1.25*D + 1.5*L +<br>31 1.5*L +<br>31 1.55*L +<br>31 1.55*L +<br>31                                                                                                    |
| 9600         U20         W         14 x43         Metal - Steel -         97.72         92.00         0.89         14 1.25*D + 1.5*L +           9020         AA21.3         W         W 14x43         Metal - Steel -         28.84         88.76         0.85         32 1.25*D + 1.4*W-           9221         Y21.3-2         W         W 14x43         Metal - Steel -         28.41         74.16         0.84         14 1.25*D + 1.5*L +           9515         V21         W         W 12x65         Metal - Steel -         70.75         88.61         0.84         17 1.25*D + 1.5*L +                                                                                                    | Member           9015         AA21           9420         W21.3           9130         Z22           9310         X20.6           9510         V20.6           9320         X21.3           9330         X22           9410         W20.6           9420         V21.3           9330         X22           9410         W20.6           9400         W20           9520         V21.3           9230         Y22           9210         Y20.6           9030         AA22           9211         Y20.6-2           9630         U22           9300         X20           9215         Y21           9215         Y21           9230         X20                                                                                                    | Sectic<br>Sectic<br>SW 14x8<br>W 14x8<br>W 14x | Material           48         Metal - Steel -           32         Metal - Steel -           34         Metal - Steel -           35         Metal - Steel -           43         Metal - Steel -           43         Metal - Steel -           43         Metal - Steel -           43         Metal - Steel -           43         Metal - Steel -           74         Metal - Steel -           74         Metal - Steel -           | Lay<br>56.93<br>rt by<br>18.50<br>43.68<br>35.06<br>31.59<br>38.84<br>17.31<br>recoi<br>59.04<br>49.19<br>12.45<br>17.30<br>33.64<br>51.64                   | Laz<br>106.45<br>ratio<br>72.31<br>111.32<br>91.59<br>85.68<br>65.39<br>81.78<br>rds<br>87.11<br>104.56<br>18.87<br>64.82<br>81.94<br>20.87                                     | Ratio<br>1.44<br>1.31<br>1.20<br>1.24<br>1.21<br>1.20<br>1.08<br>1.06<br>1.06<br>1.05<br>1.02<br>0.95                                                 | Case<br>36 1.25*D + 1.4*W-<br>1.5*L +<br>1.5*L +<br>1.5*L +<br>17 1.25*D + 1.5*L +<br>17 1.25*D + 1.5*L +<br>17 1.25*D + 1.5*L +<br>17 1.25*D + 1.5*L +<br>1.25*D + 1.5*L +<br>1.25*D + 1.5*L +<br>1.25*D + 1.5*L +<br>1.25*D + 1.5*L +<br>32 1.25*D + 1.4*W-<br>17 1.25*D + 1.4*W-<br>17 1.25*D + 1.5*L +<br>31 1.25*D + 1.4*W-<br>17 1.25*D + 1.5*L +<br>31 1.25*D + 1.5*L +<br>31 1.25*D + 1.5*L +<br>31 1.25*D + 1.5*L +<br>31 1.25*D + 1.5*L +<br>32 1.25*D + 1.5*L +<br>31 1.25*D + 1.5*L +<br>32 1.25*D + 1.5*L +<br>32 1.25*D + 1.5*L +<br>32 1.25*D + 1.5*L +<br>33 1.25*D + 1.5*L +<br>34 1.25*D + 1.5*L +<br>34 1.25*D + 1.5*L +<br>35 1.25*D + 1.5*L +<br>36 1.25*D + 1.5*L +<br>36 1.25*D + 1.5*L +<br>37 1.25*D + 1.5*L +<br>38 1.25*D + 1.5*L +<br>38 1.5*L +<br>38 1.5*L +<br>38 1.5*                                                                                                    |
| 9020         AA21.3         M         W 14x43         Metal - Steel -         28.84         88.76         0.85         32 1.25*D + 1.4*W-           9221         Y21.3-2         M         W 14x43         Metal - Steel -         28.41         74.16         0.84         14 1.25*D + 1.5*L +           9515         V21         M         W 12x65         Metal - Steel -         70.75         88.61         0.84         17 1.25*D + 1.5*L +                                                                                                    | Member           9015         AA21           9420         W21.3           9130         Z22           9310         X20.6           9510         V20.6           9320         X21.3           9330         X22           9410         W20.6           9420         V21.3           9320         X21.3           9330         X22           9410         W20.6           9400         W20           9200         Y21.3           9230         Y22           9211         Y20.6-2           9630         U22           9300         X20           9215         Y21           9230         Y22           9200         X20           9215         Y21           9220         Y21.3                                                                                                    | Section<br>Section<br>Sec                                                         | Material           48         Metal - Steel -           32         Metal - Steel -           34         Metal - Steel -           35         Metal - Steel -           43         Metal - Steel -           43         Metal - Steel -           43         Metal - Steel -           43         Metal - Steel -           44         Metal - Steel -           45         Metal - Steel -           46         Metal - Steel -           47         Metal - Steel -           48         Metal - Steel -           49         Metal - Steel -           41         Metal - Steel -           42         Metal - Steel -           43         Metal - Steel -           44         Metal - Steel -           45         Metal - Steel -           46         Metal - Steel -           47         Metal - Steel -           48         Metal - Steel -                                                                                                    | Lay<br>56.93<br>rt by<br>18.50<br>43.68<br>35.06<br>31.59<br>38.84<br>17.31<br>recoi<br>59.04<br>49.19<br>12.45<br>17.30<br>33.64<br>51.64                   | Laz<br>106.45<br>ratio<br>72.31<br>111.32<br>91.59<br>85.68<br>65.39<br>81.78<br>rds<br>87.11<br>104.56<br>18.87<br>64.82<br>81.94<br>29.67<br>67.46                            | Ratio<br>1.44<br>1.31<br>1.30<br>1.24<br>1.21<br>1.20<br>1.08<br>1.06<br>1.06<br>1.05<br>1.02<br>0.95<br>0.89                                         | Case<br>36 1.25*D + 1.4*W-<br>1.5*L +<br>1.5*L +<br>1.5*L +<br>17 1.25*D + 1.5*L +<br>17 1.25*D + 1.5*L +<br>17 1.25*D + 1.5*L +<br>15 1.25*D + 1.5*L +<br>1.25*D + 1.5*L +<br>1.25*D + 1.5*L +<br>1.25*D + 1.5*L +<br>1.25*D + 1.5*L +<br>32 1.25*D + 1.5*L +<br>31 1.25*D + 1.5*L +<br>31 2.25*D + 1.4*W-<br>32 1.25*D + 1.5*L +<br>11 2.5*D + 1.5*L +<br>14 4 25*D + 1.5*L +<br>17 1.25*D + 1.5*L +<br>14 4 25*D + 1.5*L +<br>17 1.25*D + 1.5*L +<br>17 1.25*D + 1.5*L +<br>17 1.25*D + 1.5*L +<br>17 1.25*D + 1.5*L +<br>17 1.25*D + 1.5*L +<br>17 1.25*D + 1.5*L +<br>16 4 25*D + 1.5*L +<br>17 1.25*D + 1.5*L +<br>17 1.25*L +<br>17 1.25*L +<br>17 1.25*L                                                                                                    |
| 9221         Y21.3-2         W         14 1.25*D + 1.5*L +           9515         V21         W         12x65         Metal - Steel -         70.75         88.61         0.84         14 1.25*D + 1.5*L +                                                                                                    | Member           9015         AA21           9420         W21.3           9130         Z22           9310         X20.6           9510         V20.6           9320         X21.3           9330         X22           9410         W20.6           9420         V21.3           9230         Y22           9210         Y20.6           9030         AA22           9211         Y20.6-2           9630         U22           9300         X20           9215         Y21           9220         Y21.3           9600         U20                                                                                                    | Section<br>Section<br>Sec                                                         | Material           48         Metal - Steel-           32         Metal - Steel-           34         Metal - Steel-           35         Metal - Steel-           43         Metal - Steel-           43         Metal - Steel-           43         Metal - Steel-           43         Metal - Steel-           44         Metal - Steel-           45         Metal - Steel-           46         Metal - Steel-           47         Metal - Steel-           48         Metal - Steel-           49         Metal - Steel-           41         Metal - Steel-           42         Metal - Steel-           43         Metal - Steel-           44         Metal - Steel-           45         Metal - Steel-           46         Metal - Steel-           47         Metal - Steel-           48         Metal - Steel-           49         Metal - Steel-           43         Metal - Steel-                                                                                                    | Lay<br>56.93<br>rt by<br>18.50<br>43.68<br>35.06<br>31.59<br>38.84<br>17.31<br>recoi<br>59.04<br>49.19<br>12.45<br>17.30<br>33.64<br>51.64<br>15.78<br>97.72 | Laz<br>106.45<br>ratio<br>72.31<br>111.32<br>91.59<br>85.88<br>65.39<br>81.78<br>rds<br>87.11<br>104.56<br>18.87<br>64.82<br>81.94<br>29.67<br>67.46<br>92.00                   | Ratio<br>1.44<br>1.31<br>1.30<br>1.24<br>1.21<br>1.20<br>1.08<br>1.06<br>1.06<br>1.05<br>1.02<br>0.95<br>0.89<br>0.89<br>0.89                         | Case<br>36 1.25*D + 1.4*W-<br>1.5*L +<br>1.5*L +<br>1.5*L +<br>17 1.25*D + 1.5*L +<br>17 1.25*D + 1.5*L +<br>17 1.25*D + 1.5*L +<br>15 1.25*D + 1.5*L +<br>1.25*D + 1.5*L +<br>1.25*D + 1.5*L +<br>1.25*D + 1.5*L +<br>32 1.25*D + 1.5*L +<br>32 1.25*D + 1.5*L +<br>32 1.25*D + 1.5*L +<br>17 1.25*D + 1.5*L +<br>31 1.25*D + 1.5*L +<br>14 1.25*D + 1.5*L +<br>14 1.25*D + 1.5*L +<br>14 1.25*D + 1.5*L +<br>14 1.25*D + 1.5*L +<br>14 1.25*D + 1.5*L +<br>14 1.25*D + 1.5*L +<br>14 1.25*D + 1.5*L +<br>14 1.25*D + 1.5*L +<br>14 1.25*D + 1.5*L +<br>15*L +<br>1 |
| 9515 V21 W 12x65 Metal - Steel - 70.75 88.61 0.84 17 1.25*D + 1.5*L +                                                                                                    | Member           9015         AA21           9420         W21.3           9130         Z22           9310         X20.6           9510         V20.6           9320         X21.3           9330         X22           9410         W20.6           9420         V21.3           9330         X22           9410         W20.6           9520         V21.3           9230         Y22           9210         Y20.6           9030         AA22           9630         U22           9211         Y20.6-2           9630         U22           9211         Y20.6-2           9630         U22           9211         Y20.6-2           9630         U22           9215         Y21           9530         Y22           9220         Y21.3           9600         U20           9020         AA21.3 | Section<br>Section<br>Sec                                                         | Material           48         Metal - Steel-           32         Metal - Steel-           34         Metal - Steel-           35         Metal - Steel-           43         Metal - Steel-           43         Metal - Steel-           43         Metal - Steel-           43         Metal - Steel-           44         Metal - Steel-           45         Metal - Steel-           46         Metal - Steel-           47         Metal - Steel-           48         Metal - Steel-           44         Metal - Steel-           45         Metal - Steel-           44         Metal - Steel-           45         Metal - Steel-           46         Metal - Steel-           47         Metal - Steel-           48         Metal - Steel-           49         Metal - Steel-           40         Metal - Steel-           43         Metal - Steel-           44         Metal - Steel-           43         Metal - Steel-                                                                         | Lay<br>56.93<br>rt by<br>18.50<br>43.68<br>35.06<br>31.59<br>38.84<br>17.31<br>recoi<br>49.19<br>12.45<br>17.30<br>33.64<br>51.64<br>15.78<br>97.72<br>28.84 | Laz<br>106.45<br>ratio<br>72.31<br>111.32<br>91.59<br>85.68<br>65.39<br>81.78<br>rds<br>87.11<br>104.56<br>18.87<br>64.82<br>81.94<br>29.67<br>67.46<br>92.00<br>88.76          | Ratio<br>1.44<br>1.31<br>1.30<br>1.24<br>1.21<br>1.20<br>1.08<br>1.06<br>1.06<br>1.06<br>1.06<br>1.02<br>0.95<br>0.89<br>0.89<br>0.85                 | Case<br>36 1.25*D + 1.4*W-<br>1.5*L +<br>1.5*L +<br>1.5*L +<br>1.5*L +<br>1.5*L +<br>17 1.25*D + 1.5*L +<br>17 1.25*D + 1.5*L +<br>15 1.25*D + 1.5*L +<br>1.25*D + 1.5*L +<br>1.25*D + 1.5*L +<br>1.25*D + 1.5*L +<br>1.25*D + 1.5*L +<br>32 1.25*D + 1.4*W-<br>17 1.25*D + 1.4*W-<br>17 1.25*D + 1.5*L +<br>14 1.25*D + 1.5*L +<br>14 1.25*D + 1.5                                                                                                    |
|                                                                                                    | Member           9015         AA21           9420         W21.3           9130         Z22           9310         X20.6           9510         V20.6           9320         X21.3           9330         X22           9410         W20.6           9420         V21.3           9330         X22           9410         W20.6           9400         W20           9520         V21.3           9230         Y22           9211         Y20.6           9030         AA22           9630         U22           9630         U22           9630         U22           9300         X20           9215         Y21           9520         V21.3           9600         U20           9020         AA21.3           9020         AA21.3           9221         Y21.3-2                                 | Section Section Sectio                                                                                                    | Material           48         Metal - Steel-           32         Metal - Steel-           34         Metal - Steel-           35         Metal - Steel-           43         Metal - Steel-           43         Metal - Steel-           43         Metal - Steel-           43         Metal - Steel-           44         Metal - Steel-           45         Metal - Steel-           46         Metal - Steel-           47         Metal - Steel-           48         Metal - Steel-           44         Metal - Steel-           45         Metal - Steel-           46         Metal - Steel-           47         Metal - Steel-           48         Metal - Steel-           49         Metal - Steel-           41         Metal - Steel-           42         Metal - Steel-           43         Metal - Steel-           43         Metal - Steel-           43         Metal - Steel-           43         Metal - Steel-           43         Metal - Steel-           43         Metal - Steel- | Lay<br>56.93<br>rt by<br>18.50<br>43.68<br>35.06<br>31.59<br>38.84<br>17.31<br>recoi<br>49.19<br>12.45<br>17.30<br>33.64<br>15.78<br>97.72<br>28.84<br>28.41 | Laz<br>106.45<br>ratio<br>72.31<br>111.32<br>91.59<br>85.68<br>65.39<br>81.78<br>rds<br>87.11<br>104.56<br>18.87<br>64.82<br>81.94<br>29.67<br>67.46<br>92.00<br>88.76<br>74.16 | Ratic<br>1.44<br>1.31<br>1.30<br>1.24<br>1.21<br>1.20<br>1.08<br>1.06<br>1.06<br>1.06<br>1.06<br>1.05<br>1.02<br>0.95<br>0.89<br>0.89<br>0.85<br>0.84 | Case<br>36 1.25*D + 1.4*W-<br>1.5*L +<br>1.5*L +<br>1.5*L +<br>17 1.25*D + 1.5*L +<br>17 1.25*D + 1.5*L +<br>17 1.25*D + 1.5*L +<br>15 1.25*D + 1.5*L +<br>125*D + 1.5*L +<br>1.25*D + 1.5*L +<br>1.25*D + 1.5*L +<br>1.25*D + 1.5*L +<br>32 1.25*D + 1.5*L +<br>32 1.25*D + 1.5*L +<br>11 1.25*D + 1.5*L +<br>32 1.25*D + 1.5*L +<br>11 1.25*D + 1.5*L +<br>11 1.25*D + 1.5*L +<br>11 1.25*D + 1.5*L +<br>12 1.25*D + 1.5*L +<br>14 1.25*D + 1.5*L +<br>14 1.25*D + 1.5*L +<br>14 1.25*D + 1.5*L +<br>14 1.25*D + 1.5*L +<br>14 1.25*D + 1.5*L +<br>14 1.25*D + 1.5*L +<br>14 1.25*D + 1.5*L +<br>14 1.25*D + 1.5*L +<br>14 1.25*D + 1.5*L +<br>15 1.25*D + 1.5*L +<br>16 1.25*D + 1.5*L +<br>17 1.25*D + 1.5*L +<br>18 1.25*D + 1.5*L +<br>18 1.25*D +                                                                                                    |

Additional references to the discussions on these topics on the <u>Robot Forum</u>:

http://forums.autodesk.com/t5/robot-structural-analysis/problem-with-custom-sections/tdp/3379315

http://forums.autodesk.com/t5/robot-structural-analysis/bar-deflection-code-check-cantilevercheck-box-usage/td-p/3300335

http://forums.autodesk.com/t5/robot-structural-analysis/calculation-points-in-steel-design/tdp/3345899

http://forums.autodesk.com/t5/robot-structural-analysis/steel-design-results/td-p/3446635

http://forums.autodesk.com/t5/robot-structural-analysis/steel-design/m-p/3340849

http://forums.autodesk.com/t5/robot-structural-analysis/ltb-amp-steel-bracket/td-p/3385765

http://forums.autodesk.com/t5/robot-structural-analysis/need-help-in-design-a-steelbuilding/td-p/3443633

http://forums.autodesk.com/t5/robot-structural-analysis/autodesk-robot-structural-analysissteel-design-elements-which/m-p/3501700

http://forums.autodesk.com/t5/robot-structural-analysis/steel-beam-design-issue/td-p/3622270

http://forums.autodesk.com/t5/robot-structural-analysis/code-group-verification-vs-member-verification/td-p/3667094

http://forums.autodesk.com/t5/robot-structural-analysis/steel-beams-verification-without-axialforce/td-p/4948536

http://forums.autodesk.com/t5/robot-structural-analysis/metal-beam/td-p/4962944

# 4. Working with the RC Design modules

• To add new reinforcement bar grade or diameter you select and edit reinforcement bar database

| EXX DEFAULTS                           | -                    |    | ) 🖻 👗 🛙 | a ×∃         | 변 변              | <b>k?</b>     |           |               |                |                |                               |                            |                           |                                   |          |         |         |
|----------------------------------------|----------------------|----|---------|--------------|------------------|---------------|-----------|---------------|----------------|----------------|-------------------------------|----------------------------|---------------------------|-----------------------------------|----------|---------|---------|
| Units and Formats                      |                      | No | o Steel | Diameter     | Diameter<br>Real | MaxLengt<br>h | Mass      | HookLen9<br>0 | HookLen1<br>35 | HookLen1<br>80 | StirrupBe<br>ndFormer<br>Diam | HookBend<br>FormerDi<br>am | BarBendF<br>ormerDia<br>m | Character<br>isticYield<br>Stress | PlainBar | BarSize | Stirrug |
| Steel and timber s                     |                      | 27 | 7 B500C | 32           | 32               | 12            | 6.31      | 5             | 5              | 5              | 7                             | 7                          | 7                         | 5e+008                            |          | 32      |         |
| - Vehicle loads Database Database Name | Database Description | 28 | 8 B500C | 36           | 36               | 12            | 7.99      | 5             | 5              | 5              | 7                             | 7                          | 7                         | 5e+008                            |          | 36      |         |
| Standard loads EN 1992-1-1             |                      | 25 | 9 B500C | 40           | 40               | 12            | 9.87      | 5             | 5              | 5              | 7                             | 7                          | 7                         | 5e+008                            |          | 40      |         |
| Building soils EC2 - ICELAND           |                      | 30 | 0 B500A | 6            | 6                | 12            | 0.222     | 5             | 5              | 5              | 4                             | 4                          | 4                         | 5e+008                            |          | 6       |         |
| Bolts EC2 - ITALIAN NAD                |                      | 31 | 1 B500A | 8            | 8                | 12            | 0.395     | 5             | 5              | 5              | 4                             | 4                          | 4                         | 5e+008                            |          | 8       |         |
| - Anchor bolts NEN-EN                  |                      | 32 | 2 B500A | 10           | 10               | 12            | 0.617     | 5             | 5              | 5              | 4                             | 4                          | 4                         | 5e+008                            |          | 10      |         |
| Reinforcing bars                       |                      | 33 | 3 B500A | 12           | 12               | 12            | 0.888     | 5             | 5              | 5              | 4                             | 4                          | 4                         | 5e+008                            |          | 12      |         |
| - Wire fabrics                         |                      | 34 | 4 B500A | 14           | 14               | 12            | 1.21      | 5             | 5              | 5              | 4                             | 4                          | 4                         | 5e+008                            |          | 14      |         |
| Design codes                           |                      | 35 | 5 B500A | 16           | 16               | 12            | 1.58      | 5             | 5              | 5              | 4                             | 4                          | 4                         | 5e+008                            |          | 16      |         |
| Structure Analysis 🔻 🕴 III             | •                    | 36 | 6 B500B | 6            | 6                | 12            | 0.222     | 5             | 5              | 5              | 4                             | 4                          | 4                         | 5e+008                            |          | 6       |         |
| III +                                  |                      | 37 | 7 B500B | 8            | 8                | 12            | 0.395     | 5             | 5              | 5              | 4                             | 4                          | 4                         | 5e+008                            |          | 8       |         |
| Onen default parameters                |                      | 38 | 8 B500B | 10           | 10               | 12            | 0.617     | 5             | 5              | 5              | 4                             | 4                          | 4                         | 5e+008                            |          | 10      |         |
| Shell delagir balaneters               |                      | 39 | 9 B500B | 12           | 12               | 12            | 0.888     | 5             | 5              | 5              | 4                             | 4                          | 4                         | 5e+008                            |          | 12      |         |
| Save current parameters as default     | ancel Help           | 40 | 0 B500B | 14           | 14               | 12            | 1.21      | 5             | 5              | 5              | 4                             | 4                          | 4                         | 5e+008                            |          | 14      |         |
|                                        |                      | 41 | 1 B500B | 16           | 16               | 12            | 1.58      | 5             | 5              | 5              | 4                             | 4                          | 4                         | 5e+008                            |          | 16      |         |
|                                        |                      | 42 | 2 B500B | 18           | 18               | 12            | 2         | 5             | 5              | 5              | 1                             | 1 7                        | 7                         | 5e+008                            |          | 18      |         |
|                                        |                      |    |         |              |                  |               |           |               |                |                |                               |                            |                           |                                   |          |         |         |
|                                        |                      | 1  | ▶\Bar d | lefinition ( | Formula (        | Hooks (       | Descripti | on /          | _              | •              |                               |                            |                           |                                   |          |         | 1       |
|                                        |                      | -  |         |              |                  | ~             |           |               |                |                |                               |                            |                           |                                   |          |         |         |

In the same way it is possible to add or edit the list of wire fabrics (meshes)

| Job Preferences                                                                                                    | 2 X  | E C: | ProgramDa  | ta\Autodes    | sk\Structur | al\Commo             | n Data\201         | 5\DATA\Re        | einf\fabric_l       | EN 1992-1-     | 1.xml          |                      |                    |                      |                    |                  |                  |
|----------------------------------------------------------------------------------------------------|------|------|------------|---------------|-------------|----------------------|--------------------|------------------|---------------------|----------------|----------------|----------------------|--------------------|----------------------|--------------------|------------------|------------------|
|                                                                                                    | -    |      | Ba 🕺 🛍     |               | 19 12       | <b>k?</b>            |                    |                  |                     |                |                |                      |                    |                      |                    |                  |                  |
| Units and Formats                                                                                                    |      | No   | NAME       | BASE<br>ADETS | CHECKED     | SECTION<br>Sh (m2/m) | SPACING<br>Eh (cm) | LENGTH<br>Lh (m) | DIAMETE<br>R Dh (m) | END Ar<br>(cm) | END Av<br>(cm) | REL LAP (<br>Rh "Eh) | ABS LAP<br>Rh (cm) | SECTION<br>Sv (m2/m) | SPACING<br>vh (cm) | LENGTH<br>Lv (m) | DIAME<br>R Dv (I |
| Databases     Steel and timber a                                                                                                    |      | 1    | 10-150,500 | -1            |             | 0.000523             | 15                 | 5                | 0.01                | 1              | 1              | 3                    | 0                  | 0.000523             | 15                 | 2.35             | 0                |
| Vehicle loads     Database     Database  |      | 3    | 4-150,4000 | -1            |             | 8.4e-005             | 20                 | 4                | 0.004               | 0.5            | 0.5            | 3                    | 0                  | 8.4e-005             | 20                 | 2.35             | 0.0              |
| - Standard loads<br>- Building soils                                                                                                    |      | 4    | 4-150,5000 | 0             |             | 8.4e-005             | 15                 | 5                | 0.004               | 1              | 1              | 3                    | 0                  | 8.4e-005             | 15                 | 2                | 0.0              |
| Bolts                                                                                                    |      | 6    | 5-150,4000 | -1            |             | 0.000131             | 15                 | 4                | 0.005               | 0.5            | 0.5            | 3                    | 0                  | 0.000131             | 15                 | 2.92             | 0.0              |
| - Anchor bolts                                                                                                    |      | 7    | 6-150,5000 | 0             |             | 0.000189             | 15                 | 5                | 0.006               | 1              | 1              | 3                    | 0                  | 0.000189             | 15                 | 2.35             | 0.0              |
| - Wire fabrics                                                                                                    |      | 8    | 6-200,5000 | -1            |             | 0.000141             | 20                 | 5                | 0.005               | 1              | 1              | 3                    | 0                  | 0.000141             | 20                 | 2.35             | 0.0=             |
| Design codes                                                                                                    |      | 10   | 8-150,5000 | -1            |             | 0.000335             | 15                 | 5                | 0.008               | 1              | 1              | 3                    | 0                  | 0.000335             | 15                 | 2.35             | 0.0              |
| Image: A state of the state of the state |      | 11   | 8-200,5000 | -1            |             | 0.000252             | 20                 | 5                | 0.008               | 1              | 1              | 3                    | 0                  | 0.000252             | 20                 | 2.35             | 0.0              |
| Cpen default parameters                                                                                                    |      | F    |            |               |             |                      |                    |                  |                     |                |                |                      |                    |                      |                    |                  | _                |
| Save current parameters as default OK Cancel                                                                                                    | Help |      |            |               |             |                      |                    |                  |                     |                |                |                      |                    |                      |                    |                  |                  |
|                                                                                                    |      | •    | Reinfo     | rcing net     | Descrip     | otion / For          | mula 🛔 Ho          | ooks / Ste       | el /                | •              |                | 111                  |                    |                      |                    |                  | ×<br>F           |
|                                                                                                    |      |      | Help       |               |             |                      |                    |                  |                     |                |                |                      |                    |                      | OK                 |                  | Cancel           |

The description tabs provide information about each of the columns.

| FormulaName                    | Formula                              |      | - Â |      | No      | ID Table                    | Field                       | Unit | desc001                                                                |
|--------------------------------|--------------------------------------|------|-----|------|---------|-----------------------------|-----------------------------|------|------------------------------------------------------------------------|
| BarBendFormerDiam              | BarBendFormerDiam * Diameter         |      |     | ll b | 1       | 1 BarDef                    | Steel                       | 0    | Type of steel                                                          |
| BarHookBendFormerDiam          | HookBendformerDiam * Diameter        |      |     | 1111 | 2       | 2 BarDef                    | Diameter                    | mm   | Diameter of bar core                                                   |
| Bartfooki,en135                | Hookl,en135 * Diameter               |      |     |      | 3       | 3 BarDef                    | DiameterReal                | mm   | External diameter of ribbed bar                                        |
| BarHookLen135Seis              | HookLen135 * Diameter                |      |     | UH 0 | 4       | 4 BarDef                    | MaxLength                   | m    | Maximum length of produced bar                                         |
| BarttookLen180                 | HookLen150 * Diameter                |      |     | 1111 | 5       | 5 BarDef                    | Mass                        | kgim | Mass of 1m bar                                                         |
| BarHookLen180Seis              | Hooki,en180 * Diameter               |      |     |      | 6       | 6 BarDef                    | HookLen90                   |      | Minimum length of straigth segment of hook 90degree                    |
| BarHookLen90                   | HookLen90 * Diameter                 |      |     | 1111 | 7       | 7 BarDef                    | HookLen135                  |      | Minimum length of straigth segment of hook 135degree                   |
| SarHookLen90Sels               | HookLen90 * Diameter                 |      |     |      | 8       | 8 BarDef                    | HookLen180                  |      | Minimum length of straigth segment of hook 180degree                   |
| Diameter                       | Diameter                             |      |     | 1111 | 9       | 9 BarDef                    | StirrupBendFormerDiam       |      | Minimum bending diameter coefficient of strrups                        |
| Nameter/Real                   | DiameterReal                         |      |     |      | 10      | 10 BarDef                   | HookBendFormerDiam          |      | Minimum bending diameter coefficient of hooks                          |
| Vass                           | Mass                                 |      | 1   |      | 11      | 11 BarDef                   | BarBendFormerDiam           |      | Minimum bending diameter coefficient of bar shapes                     |
| Maxi, ength                    | Maxi, ength                          |      |     |      | 12      | 12 BarDef                   | Characteristic Yield Stress | NH2  | Characteristic yield stress of reinforcement                           |
| Iteel                          | Steel                                |      |     | 1111 | 13      | 13 BarDef                   | PlainBar                    |      | Plain or ribbed (deformed) bars. If plain - yes.                       |
| StirrupBendFormerDiam          | StirrupBendFormerDiam * Diameter     |      |     |      | 14      | 14 BarDef                   | BarSize                     |      | Type of # (for ACI), No. (for CSA), diameter (for the remaining codes) |
| StirrupHookBendFormerDiam      | HookBendFormerDiam * Diameter        |      |     |      | 15      | 15 BarDef                   | StimupHookLen Seis          |      | Length of a hook in seismic environment.                               |
| StirrupHookLen135              | max(HockLen135 * Diameter, 50)       |      |     | UU F |         |                             |                             |      |                                                                        |
| tirrupHookLen135Seis           | maxiHookLen135 * Diameter, 50)       |      |     |      |         |                             |                             |      |                                                                        |
| StirrupHookLen180              | HookLen180 * Diameter                |      |     |      |         |                             |                             |      |                                                                        |
| StirrupHockLen180Seis          | HookLen150 * Diameter                |      |     |      |         |                             |                             |      |                                                                        |
| StirrupHookLen90               | max/StirrupHookLen90 * Diameter, 70) |      |     |      |         |                             |                             |      |                                                                        |
| StirrupHookLen90Seis           | max/StrrupHookLen90 * Diameter, 70)  |      |     |      |         |                             |                             |      |                                                                        |
| Bar definition A Formula (Hook | ks (Description /                    | <br> |     |      | < > \Ba | ar definition <b>∦</b> Form | ula (Hooks ) Description /  |      | ·                                                                      |

#### a) RC Beam Design module

• Import form a model

To import a beam from a model you need to select bars which define it and press the indicated button

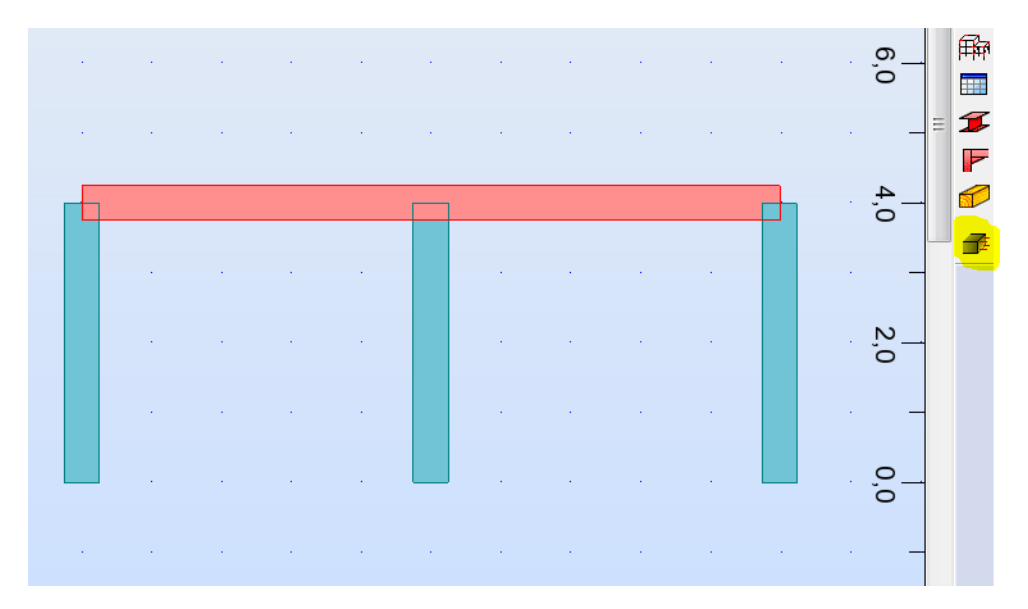

In addition to decision about loads you want to import mind to check the supports tab to see if the automatic selection (based on supporting element type and its size) has been done correctly

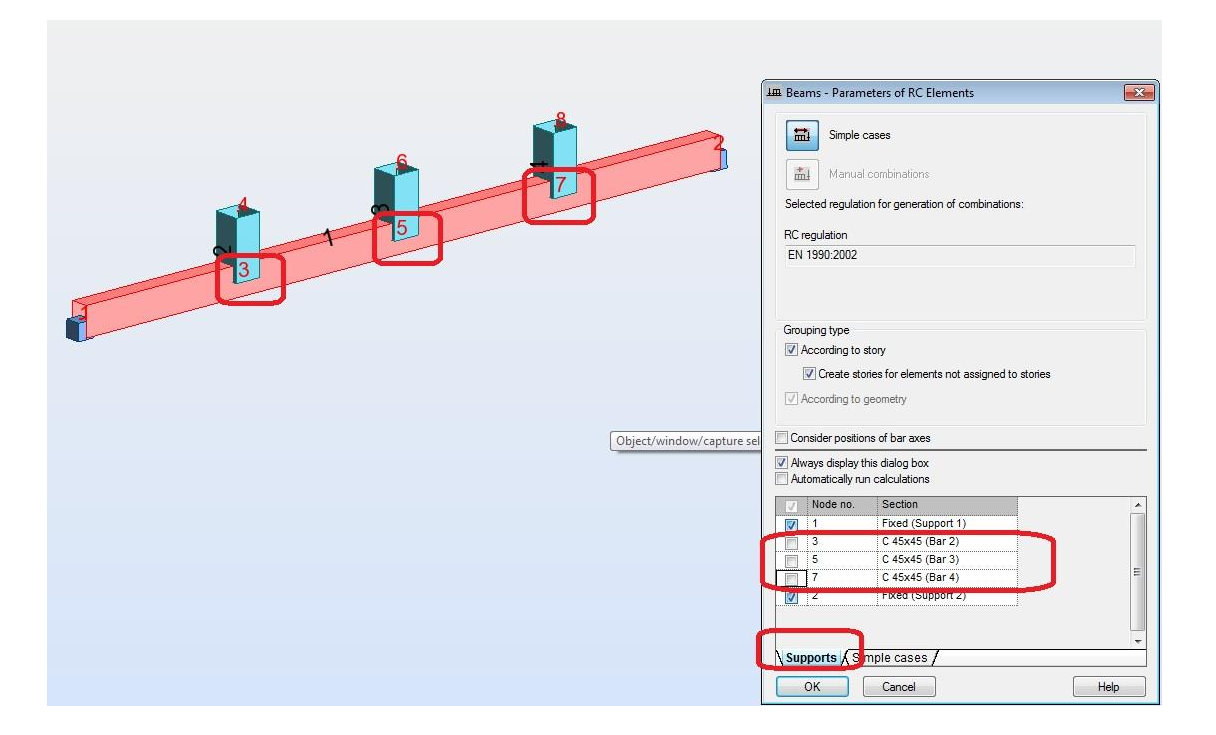

#### • Calculation options

By default a beam is designed against the simple bending with values checked in 11 points. These settings can be changed in the Advanced (calculation) options dialog

| K Advanced Options                                                                                                    | X                                                                                                    |
|----------------------------------------------------------------------------------------------------|----------------------------------------------------------------------------------------------------|
| Support moment redistribution                                                                                                    | 1                                                                                                    |
| Reduction of support moments by                                                                                                    |                                                                                                    |
| for ULS,ALS: 0 % Auto                                                                                                    | <b>for SLS:</b> 0 %                                                                                            |
| Avoid compressive reinforcement at a supp                                                                                             | ort                                                                                                    |
| Calculation span length for concrete supports                                                                                         |                                                                                                    |
| according to code                                                                                                    | axis                                                                                                    |
| Moment on extreme support (pinned):<br>Minimum reinforcement area on the support:<br>Participation of stirrups in shear reinforcement | $ \begin{array}{c c} \beta_{1} = & 0,15 \\ \beta_{2} = & 0,2500 \\ \beta_{3} = & 0,5000 \end{array} * M(max) $ |
| Number of calculation points in the span:                                                                                             | 11                                                                                                    |
| Cantilever length for which the resistance<br>verification is not performed                                                           | <b>1,00</b> m                                                                                                  |
| Automatic generation of self-weight for new                                                                                           | w beams                                                                                                    |
| Axial force taken into account                                                                                                    |                                                                                                    |
| Display diagrams for all combinations                                                                                                 |                                                                                                    |
| <ul> <li>Verification only for positive deflections</li> <li>Redistribution of a shear force near support</li> </ul>                  | ts                                                                                                    |
| Additional calculation points                                                                                                    |                                                                                                    |
| OK Can                                                                                                    | cel Help                                                                                                    |

In addition it is possible to decide if you want to calculate reinforcement for bending moment and shear force from support's face or its middle by selecting a support type type

|              |        |         |           | 8       |          |
|--------------|--------|---------|-----------|---------|----------|
| Length:      | 3,50   | (m)     |           |         | Advanced |
| Left support |        |         | Right sup | port    |          |
| width:       | 0,40   | (m)     | Width:    | 0,40    | (m)      |
| Name:        | V1     |         | Name:     | V2      |          |
| Туре:        | pinned | •       | Type:     | ninned  | -        |
| 🔘 Concrete   | e 🍳 M  | Masonry | Concret   | ete 💿 l | Masonry  |

• Reinforcement pattern (distribution)

The decision of support type influences the range of generation of stirrups. In case you want to design a beam with concrete supports for bending moments from its middle but you don't want to have any stirrups generated over supports you may need to change the default settings

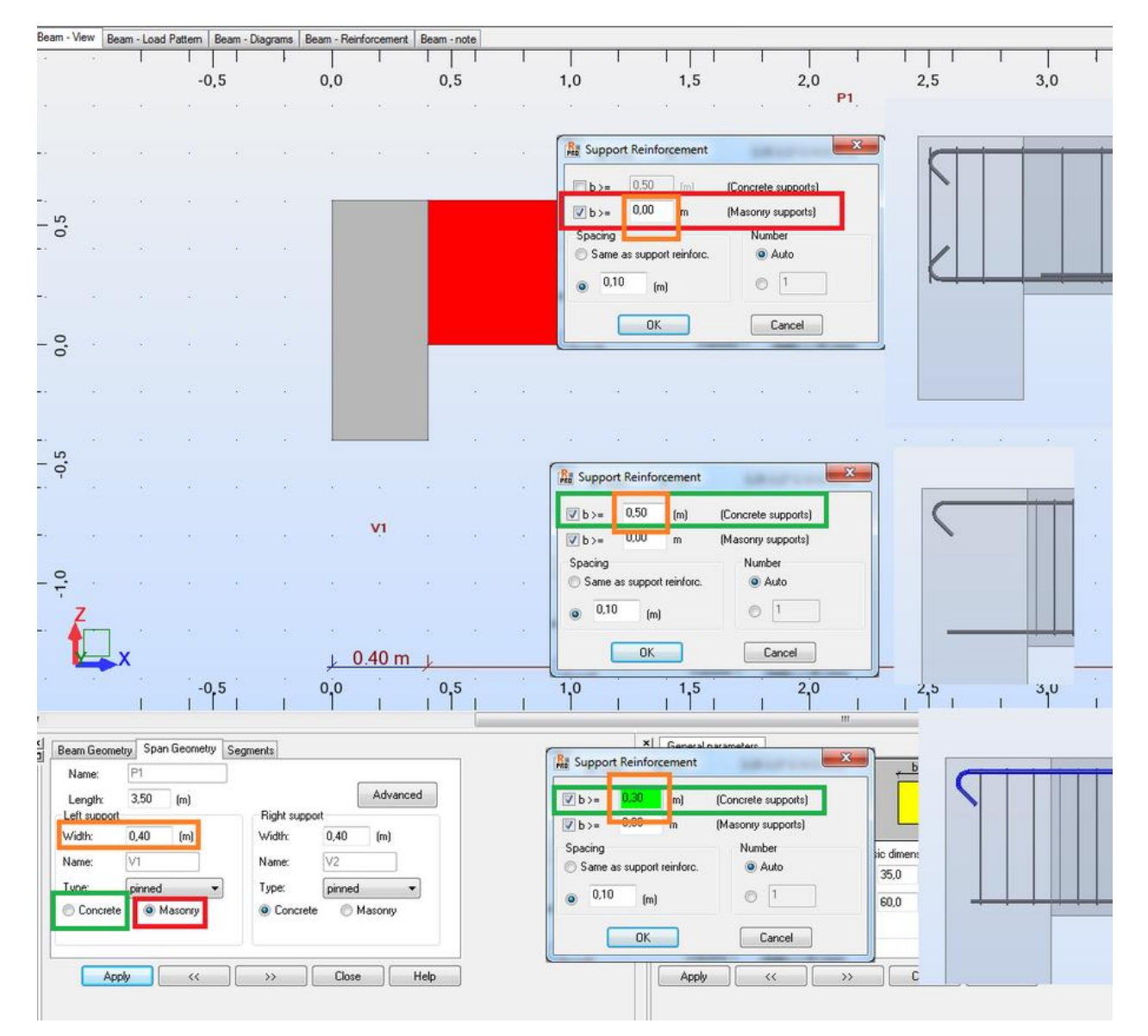

To include constructional reinforcement in beam's capacity you need to set its steel grade as being the same as the one selected for the longitudinal (main) one.

## b) RC Column Design module

RC Columns in a model should be defined as a single bar elements (between levels of beams or floors) rather than a chain of smaller ones or a single element running through all the stories. In case of a column defined "inside" a "meshed" wall you should ignore the warning about nodes defined along its length.

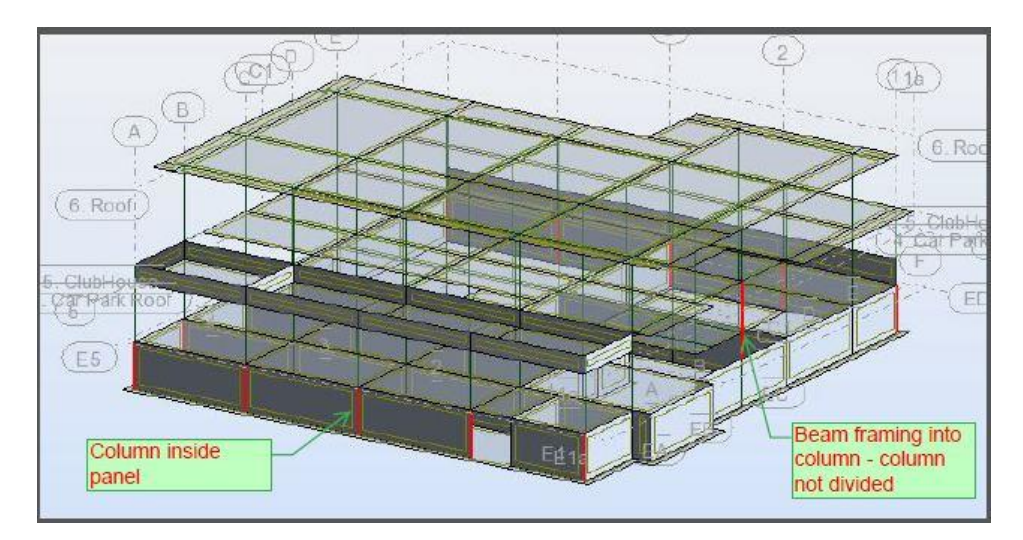

• Import form a model (grouping)

RC columns are exported from a model in the same way as beams but it is possible (similarly to the group design in the Steel Design module) calculate identical reinforcement for group of RC columns of the same geometry

|  |  |  |  |  |  |     | - |          | Im Columns - Parameters of RC Elements              |
|--|--|--|--|--|--|-----|---|----------|-----------------------------------------------------|
|  |  |  |  |  |  |     |   | 溫        |                                                     |
|  |  |  |  |  |  | 5,0 | - | f        | Simple cases                                        |
|  |  |  |  |  |  |     |   |          | Manual combinations                                 |
|  |  |  |  |  |  |     | = |          | Selected regulation for generation of combinations: |
|  |  |  |  |  |  |     | - |          | RC regulation                                       |
|  |  |  |  |  |  |     |   | <b>a</b> | EN 1990-2002                                        |
|  |  |  |  |  |  | 0,0 |   |          |                                                     |
|  |  |  |  |  |  |     | - |          | Grouping type                                       |
|  |  |  |  |  |  |     |   |          | According to story                                  |
|  |  |  |  |  |  |     |   |          | Create stories for elements not assigned to stories |
|  |  |  |  |  |  |     |   |          | According to geometry                               |
|  |  |  |  |  |  |     |   |          | Column chain                                        |
|  |  |  |  |  |  |     |   |          |                                                     |
|  |  |  |  |  |  |     |   |          | Always display this dialog box                      |
|  |  |  |  |  |  |     |   |          | Automatically run calculations                      |
|  |  |  |  |  |  |     |   |          | OK Cancel Help                                      |

• Calculation options

By default columns are calculated for axial force and bi-directional bending but it is possible to include shear and SLS design or limit bending to one direction only (when the other direction bending moment is small enough to be neglected or a column is a 'part' of a wall)

| Calculation Options - EN 199                                                                                                    | 02-1-1:2004 AC:2008; Regulation - E                                                                                                    | N 1990:2002 | X                                                          |            |
|----------------------------------------------------------------------------------------------------|----------------------------------------------------------------------------------------------------|-------------|------------------------------------------------------------|------------|
| General Concrete Longitudina                                                                                                    | I reinf. Transversal reinf.                                                                                                    |             |                                                            |            |
| Method of calculating biaxially be                                                                                                    | ent rectangular columns                                                                                                    |             | ОК                                                         | 1          |
| $(M_{Bdx} / M_{Rdx})^{\alpha} + (M_{Bdy} / M_{Rdy})^{\alpha}$                                                                                      | $M_{Rdy}$ $^{\alpha} \leq 1.0$                                                                                                    |             | Cancel                                                     |            |
| Based on stress distribution                                                                                                    |                                                                                                    |             | Help                                                       |            |
| Simplified second order analysis                                                                                                    | method                                                                                                    |             |                                                            |            |
| Nominal stiffness                                                                                                    |                                                                                                    |             |                                                            |            |
| Nominal curvature                                                                                                    |                                                                                                    |             | Delete                                                     |            |
| Nominal stiffness with effective                                                                                                    | ve modulus of elasticity 5.8.7.2 (4)                                                                                                    |             |                                                            |            |
| Precast column<br>Reinforcement optimization level<br>High  Minimum (relative) 1,00<br>capacity: 1,00<br>Design for simple bending<br>My direction | Seismic Advanced Cover (cm)  Transversal reinforcement Longitudinal reinforcement Longitudinal reinf. axis c >= 3,0 Fixed Deviations  Mz direction | Advan       | ced options considered ing considered ses considered OK Ca | incel Help |
| Fire provisions                                                                                                    |                                                                                                    |             |                                                            |            |
|                                                                                                    |                                                                                                    |             | 1                                                          |            |

Mind that buckling parameters are taken from the Member type label assigned to a column in a model.

| III R/C Member Type                                                                                                    | Buckling model                                                    |                                                                                                    | <b>X</b>               |
|----------------------------------------------------------------------------------------------------|-------------------------------------------------------------------|----------------------------------------------------------------------------------------------------|------------------------|
| D × I ⊂ E S & B P<br>→ # BC Column<br># RC Beam<br>× Delete                                                                                                    | Bracing system Direction Y Off Structure Sway Ly= 4,00 m ky= 1,00 | Total structure height: 17,00 m<br>Number of vertical elements m: 1<br>Disortion 7<br>Structure<br>$\bigcirc$ Non-sway<br>$\bigcirc$ Sway<br>$L_z = 4,00$ m<br>$k_z = 1,00$ | Apply<br>Close<br>Help |
| 3                                                                                                    |                                                                   |                                                                                                    | Delete                 |
| Beam Column                                                                                                    |                                                                   |                                                                                                    |                        |
| Member RC Column                                                                                                    | ]                                                                 |                                                                                                    |                        |
| Buckling with respect to Y axis<br>Member length ly<br>a tsupport faces<br>a tsupport faces<br>a tsupport faces<br>a tsupport face<br>a tsupport face<br>a t | .:to Z axis                                                       |                                                                                                    |                        |
| Buckling length coefficient<br>Ky: 1.00<br>Maximum and displacement                                                                                                    | efficient                                                         |                                                                                                    |                        |
| Maximum node displacement         Add           uy = 10.0         cm         uz = 10.0         cm         Add           Note         Save         Close                                                                                                    | litional parameters Help                                          |                                                                                                    |                        |

## c) RC Spread Footing Design module

• Import form a model (grouping)

Design of a spread footing is based on reactions imported from selected support nodes. It is important to match the directions of support with the direction of the local coordinate system of a column as the design of the spread footing is based on obtained values of reactions.

| Support Def                                    | inition                               | Support direction             |
|------------------------------------------------|---------------------------------------|-------------------------------|
| Pigid Electe                                   | Cisting Con Nuclinear                 | Direction of the local x axis |
| Figid Elastic                                  | Fiction Gap Nonlinear                 | () angle                      |
| Label:                                         | Support_1                             | Alpha (Z axis) = 0.0 (Deg)    |
|                                                |                                       | Beta (Y axis) = 0.0 (Deg)     |
| Fixed                                          | Uplift                                | Gamma (X axis) = 0.0 (Deg)    |
| directions:                                    |                                       | © node                        |
| VUX                                            | None 🔻                                | number=                       |
| VU 🔽                                           | None 👻                                | ○ point                       |
| VZ                                             | None 💌                                | coordinates= (m)              |
| RX RX                                          | None 💌                                | OK Cancel Help                |
| RY RY                                          | None 🔻                                |                               |
| RZ                                             | None 💌                                |                               |
| Angle                                          |                                       |                               |
| Support direc<br>compatible w<br>coordinate sy | ctions are<br>ith the global<br>ystem |                               |
|                                                | Advanced                              |                               |
| Add                                            | Close He                              | Ip                            |

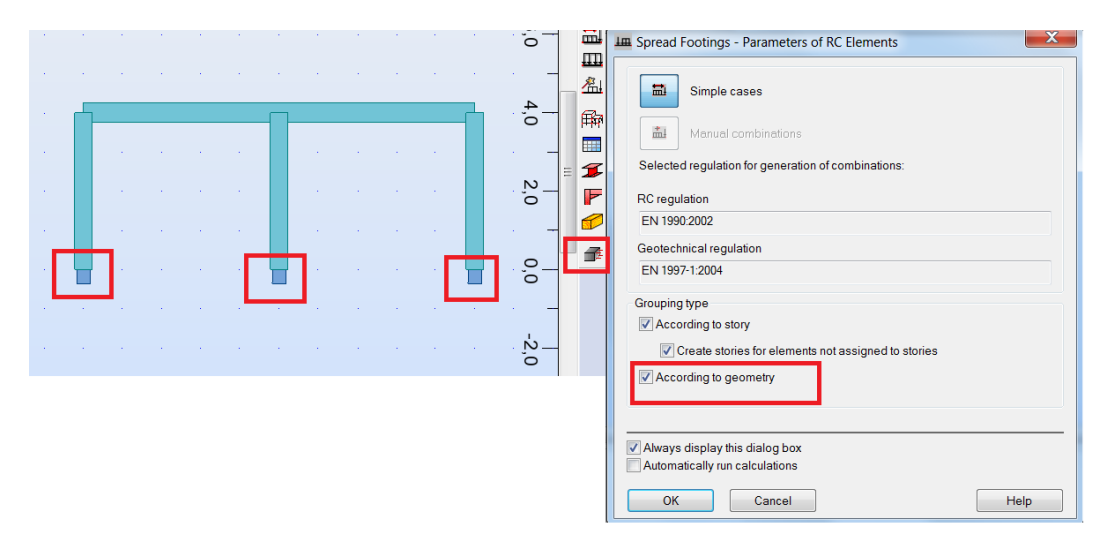

It is possible to group nodes in order to have identical foundations in these locations.

When two supported nodes are selected it is possible to design a common foundation for both columns located in these nodes

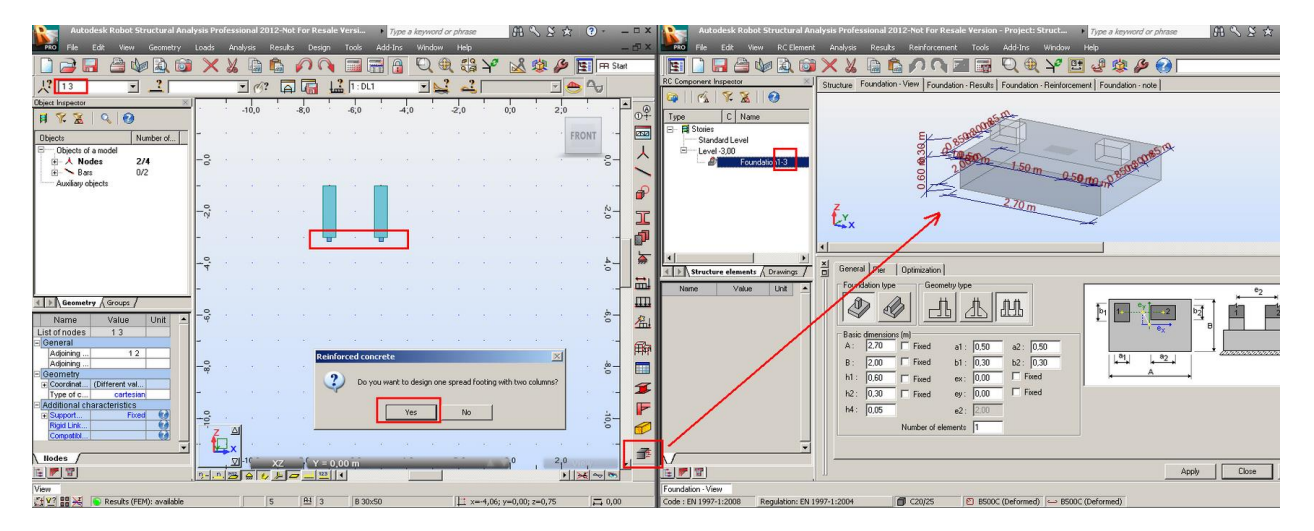

It is important to match the directions of local coordinate systems of the columns

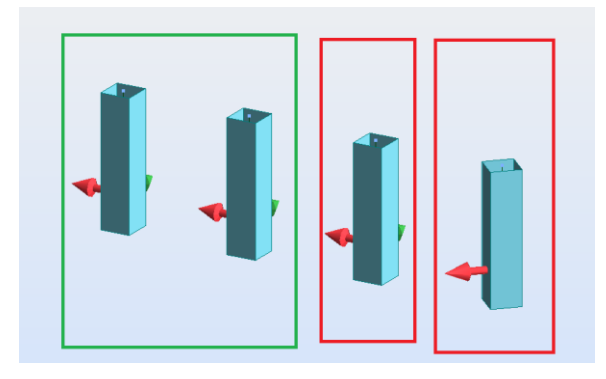

#### d) Design of RC Continuous Footing

• For a strap foundation under isolated columns use the RC Continuous Footing module

Mind to set the Structure object type as a Bar rather than a Beam

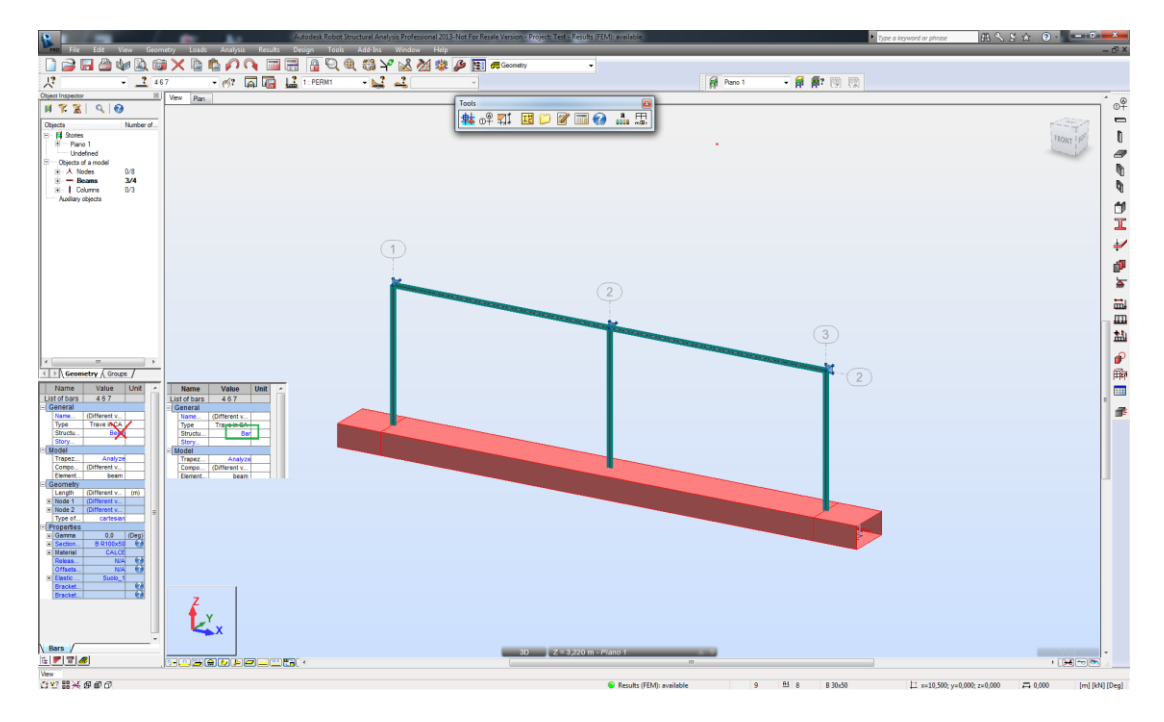

• For a strap foundation under a wall with defined linear support at the bottom edge use the RC Spread footing module in the continuous footing mode

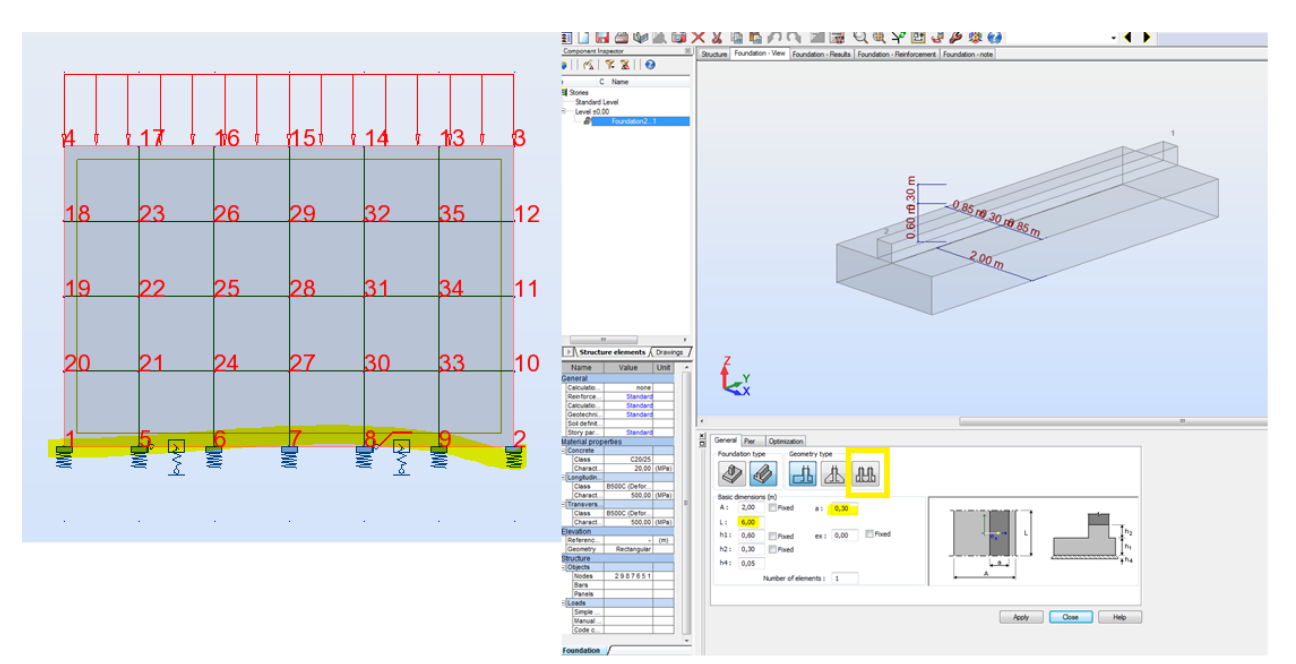

## e) RC Slab Required Reinforcement module

• Global averaging of forces

| Plate and Shell Reinforcement     |          |                                  |              |           |
|-----------------------------------|----------|----------------------------------|--------------|-----------|
| List of panels:                   | <<       | <ul> <li>Calculations</li> </ul> | Verification |           |
| Calculations for panel no.:       |          |                                  |              | Calculate |
| Calculated panels:                |          |                                  |              | Close     |
| Limit states                      |          | Deflection verification          |              |           |
| ULS 1                             |          | Method:                          |              |           |
| SLS                               |          | Equivalent stiffness (Elastic)   |              |           |
| ACC                               |          | O With stiffness update (FEM)    |              |           |
| Method: equivalent mom. (Wood&Arm | ier) 🔻   | Displacement (+)                 | Auto 💌       |           |
| Globally averaged design forces   | d walls) | Displacement (-)                 | Auto 💌       | Help      |

The option should only be used for a situation when a slab is modeled as number of smaller panels and there are no other panels defined in another planes. Otherwise it should be switched off.

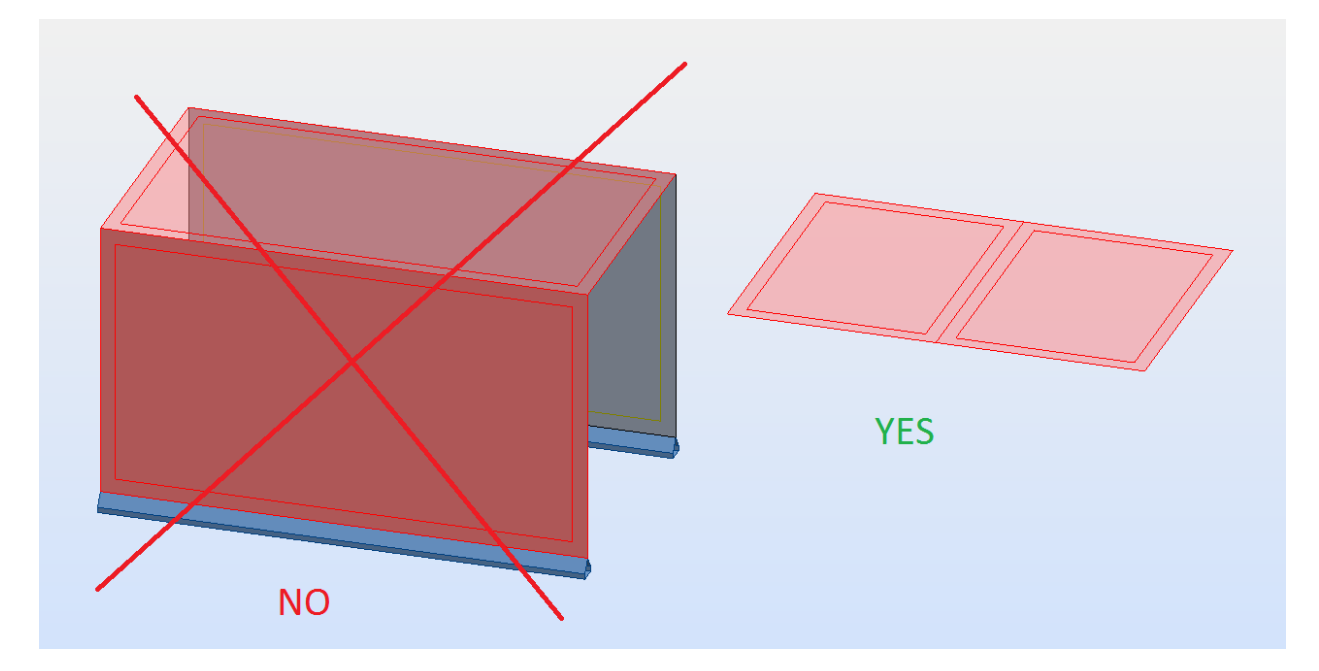

| 🌈 Plate and She | ell Reinforcement                   |               |                                                    |                | _ 🗆 🛛 🗶   |
|-----------------|-------------------------------------|---------------|----------------------------------------------------|----------------|-----------|
| List of panels: | 1to5                                | <<            | <ul> <li>Calculations</li> </ul>                   | ○ Verification |           |
| Calcu           | lations for panel no.:              |               |                                                    |                | Calculate |
|                 | Calculated panels:                  |               |                                                    |                | Close     |
| Limit states    |                                     |               | Deflection verification                            |                |           |
| ULS             | 1                                   |               | Method:                                            |                |           |
| SLS             |                                     |               | <ul> <li>Equivalent stiffness (Elastic)</li> </ul> |                |           |
| ACC             |                                     |               | O With stiffness update (FEM)                      |                |           |
| Method:         | equivalent mom. (Wood               | &Armer) 🔻     | Displacement (+)                                   | Auto           |           |
| Globally aver   | raged design forces                 |               | Displacement (-)                                   | Auto           | Help      |
| Reduction of f  | forces (at supports or above column | ns and walls) | ()                                                 |                |           |

• Reduction of peek of bending moments over point supports

As the values of bending moments in these locations are larger than existing in reality you can reduce them based on the actual size of a support (column). The range of the reduction depends on the mesh size therefore you need to match the dimensions of elements of the mesh and panel's supports e.g. size of elements being approximately from a half to the size of a real support.

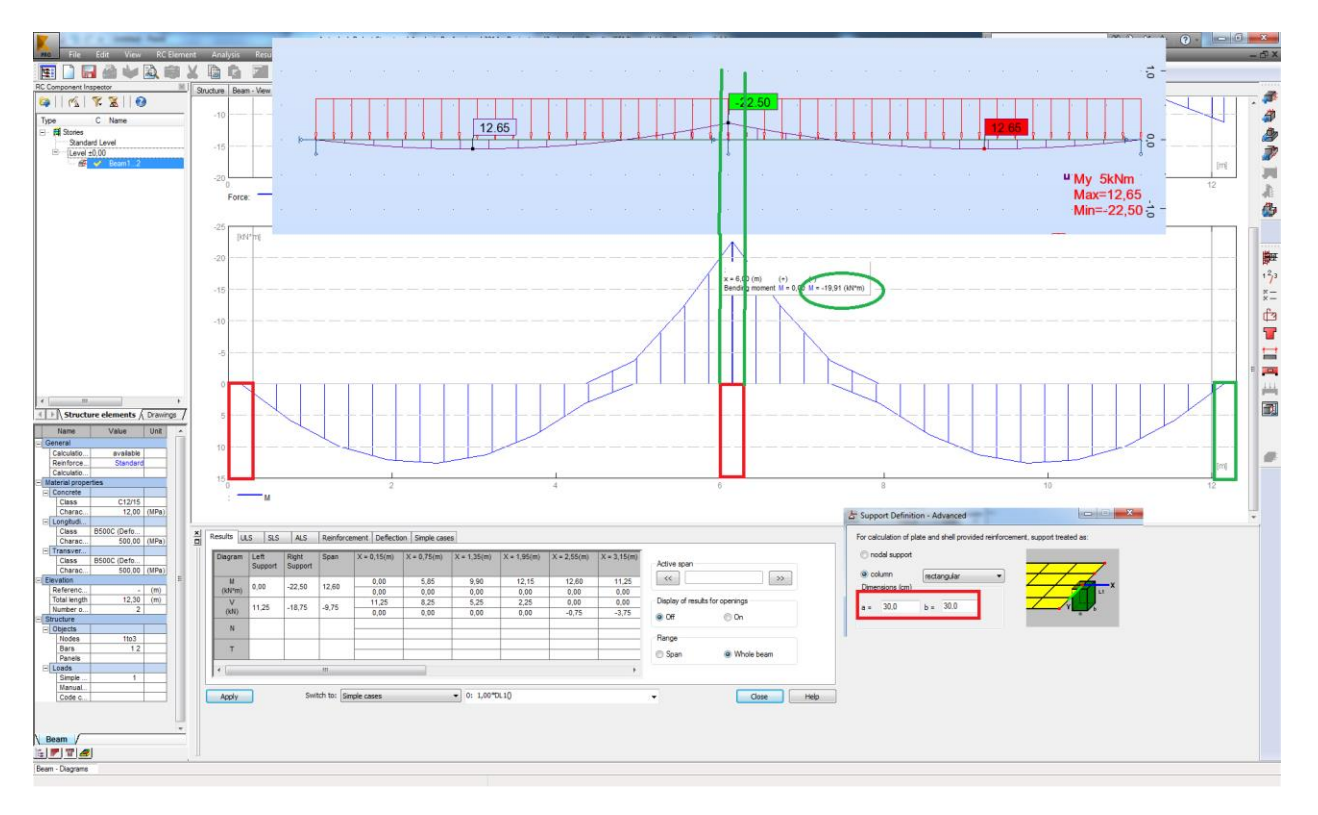

| File Edit View Geometry                                                                                                    | Loads Analys | is Results                   | Design                         | Autodesk F                                    | Robot Structural /                                    | Analysis Professio                 | inal 2014 - Project                     | red2 - Results (F                                   | EM): evailable                                     |                                          |                                       | _                                                         | -                                                    |                                     | Type a keyword or p                                                                                                    | wase 🚯                                                                                          | 88 A                                                       | 0.00                                                                        | - P X                                                                                                    |
|----------------------------------------------------------------------------------------------------|--------------|------------------------------|--------------------------------|-----------------------------------------------|-------------------------------------------------------|------------------------------------|-----------------------------------------|-----------------------------------------------------|----------------------------------------------------|------------------------------------------|---------------------------------------|-----------------------------------------------------------|------------------------------------------------------|-------------------------------------|----------------------------------------------------------------------------------------------------|-------------------------------------------------------------------------------------------------|------------------------------------------------------------|-----------------------------------------------------------------------------|----------------------------------------------------------------------------------------------------|
|                                                                                                    | 660          | 0                            |                                | QQ                                            | 13 Y 18                                               | M 🖬 😆                              | 1 🖉 🖭 🛲                                 | Geometry                                            |                                                    |                                          | _                                     |                                                           |                                                      |                                     |                                                                                                    |                                                                                                 |                                                            |                                                                             |                                                                                                    |
| 1 . 1                                                                                                    | - 6?         |                              | 1 2.0                          | OMB1                                          | - 1 2                                                 |                                    | - 0                                     |                                                     |                                                    |                                          |                                       |                                                           |                                                      |                                     |                                                                                                    |                                                                                                 |                                                            |                                                                             |                                                                                                    |
| Object Inspector         Image: Control of the control of the contro of the control of the control of the control of the co | mesh 0.05r   | 0,82<br>0,36                 | -6,89 -                        | 11,01 -12                                     | 2,72 -10,97<br>,54 -11,21                             | -6,81 :<br>-7,46 -2,33             | 2,24 10,60 2<br>10,16 2                 | 2 <b>1,62</b> 10,6<br>2 <b>5,08</b> 10,1            | 60 2,24<br>16 -2,3                                 | -6,81 -<br>3 -7,46                       | 10.97 _1                              | 2,72 -11<br>12,54 -11                                     | ,01 -6,89<br>,06 -7,15                               | 0,82<br>0,36                        | Maps                                                                                                    |                                                                                                 | 2 : COMB1<br>Uniform lu<br>Self-wei                        | Translation<br>Translation vector (<br>dX: dY: dZ = 0                       | m)<br>1.00: 2.00: (                                                                                                    |
| (i) ≫ Ban 0/2<br>(ii) ጭ Panels 0/10<br>Auallay dipicts                                                                                                    | mesh 0.1n    | 0,82<br>0,61<br>0,61<br>0,61 | -6,89 -<br>-6,29 -1<br>-6,96 - | 0,68 -12<br>10,96 -12<br>10,96 -12            | ,72 -10,97<br>,72 -11,06<br>2,53 -10,92<br>,72 -11,06 | -6,81 :<br>-6,99<br>-6,91<br>-6,99 | 3,18 11,74<br>2,98 9,79 2<br>3,18 11,74 | 20,32 10,6<br>20,32 10,2<br>23,51 9,7<br>20,32 10,2 | 50 2,24<br>20 1,93<br><sup>9</sup> 2,98<br>20 1,93 | -6,81 -<br>-6,99 -<br>-6,91 -<br>-6,99 - | 10,97 -1<br>11,06 -<br>10,92<br>11,06 | 12,72 -11<br>12,72 -1<br><sup>12,53</sup> -10<br>12,72 -1 | 0,68 -6,29<br>0,68 -6,29<br>0,68 -6,96<br>0,68 -6,29 | 0,82<br>0,61<br>131<br>0,07<br>0,61 | Color pulette: Automatic<br>25.33<br>22.75<br>3.22.75<br>3.20.75<br>3.20.75<br>3.20.75 | (ale •                                                                                          |                                                            | Nodes:<br>Bements:<br>Edit mode<br>© Copy<br>© Move<br>Number of repetition | 5.                                                                                                    |
| III Geonsetry ( Grages /<br>Name Value Unit -                                                                                                    | mesh 0.3 m   | 0,62                         | -1/<br>-6,57<br>-1/            | 0,41 -12<br>-11,13 -1:<br><sup>0,41</sup> -12 | ,77 -10,82<br>2,51 -10,71<br>,77 <sup>-10,82</sup>    | -5,78<br>-5,73<br>-5,78            | 2,53 10,90<br>2,38 10,54<br>2,53 10,90  | 20,11 7,<br>21,42 7,<br>20,11 7,                    | .92 0,14<br>.60 0,06<br>.92 0,14                   | -6,78<br>-5,73<br>-5,78 -                | 10,82                                 | 12,77<br>12,51 -11,<br>12,77 <sup>1</sup>                 | 10,41<br>13 -6,57<br>10,41                           | 0,62<br>1,07<br>0,62                | User loca:<br>Mar. 25.3327 & 69.81xh)<br>Mar. 25.2555 & 69.81xh)<br>Marken Sciones: 1<br>Deam Deam Server<br>Marken Sciones: 1<br>Marken W WW<br>Marken W WW<br>Marken W WW<br>Marken W WW<br>Marken W WW<br>Marken W WW<br>Marken W Marken Marken Marken<br>Marken Marken Marken Marken<br>Marken Marken Marken Marken<br>Marken Marken Marken<br>Marken Marken Marken<br>Marken Marken Marken<br>Marken Marken Marken<br>Marken Marken<br>Marken Marken<br>Marken Marken<br>Marken Marken<br>Marken Marken<br>Marken Marken<br>Marken Marken<br>Marken<br>Marken          | Dorson:<br>13<br>Nomaize<br>Pomaize<br>roomalization<br>FE meth<br>description<br>Jeyed<br>Help | My 5kNir<br>Max=12,<br>Min=-22,<br>kPa<br>kN/m<br>2!       | m<br>65<br>50                                                               | 008<br>日本<br>(1)<br>日本<br>(1)<br>日本<br>(1)<br>日本<br>(1)<br>(1)<br>(1)<br>(1)<br>(1)<br>(1)<br>(1)<br>(1)<br>(1)<br>(1) |
|                                                                                                    | mesh 0.5m    | 0,38                         | ,47 -1                         | -12,<br>0,50 -12<br>-12,                      | 74 -10,56<br>2,51<br>74 <sup>-10,56</sup>             | 6 -4,45 1<br>6 -4,45 1             | 1,89 10,06<br>1,89 10,06                | 20,37 9,71                                          | 1,89 -<br>9<br>1,89 -                              | 4,45 -1<br>4,45 -1                       | 0,56<br>-<br>0,56                     | -12,74<br>12,51 -1<br>-12,74                              | 0,50 -4                                              | 0,38<br>47<br>0,38                  |                                                                                                    |                                                                                                 | 22<br>15<br>10<br>11<br>9,<br>6,<br>3,                     | 2,75<br>9,50<br>6,25<br>3,00<br>75<br>50<br>25<br>0,0                       | #                                                                                                    |
|                                                                                                    | mesh 1m      | 0,20<br>x<br>0,20            |                                | -12,8<br>-12,8                                | 3<br>                                                 | 3,40 0,<br>3,40 0,                 | 28 2<br>28 2                            | 22,69<br>xz                                         | 0,28<br>0,28<br>Y = 0,00 m                         | -8,40<br>-8,40<br>Base                   |                                       | -12,83<br>-12.83                                          |                                                      | 0,20                                |                                                                                                    | Case                                                                                            | -3<br>-6<br>-9<br>-1<br>MXX, (kf<br>Direction<br>es: 2 (CO | 9,25<br>9,75<br>12,95<br>Vm/m)<br>X<br>MB1)<br>• (₩.∞∞                      | -                                                                                                    |
| Unew<br>[2]12] 龍光 句句句                                                                                                    |              |                              |                                |                                               |                                                       |                                    |                                         |                                                     |                                                    | Results (Fi                              | EM): availabl                         |                                                           | 1311                                                 | <u>Al</u> 13                        | B R100x20 ↓1 x=1                                                                                                    | 2,00; y=11,60; z=0,00                                                                           | <b>□</b> 0,0                                               | 10 [m] [k                                                                   | N] [Deg]                                                                                                    |

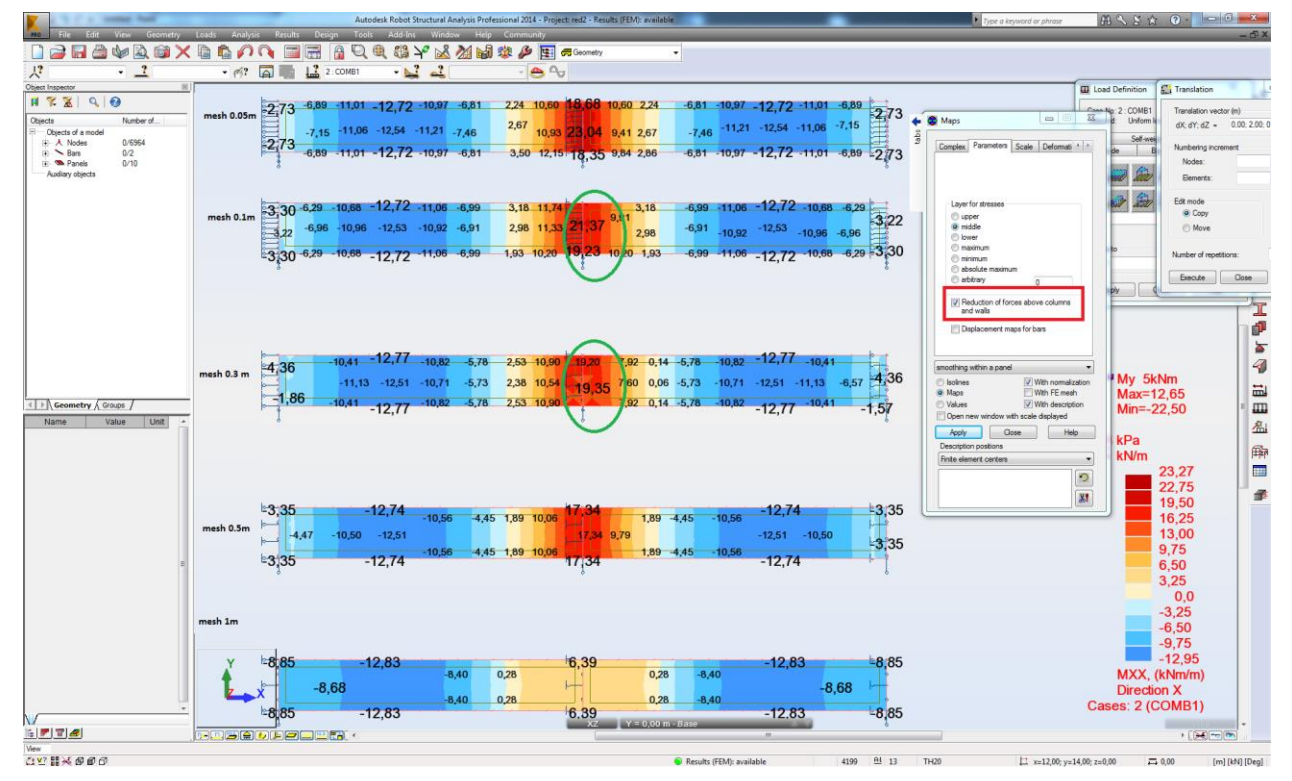

• Selection of forces included in the reinforcement design

You can exclude small axial forces from reinforcement calculations selecting the simple bending mode as well as exclude bending moments using the compression/tension one.

| Name:         | RC floor del A (ekstra nedsenk)                                           |  |  |  |  |  |
|---------------|---------------------------------------------------------------------------|--|--|--|--|--|
| Reinforcemer  | nt calculations for shells                                                |  |  |  |  |  |
| Туре:         | bending + compression/tension 💌                                           |  |  |  |  |  |
| Main reinforc | bending + compression/tension<br>em simple bending<br>compression/tension |  |  |  |  |  |
| 🔘 Along X a   | xis                                                                       |  |  |  |  |  |
| 🔘 Along Y a   | xis                                                                       |  |  |  |  |  |
| Along Z at    | xis                                                                       |  |  |  |  |  |
| Any direct    | ion in Cartesian system                                                   |  |  |  |  |  |
| Any direct    | ion in Polar system                                                       |  |  |  |  |  |
| Coordinate    |                                                                           |  |  |  |  |  |
| Point 1 :     | 0,00; 0,00; 0,00                                                          |  |  |  |  |  |
| Point 2 :     | 0,71; -1,00; 0,00                                                         |  |  |  |  |  |
|               |                                                                           |  |  |  |  |  |
|               |                                                                           |  |  |  |  |  |
|               |                                                                           |  |  |  |  |  |

Mind that for some codes there is large difference between minimal area of reinforcement for elements under pure tension (such situation may happen for the bending + compression/tension) and under bending.

• Influence of maximal allowed bar spacing on calculated required area of reinforcement

At the stage of calculations of required area of reinforcement you may not know what bar diameter will be finally used therefore you may assume it as larger one for safety reasons (arm of internal forces; cracks). In such case for lightly loaded slabs you may get large values due to maximal allowed bar spacing. This effect can be disabled by checking the check box marked below:

| F EN 1992-1-1                            | 📕 EN 1992-1-1:2004 AC:2008 Reinforcement Parame 😑 💷 💌 |       |       |      |  |  |  |  |
|------------------------------------------|-------------------------------------------------------|-------|-------|------|--|--|--|--|
| General Materi                           | General Materials SLS Parameters Reinforcement        |       |       |      |  |  |  |  |
|                                          |                                                       |       |       |      |  |  |  |  |
| Bar dimension                            | s                                                     |       |       |      |  |  |  |  |
| d1:                                      | 12 🔻                                                  | d2:   | 12 🔻  |      |  |  |  |  |
| d1':                                     | 12 🔻                                                  | d2':  | 12 🔻  |      |  |  |  |  |
| Cover (cm)                               |                                                       |       |       |      |  |  |  |  |
| c1:                                      | 3,0                                                   | c2:   | 3,0   |      |  |  |  |  |
| c1' :                                    | 0,0                                                   | c2 ': | 0,0   |      |  |  |  |  |
|                                          | Deviations                                            |       |       |      |  |  |  |  |
| Unidirectional reinforcement             |                                                       |       |       |      |  |  |  |  |
| Membrane re                              | Membrane reinforcement in one laver                   |       |       |      |  |  |  |  |
| Minimum reinf                            | Minimum reinforcement                                 |       |       |      |  |  |  |  |
| None                                     | ○ None                                                |       |       |      |  |  |  |  |
| For FE for v                             | For FE for which reinforcement As>0                   |       |       |      |  |  |  |  |
| For the whole panel                      |                                                       |       |       |      |  |  |  |  |
| Small risk of brittle failure 9.3.1.1(1) |                                                       |       |       |      |  |  |  |  |
| Disable spacing conditions 9.3.1.1(3)    |                                                       |       |       |      |  |  |  |  |
| Disable SLS conditions 7.3.2(2)          |                                                       |       |       |      |  |  |  |  |
|                                          |                                                       |       |       |      |  |  |  |  |
|                                          | Note                                                  | Add   | Close | Help |  |  |  |  |

#### • Calculations of "cracked" slab deflection

| Plate and Shell Reinforcement |            |    |                                |                                  |           |  |  |  |
|-------------------------------|------------|----|--------------------------------|----------------------------------|-----------|--|--|--|
| List of panels:               | ALL        | << | Calculations                   | <ul> <li>Verification</li> </ul> |           |  |  |  |
| Calculations for p            | panel no.: |    |                                |                                  | Calculate |  |  |  |
| Calculate                     | d panels:  |    |                                |                                  | Close     |  |  |  |
|                               |            |    | Deflection verification        |                                  |           |  |  |  |
|                               |            |    | Method:                        |                                  |           |  |  |  |
|                               |            |    | Equivalent stiffness (Elastic) |                                  |           |  |  |  |
|                               |            |    | O With stiffness update (FEM)  |                                  |           |  |  |  |
|                               |            |    | Displacement (+)               |                                  | Halp      |  |  |  |
|                               |            |    | ✓ Displacement (-)             | •                                | Пеір      |  |  |  |

The equivalent stiffness method is the approximated approach based on scaling the deflection obtained from the static analysis of a model by elastic stiffness of a panel to its "averaged" cracked stiffness factor. Due to assumption of this method it should not be used to raft foundation on elastic soil and you should check the values of displacements obtained from static analysis instead.

The stiffness update method is based on calculations of entire model with each element of a panel having its stiffness updated (reduced) according to calculated area of reinforcement and crack width. This verification can only be done for a single load case or combination at a time.

• Correction of an excessive deflection by additional reinforcement

If you mark Reinforcement adjust for deflection then the additional reinforcement is added in the locations where the calculated cracked stiffness of a slab is much smaller than in other locations. In some situations this may result in having very large area of reinforcement in isolated places across the slab.

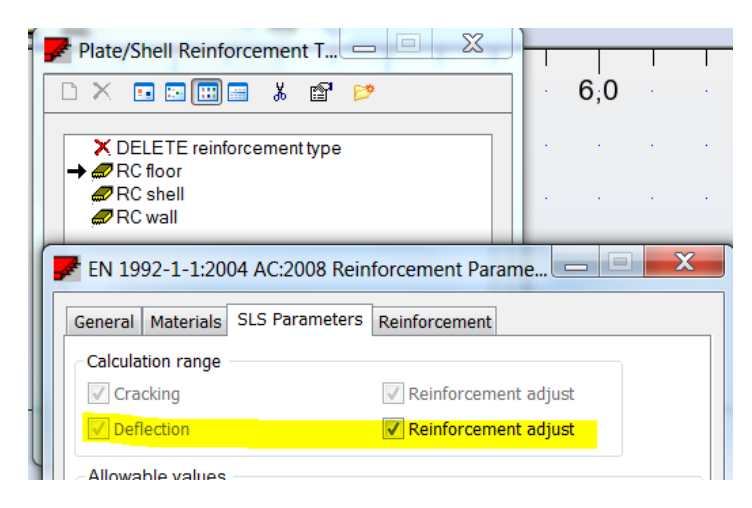

Alternative approach is to reduce the allowable crack width which will result in having much more uniform distribution of "additional" reinforcement needed to keep cracks below the new limits which will also reduce the deflection of a slab.

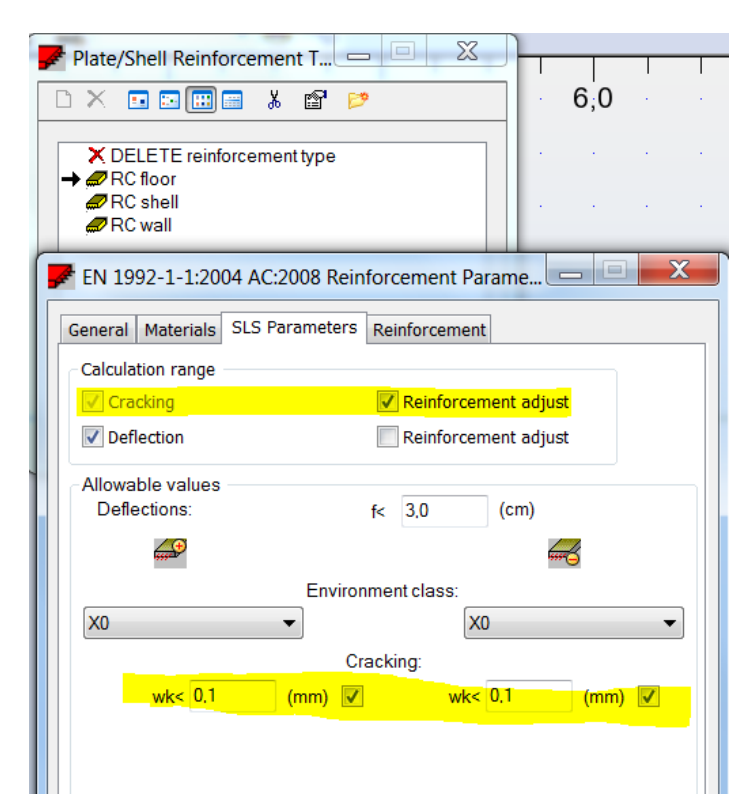

## f) RC Slab Provided Reinforcement module

#### • Orientation of a slab imported from a model

The direction is governed by the local X axis of a panel (as defined in a model)

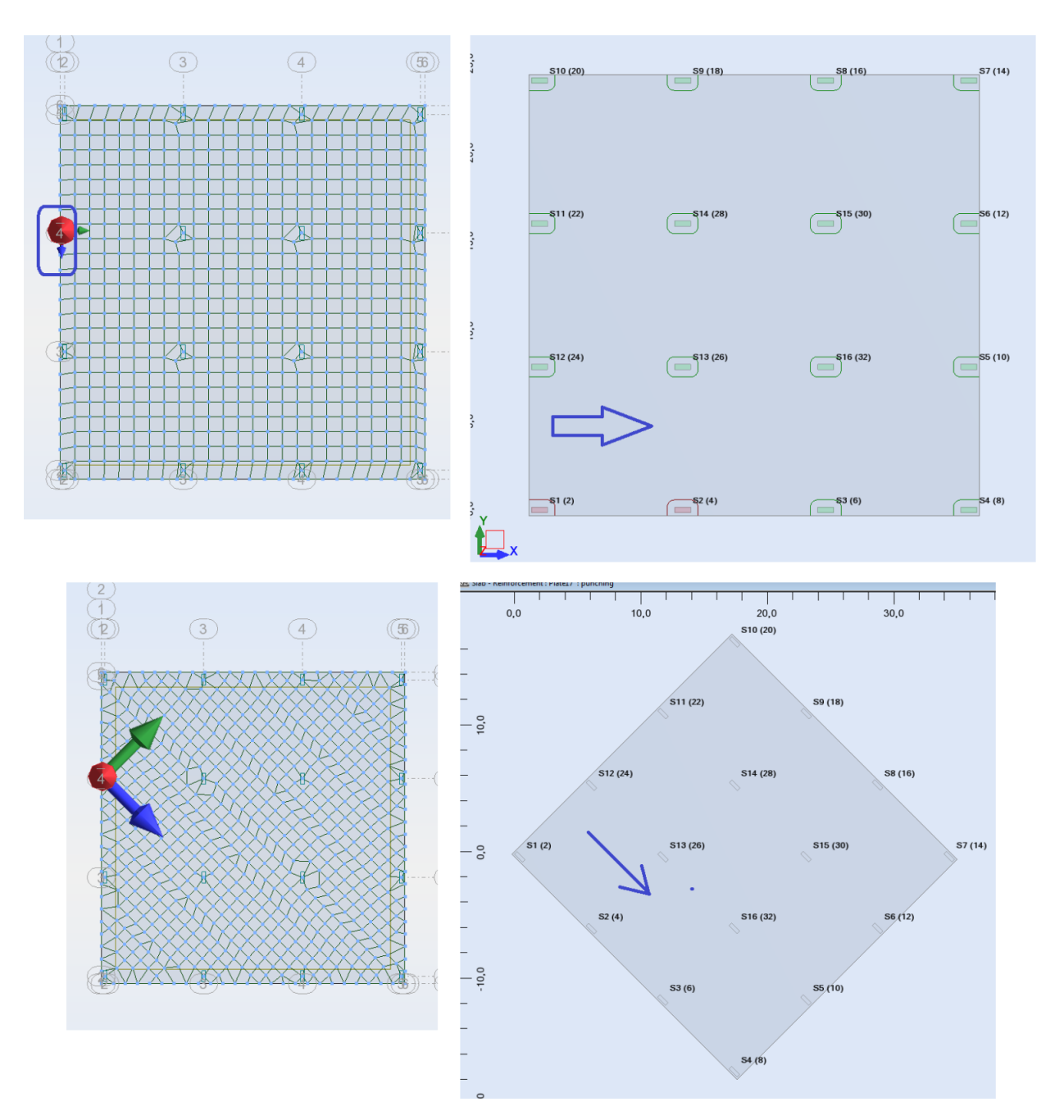

• Punching verification

The check is based on real support (column) size therefore it is required to provide this information when nodal supports are defined. This can be done in their advanced parameters.

| Support Definition - Advanced                                                  |                |  |  |  |  |  |  |  |
|--------------------------------------------------------------------------------|----------------|--|--|--|--|--|--|--|
| For calculation of plate and shell provided reinforcement, support treated as: |                |  |  |  |  |  |  |  |
| 💿 nodal support                                                                |                |  |  |  |  |  |  |  |
| olumn rectangular                                                              |                |  |  |  |  |  |  |  |
| Dimensions (mm)                                                                |                |  |  |  |  |  |  |  |
| a= 500 b= <mark>500</mark>                                                     |                |  |  |  |  |  |  |  |
|                                                                                |                |  |  |  |  |  |  |  |
| Equivalent elasticity of support                                               |                |  |  |  |  |  |  |  |
| Column through two stories                                                     |                |  |  |  |  |  |  |  |
| Height of the lower column:                                                    | L1= (m)        |  |  |  |  |  |  |  |
| Fixing of the column end:                                                      | fixed          |  |  |  |  |  |  |  |
| Height of the upper column:                                                    | L2=(m)         |  |  |  |  |  |  |  |
| Fixing of the column end:                                                      | fixed 👻        |  |  |  |  |  |  |  |
| Material parameters:                                                           |                |  |  |  |  |  |  |  |
| Young's modulus:                                                               | E= (MPa)       |  |  |  |  |  |  |  |
| Poisson ratio:                                                                 | v= [·]         |  |  |  |  |  |  |  |
|                                                                                | OK Cancel Help |  |  |  |  |  |  |  |
|                                                                                |                |  |  |  |  |  |  |  |

• Manual definition of reinforcement zones

As program deletes reinforcement bars which are generated in the same place it is recommended to indicate a basic panel while creating overlapping zones.

| Calculation errors                                                                                                    | Reinforcement                                                                                                    |
|----------------------------------------------------------------------------------------------------|----------------------------------------------------------------------------------------------------|
|                                                                                                    | Bending Reinforcement maps                                                                                                    |
| The second second sec |                                                                                                    |
|                                                                                                    | List of possible solutions:                                                                                                    |
|                                                                                                    | 1 20+10kG 1 2066.02kG                                                                                                    |
|                                                                                                    | Bars                                                                                                    |
|                                                                                                    | Coordinates (p1; p2) (m) p1 p2 Coordinates (p1; p2) (m) p1 p2                                                                                                    |
|                                                                                                    | 0.69 0.88 : 1.20 2.77 Modfy Add                                                                                                    |
| · · · · · · · · · · · · · · · · · · ·                                                                                                    | Zone pasic S Increase of Reinforcement Zone panel S S Increase of (cm2/m)                                                                                                    |
| •                                                                                                    | eters (cm) +n At As eters (cm) +n At As                                                                                                    |
|                                                                                                    | 1 1 + 16 20,0 10,05 10,05 10,05 10,65 1/54 20 14,0 21,04 22,44 +1,40<br>5 1/54 20 14,0 21,04 22,44 +1,40<br>5 1/54 20 0 152 1 571 -0.04                                                                                                    |
|                                                                                                    | 2 1/2+ 20 250 1/257 1/257 000 7 1/1+ 12 250 4/52 4/52 0/0                                                                                                    |
|                                                                                                    | 4 1/4+ 12 25,0 3.39 4,52 +1.14 14 1/14+ 16 25,0 7.74 8,04 +0.30                                                                                                    |
|                                                                                                    | 2005.03-G                                                                                                    |
|                                                                                                    | Coordinates (p1; p2) (m) p1 p2                                                                                                    |
|                                                                                                    | Add Y+ Zone panel V S zone (cm2/m)                                                                                                    |
|                                                                                                    | x <sub>+</sub> Zone panel                                                                                                    |
|                                                                                                    | name param relations and the decision of the second second |
|                                                                                                    | 1 1/1+ 1/4+ 20 12,5 V 1 11.03 17,09 +6.06 7 1/7+ 12 25.0 4.52 4.52 0.00                                                                                                    |
|                                                                                                    | <u>2</u> 172+ 20 25,0 12,57 12,57 0,00 14 177+ 16 12,5 √ 1 12,27 12,57 +0.30                                                                                                    |
|                                                                                                    |                                                                                                    |
|                                                                                                    |                                                                                                    |
|                                                                                                    |                                                                                                    |

## g) Design of RC Walls

The design of provided reinforcement in a vertical panel (wall) can be done either in the same way as for slab (RC Slab Required Reinforcement calculations in either compression/tension or bending + compression tension mode followed by the RC Slab Provided Reinforcement) when its Structure Object Type is set as Panel or Floor

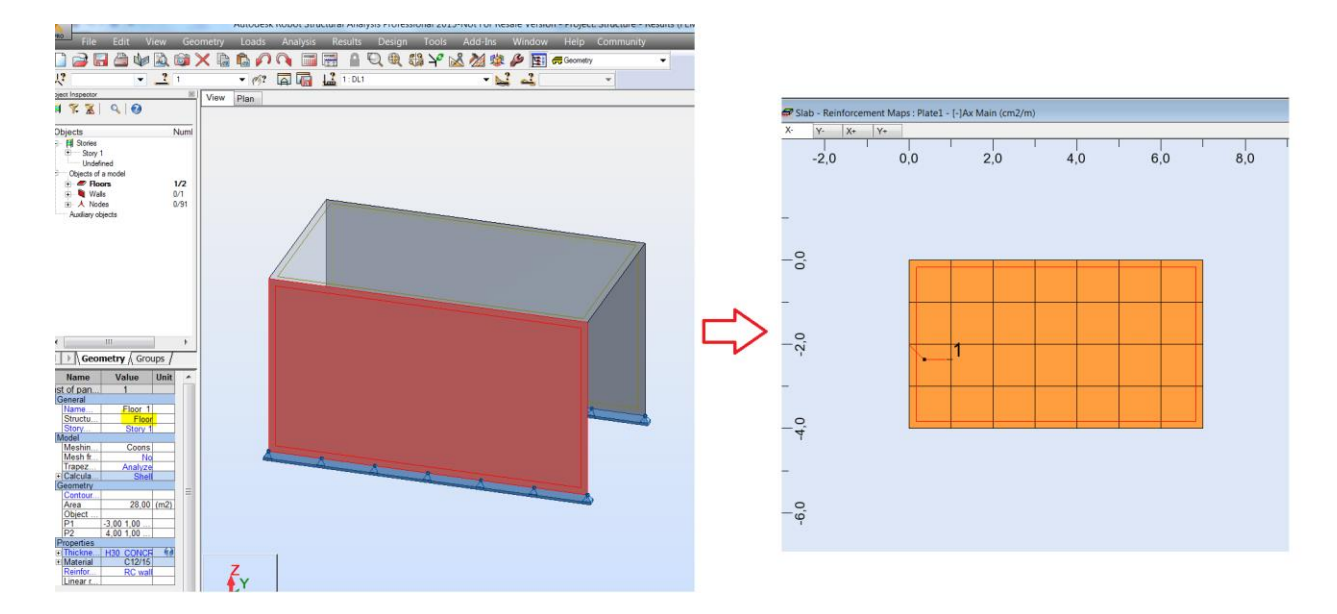

or (for selected design codes) in the RC Wall Design module when a panel Structure Object type is set as Wall. In this case out of the plane bending is neglected.

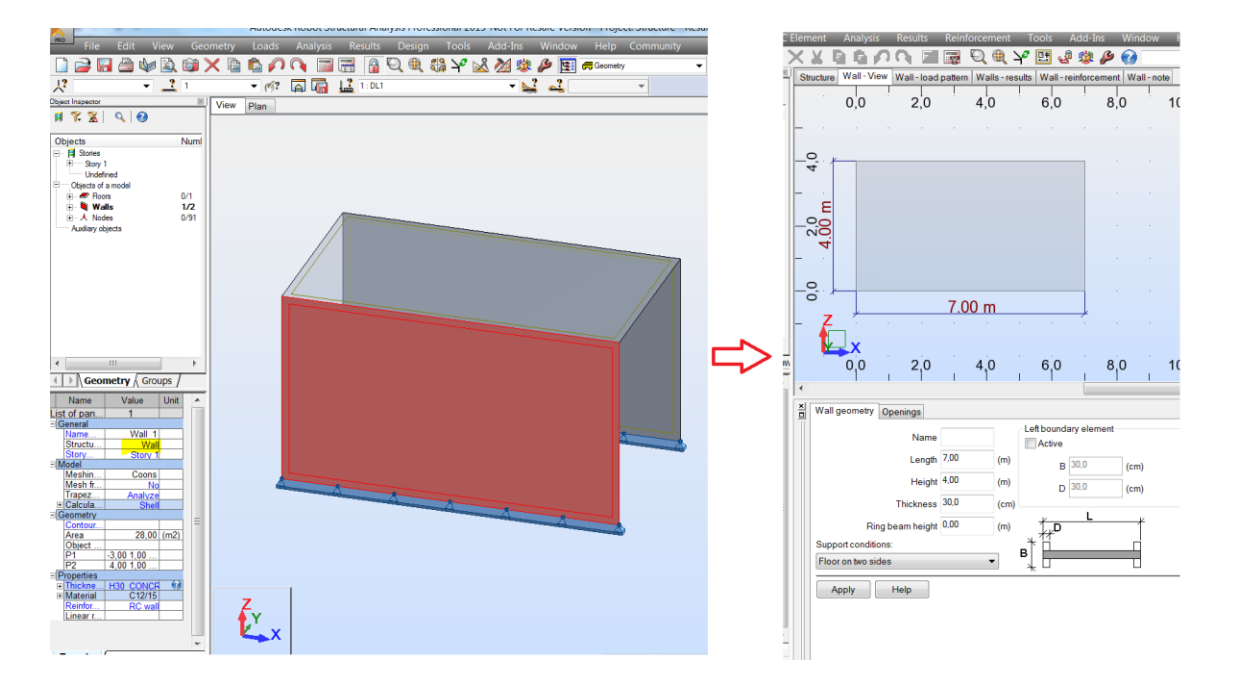

Additional references to the discussions on these topics on the <u>Robot Forum</u>:

http://forums.autodesk.com/t5/robot-structural-analysis/provided-real-reinforcement-bardiameter-list-how-to-add-new/td-p/3263604

http://forums.autodesk.com/t5/robot-structural-analysis/rc-beams-design-of-structure-beam-atthe-column-face/td-p/3229182

http://forums.autodesk.com/t5/robot-structural-analysis/beam-design/td-p/3486810

http://forums.autodesk.com/t5/robot-structural-analysis/rc-beams-primary-beam-secondarybeam-connection/td-p/3712360

http://forums.autodesk.com/t5/robot-structural-analysis/dimensionnement-poutre/tdp/4303006

http://forums.autodesk.com/t5/robot-structural-analysis/afp-and-support-reinforcement/tdp/3330609

http://forums.autodesk.com/t5/robot-structural-analysis/construction-reinforcement-inbeams/td-p/3370355

http://forums.autodesk.com/t5/robot-structural-analysis/robot-2013-crack-width-in-columnaccording-to-eurocode/td-p/3400611

http://forums.autodesk.com/t5/robot-structural-analysis/rc-column-design-iternal-calculationnodes/td-p/3518270

http://forums.autodesk.com/t5/robot-structural-analysis/combined-footings/td-p/3187330

http://forums.autodesk.com/t5/robot-structural-analysis/combined-footing/td-p/4889394

http://forums.autodesk.com/t5/robot-structural-analysis/footing/td-p/3417443

http://forums.autodesk.com/t5/robot-structural-analysis/robot-continuous-foundationdesign/td-p/5030176

http://forums.autodesk.com/t5/robot-structural-analysis/elastic-and-nonelastic-slab-deflection-verifications/td-p/3217594

http://forums.autodesk.com/t5/robot-structural-analysis/how-dose-reinforcement-be-increasedto-reduce-deflections/td-p/3269435 http://forums.autodesk.com/t5/robot-structural-analysis/minimum-reinforcement-on-slabs/tdp/3729178

http://forums.autodesk.com/t5/robot-structural-analysis/global-smoothing-and-reduce-forcesabove-supports-methodology/td-p/3796129

http://forums.autodesk.com/t5/robot-structural-analysis/slab-punching-check/td-p/3792458

http://forums.autodesk.com/t5/robot-structural-analysis/rc-slab-punching-shear-check/tdp/4609147

http://forums.autodesk.com/t5/robot-structural-analysis/design-of-core-wall-by-using-robot/mp/3596518

http://forums.autodesk.com/t5/robot-structural-analysis/design-of-core-wall-by-using-robot/mp/3596518